## 11.15 Release Notes

Last Modified on 03/26/2025 5:02 pm EDT

## Estimated Release Dates:

I.

Beta: 3/23/25 11.15.0 General: 3/30/25 11.15.1

## **Feature Enhancements:**

| Release 11.15                                                                  |                                                                                                    |
|--------------------------------------------------------------------------------|----------------------------------------------------------------------------------------------------|
| Reminders can be<br>presented for ALL<br>clients not just Active<br>clients    | Main Menu > Admin Tools > System Setup (Supplemental) > Reminders<br>In Admin Tools > System Setup (Supplemental) in the Reminders section, is a new toggle Include<br>ALL clients in Draft Notes, Routed Notes and Started Forms sections. When you turn this on and<br>click Update at the bottom of the Reminders setup section, the following sections in the Reminders<br>page will display records for ALL clients<br>• Draft Notes<br>• Routed Notes<br>• Started Forms<br>Prior to this change, those sections only displayed items for ACTIVE clients. This toggle is OFF by<br>default. |
| Lab Results can be<br>included in the badge<br>count in a user's<br>Reminders  | NextStep Home Screen > Purple Menu Bar > Reminders<br>If the user has access to the Lab Results page, and the Lab Results Reminders are enabled in<br>the Reminders section of System Setup (Supplemental), that user's badge count will reflect the<br>number of rows in the Lab Results section of Reminders.                                                                                                    |
| Require Diagnosis be<br>entered for all new<br>Clinical Exchange lab<br>orders | Main Menu > Select a Client > Click Orders > New Order > Lab<br>Diagnosis is now required for all Clinical Exchange lab orders in the <b>Orders Widget</b> . Since Clinical<br>Exchange requires Diagnosis regardless of the payer type responsible for the fees, this will help catch<br>potential problems with new Clinical Exchange lab orders farther upstream in the process. Note:<br>Clinical Exchange is one of the options available in the <b>Type</b> field of a lab order.                                                                                                    |

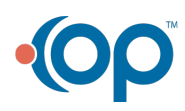

|   | Release 11.15                                                                                                    |                                                                                                    |
|---|----------------------------------------------------------------------------------------------------|----------------------------------------------------------------------------------------------------|
| ( | Notes Export Report<br>now includes Note<br>Start Time and Note<br>Stop Time Columns<br>which are available to<br>all agencies | Main Menu > Administrative Reports > Notes Export         The Notes Export Report now displays two new columnsNote Start Time and Note Stop Time.         These fields are filled in from the Notes' "built-in" time fields shown below for those agencies that enable the "Include Start/Stop Time for Notes" feature.         Image: Start Stop Start Step Billing may already be using Start and Stop times pulled in from Billing.         Those have not been changed. The new fields appear at the far right of the report.         Start Stop Activity/Service Service Program Provider Provider Provider Start Stop Time Stop Time Start Stop Start Stop Start Stop Start Stop Start Stop Start Stop Start Stop Start Stop Start Start Stop Start Stop Start |
|   | Main NextStep<br>Navigation Bars<br>remember states<br>between sessions                                                        | <text><text></text></text>                                                                                                    |

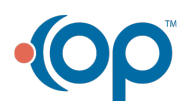

| Release 11.15                                                                                                    |                                                                                                    |
|----------------------------------------------------------------------------------------------------|----------------------------------------------------------------------------------------------------|
| Limit who appears as<br>options for <i>Rendering</i><br><i>Provider</i> in <i>Census</i><br><i>Billing</i> by Role                        | For Administrators : <i>Main Menu &gt; Admin Tools &gt; System Setup (Supplemental) &gt; Census Billing</i><br>You can now limit the names in the <b>Rendering Provider</b> field in Census Billing. A new field, <b>Valid</b><br><b>Rendering Provider Roles</b> has been added where you can specify the roles your agency wants to use<br>to limit what names appear in <b>Rendering Provider</b> in Census Billing. If you enter roles, only users in<br>one of those roles will appear. If you leave the field empty, all the agency's users will appear.                                                                                                    |
|                                                                                                    | For Agency Staff: <i>Main Menu &gt; Progress Notes &gt; Census Billing</i><br>If your agency is using this option, when you are working in Census Billing and select <b>Rendering</b><br><b>Provider</b> in the <b>APPLY TO ALL</b> section, or in the census billing grid, you will only be able to select a<br>user with one of the <b>Valid Rendering Provider Roles</b> established by your agency's NextStep<br>Administrators.                                                                                                    |
| Limit who appears as<br>options for <i>Rendering</i><br><i>Provider</i> in the <i>Billing</i><br><i>Box</i> by Role on Notes<br>and Forms | For Administrators : Main Menu > Admin Tools > System Setup (Supplemental) > Billing Configuration You can now limit the names that appear in theRendering Provider drop down in the Billing Box. Admin Tools > System Setup (Supplemental) > Billing Configurationnow displays a Roles field in the Rendering Provider field. Note, if you create a new field withType = User Dropdown, you can then open that field and limit the Roles.  Seture Bulling - EDIT FIELD Field Info Field Info Field |
|                                                                                                    | For Agency Staff: In Various Notes and Forms that request input for Billing<br>If your agency is using this option,, when you go to the Billing Box on a Note or a form, and select a<br><b>Rendering Provider</b> , you will only be able to select a user with one of the selected <b>Roles</b> .                                                                                                    |
| Add Priority column to<br>Billing Line Items<br>reports in NextStep<br>Clinical                                                           | Main Menu > Practice Management > Billing Reports > Billing Line Items<br>Main Menu > Practice Management > Billing Reports > Line ItemAR by Date Type (Detail tab)<br>The Insurance Priority from the Client Insurance has been added as a new column in the above-<br>mentioned reports.                                                                                                    |

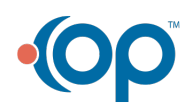

| Release 11.15                                            |                                                                                                    |
|----------------------------------------------------------|----------------------------------------------------------------------------------------------------|
| Improved navigation<br>on eMAR Med and<br>Treatment Pass | Main Menu > Treatment Planning > eMAR > Choose a Building > Choose a timeframe > Click on a Client<br>Card > view Client's Med and Treatment Pass screen                                                                                                    |
| screens                                                  | In the past, the grids on a client's Med and Treatment Pass Screen showed a limited number of rows<br>and the user had to page through a set of screens to view all the data in the particular grid. The grids<br>now allow for scrolling through the data in each grid making it easier to work with the line items in<br>them. |

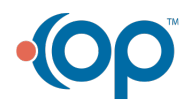

## Release 11.15

Improved handling of Pass Administered On times and Exceptions in eMAR Main Menu > Treatment Planning > eMAR > Choose a Building > Choose a timeframe > Click on a Client card > view Client's Med and Treatment Pass screen

When a user first opens a client's**Med and Treatment Pass** screen, the **Exception** and **Pass Administered On** fields come up blank rather than prepopulated for items that have not yet been passed.

| Lat | te Med | ica | tions: |            |                              |          |        |                |                                                |             |             |                                               |                      |           |                         |               |
|-----|--------|-----|--------|------------|------------------------------|----------|--------|----------------|------------------------------------------------|-------------|-------------|-----------------------------------------------|----------------------|-----------|-------------------------|---------------|
|     |        |     |        | Medication | Self-<br>Administe<br>(eMOR) | Strength | Dosage | Dosage<br>Form | Frequency                                      | Route       | Instruction | Doctor<br>Notes                               | Scheduled<br>Time    | Exception | Pass<br>Administe<br>On | Extra<br>Info |
|     | ٥      | Ŵ   | М      | Gabapenti  | No                           | 100 mg   | 3      | caplet         | Take 1<br>caplet by<br>mouth<br>as<br>directed | by<br>mouth | cod 3/20    | OWI-<br>edited;<br>believe<br>MOT w<br>no MTT | 03/21/202<br>8:00 AM |           |                         |               |

When a user clicks the checkbox to select an item to be passed, the system now displays the date and time that it will assume as the default unless the user edits it before passing. Clicking the checkbox again, will clear any values entered in the 3 editable fields (highlighted in yellow).

| La | te Med | lica | tions |           |                              |          |        |                |                                                |             |             |                                               |                      |           |                         |               |
|----|--------|------|-------|-----------|------------------------------|----------|--------|----------------|------------------------------------------------|-------------|-------------|-----------------------------------------------|----------------------|-----------|-------------------------|---------------|
|    |        |      |       | Medicatio | Self-<br>Administe<br>(eMOR) | Strength | Dosage | Dosage<br>Form | Frequency                                      | Route       | Instruction | Doctor<br>Notes                               | Scheduled<br>Time    | Exception | Pass<br>Administe<br>On | Extra<br>Info |
|    | ₽      | 1    | М     | Gabapenti | i No                         | 100 mg   | 3      | caplet         | Take 1<br>caplet by<br>mouth<br>as<br>directed | by<br>mouth | cod 3/20    | OWI-<br>edited;<br>believe<br>MOT w<br>no MTT | 03/21/202<br>8:00 AM |           | 03/21/20<br>8:00 AM     |               |

If the user does not explicitly enter an **Exception** when passing this medication, the system will store None for that field. If the user includes notes in **Extra Info**, these will be saved.

Note that for Late Passes, the assumed default is that the**Pass Administered On** (PAO) time was the **Scheduled Time**. If this is not accurate, the user can click into the field and edit it before passing. If the schedule pass was not administered at all, then the user can choose one of the Agency's defined Exception reasons and include that and set the PAO time to the current time, reflecting when the explanation was entered. It is advised that users include notes in Extra Info for any items that might appear to be discrepancies.

| Me | dicati | ons |   |                    |                              |          |        |                |                                                      |        |                         |                                                                        |                      |           |                         |               |
|----|--------|-----|---|--------------------|------------------------------|----------|--------|----------------|------------------------------------------------------|--------|-------------------------|------------------------------------------------------------------------|----------------------|-----------|-------------------------|---------------|
|    |        |     |   | Medication         | Self-<br>Administe<br>(eMOR) | Strength | Dosage | Dosage<br>Form | Frequency                                            | Route  | Reviewer<br>Instruction | Doctor<br>Notes                                                        | Scheduled<br>Time    | Exception | Pass<br>Administe<br>On | Extra<br>Info |
|    | ٥      | 1   | М | Cholecalci<br>(D3) | No                           | 1000 IU  | 1      | pill           | swallow<br>1 pill<br>orally 2x<br>day - am<br>and pm | orally | cod new<br>4            | Order<br>Template<br>for<br>Vitamin<br>D3; COD<br>appending<br>from OW | 03/21/202<br>6:00 PM |           | 6:04 PM                 |               |

For the case of OnTime Passes, the assumed default is the current time as defined by when the user checked the box to select the line item for passing. This entry can also be edited if that default is not correct.

If the client has a large number of items in a particular grid, they can click the "Select All" button at the top left corner of the grid to select (and prepopulate the defaults in) all the rows in the grid.

| Me | dicatio | ons | : |              |
|----|---------|-----|---|--------------|
|    |         |     |   | Medication / |

Clicking that checkbox once, selects all rows; clicking it again deselects all rows and clears the 3 editable fields in each row (Exception, Pass Administered On, and Extra Info). User should be cautious regarding a second click if they have made edits in several rows and those changes will be erased. It may be better in that case to deselect rows as needed via the checkbox in each individual row.

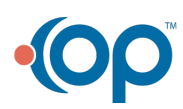

| how far back to show<br>Late Passes in eMAR                                                                                         | A new setup variable is available to control how far back eMAR should look to determine what Lat<br>Passes should be included on the <b>Med and Treatment Pass</b> screens.                                                                                                    |
|----------------------------------------------------------------------------------------------------|----------------------------------------------------------------------------------------------------|
| Content Updated for<br>11.15.1 - feature added                                                                                      | Note: This feature is set by a NextStep team member in consultation with Agency staff                                                                                                    |
| Information displayed<br>on eMAR screens will<br>sync around the new<br>timeframe<br>Content Updated for<br>11.15.1 - feature added | Main Menu > Treatment Planning > eMAR         The items below are now all based on the same time frame. That timeframe (how far back to look can be configured per Agency as a Setup Variable. Now, that period will be used to determine: <ul> <li>on the Med and Treatment Pass (by Building) screen, which Client's green cards appear in t</li> <li>Today's Late Passes for Medications and Treatments section, and</li> <li>on the selected client's Med and Treatment Pass screen, under the Late Passes section:             <ul> <li>the rows that appear under the pink Late Treatments grid</li> <li>the rows that appear under the pink Late Medications grid</li> </ul> </li> </ul>                                                                                                    |
| Improvements to<br>setting up Templates<br>and Schedules for<br>Medications                                                         | <ul> <li>Improvements have been made so that NextStep ensures that medication templates and schedul are setup completely when they are first created. This avoids challenges downstream that can obdue to incomplete items. Users may no longer: <ul> <li>Assign an incomplete Medication Titration Template to a Medication Order Template.</li> <li>Assign an incomplete schedule (has days, but no times) to aMedication Order Template in Order Setup</li> <li>Send a medication order from the Orders Widget with an incomplete schedule to theeMAR</li> </ul> </li> <li>The images below illustrate where the improvements can be observed. Note: These areas require administrative permissions to access. Contact your NextStep Agency Administrator if you need access to these functions.</li> </ul>                                                                                                    |
|                                                                                                    | Main Menu > Admin Tools > System Setup (Supplemental) > Order Setup > Order Templates > Medication Order Templates  Vewtest Delete Delete Vitamin D3 mild deficiency  Vextest Delete Delete Trom Day # To Day # Strength Delete 1 215 AM Delete 11:45 PM Prove danges Save danges Carcel de Textest Delete Save danges Carcel de Textest Delete Carcel de Textest Delete Save danges Carcel de Textest Delete Save danges Carcel de Textest Delete Carcel de Textest Delete Delete Delete Delete Delete Delete Delete Delete Delete Delete Delete Delete Delete Delete Delete Delete Delete Delete |
|                                                                                                    | Sample Medication Order Template - with a complete schedule framework                                                                                                    |

| Select an existing template: Thiamine - Empty - Thiamir         Create a New Template         New       From Day       To Day       Unit Strength         No data to display       No data to display       Preview changes       Cance         Medication Titration Template with "Empty" Schedule - No From Day / To Day intervals sp       Cance                                                                                                    | Select an existing template: Thiamine - Empty - Thiamir         Create a New Template         Create a New Template         No Day         Unit Strength         No data to display         No data to display         Medication Titration Template with "Empty" Schedule - No From Day / To Day intervals specified         Medication Titration Template with "Empty" Schedule - No From Day / To Day intervals specified         Sete neutron used for the set of the set of the set | Select an existing template: Thiamine - Empty - Thiamir • Create a New Template Create a New Template No Day Unit Strength No data to display Preview changes Cancel changes Cancel change | Select an existing template: Thiamine - Empty - Thiamir •         Create a New Template         Rex       From Day       To Day       Unit Strength         No data to display       Preview changes       Cancel changes         Medication Titration Template with "Empty" Schedule - No From Day / To Day intervals specified         Medication Titration Template with "Empty" Schedule - No From Day / To Day intervals specified         Sets an exiting template: Water Distillations (Mile)         Code a tem template         Unit Strength         To Day         Unit Strength         To Day         Unit Strength         To Day         Unit Strength | Select an existing template: Thiamine - Empty - Thiamir •         Create a New Template         New       From Day       To Day       Unit Strength         No data to display       No data to display         Medication Titration Template with "Empty" Schedule - No From Day / To Day intervals specified         Medication Titration Template with "Empty" Schedule - No From Day / To Day intervals specified         Select an existing template: Warm Disafficing (Mile)         Cente at New Template         MEDICATION TITRATION TEMPLATE SETUP         Select an existing template: Warm Disafficing (Mile)         Cents the Template         To Day         Unit Strength         The Template with "Empty" Schedule - No From Day / To Day intervals specified         Select an existing template: Warm Disafficing (Mile)         Cents the Template         To Day         Unit Brown Disafficing (Mile)         To Day         Unit Brown Disafficing (Mile)         To Day         To Day         Unit Brown Disafficing (Mile)         To Day         Date <td col<="" th=""><th>Select an existing template: Thiamine - Empty - Thiamir •         Create a New Template         New       From Day       To Day       Unit Strength         No data to display       No data to display         Medication Titration Template with "Empty" Schedule - No From Day / To Day intervals specified         Medication Titration Template with "Empty" Schedule - No From Day / To Day intervals specified         Set an existing template: Vene D sufficery (W)         Centra Ster Seruption         One bay         Determine Vene D sufficery (W)         Extent strest Seruption         To Day         Unit Strength         To Day         Day         Day         Day         Day         Day         Day         Day         Day         Day         Day         Day         Day</th><th>Select an existing template: Thiamine - Empty - Thiamir •         Create a New Template         Oreate a New Template         New From Day         No data to display         No data to display         Medication Titration Template with "Empty" Schedule - No From Day / To Day intervals specified         Medication Titration Template with "Empty" Schedule - No From Day / To Day intervals specified         Medication Titration Template with "Empty" Schedule - No From Day / To Day intervals specified         Cancel changes         Medication Titration Template with "Empty" Schedule - No From Day / To Day intervals specified         Cancel changes         Cancel changes         Cancel changes         Medication Titration Template with "Empty" Schedule - No From Day / To Day intervals specified         Cancel changes         Cancel changes         Cancel changes         Cancel changes         Cancel changes         Cancel changes         Cancel changes         Cancel changes         Cancel changes         Cancel changes         Cancel changes&lt;</th><th>Select an existing template: Thiamine - Empty - Thiamine -         Create a New Template         Oreate a New Template         New From Day To Day Unit Strength         No data to display         New changes Save changes Cancel changes         Medication Titration Template with "Empty" Schedule - No From Day / To Day intervals specified         Medication Titration Template with "Empty" Schedule - No From Day / To Day intervals specified         Set are using tender Users Dawloary (Medication Titration Template with "Empty" Schedule - No From Day / To Day intervals specified         Set are using tender Users Dawloary (Medication Titration Template with "Empty" Schedule - No From Day / To Day intervals specified         Set are using tender Users Dawloary (Medication Titration Template with "Empty" Schedule - No From Day / To Day intervals specified         Set are using tender Users Dawloary (Medication Titration Template with "Empty" Schedule - No From Day / To Day intervals specified         Set are using tender Users Dawloary (Medication Titration Template with "Empty" To Day Usit Strength         Set are using tender Users Template         To Day Usit Strength         To Day To Day To Day To Day To Day To Day To Day To Day To Day To Day To Day To Day To Day To Day To Day To Day To Day To Day To Day To Day To Day To Day To Day To Day To Day To Day To Day To Day To Day To Day To Day To Day To Day To Day To</th><th>Select an existing template: Thiamine - Empty - Thiamine - Empty - Empty - Empty - Empty - Empty - Empty - Empty - Empty - Empt</th><th>Select an existing template: Thiamine - Empty - Thiamine -         Create a New Template         New       From Day       To Day       Unit Strength         No data to display       No data to display       Preview changes       Cancel changes         Medication Titration Template with "Empty" Schedule - No From Day / To Day intervals specified         Medication Titration Template with "Empty" Schedule - No From Day / To Day intervals specified         Select an existing template:       To Day       Unit Strength         Select are template       To Day       Unit Strength       To Day</th><th>Select an existing template:         Create a New Template         New       From Day       To Day       Unit Strength         No data to display       Preview changes       Save changes       Cancel changes         Medication Titration Template with "Empty" Schedule - No From Day / To Day intervals specified         Medication Titration Template with "Empty" Schedule - No From Day / To Day intervals specified         Image: Seve changes       Cancel changes         Image: Seve changes       Cancel changes         Image: Seve cha</th><th>Select an existing template: Thiamire - Empty - Thiamir •         Create a New Template         Oreate a New Template         New       From Day       To Day       Unit Strength         No data to display         Preview changes       Cancel changes         Medication Titration Template with "Empty" Schedule - No From Day / To Day intervals specified         Select entity preview         Date in Template with "Empty" Schedule - No From Day / To Day intervals specified         Select entity preview         Colspan="2"&gt;Colspan="2"&gt;Colspan="2"         Colspan="2"         Colspan="2"         Colspan="2"         Colspan="2"         Colspan="2"         Colspan="2"         Colspan="2"         Colspan="2"         Colspan="2"         Colspan="2"         Colspan="2"         Colspan="2"         Colspan="2"</th><th>Select an existing template: Thiamine - Empty - Thiamin •         Create a New Template         Nexx       From Day       To Day       Unit Strength         No data to display       No data to display         Medication Titration Template with "Empty" Schedule - No From Day / To Day intervals specified         Medication Titration Template with "Empty" Schedule - No From Day / To Day intervals specified         Select an existing template: Template         Medication Titration Template with "Empty" Schedule - No From Day / To Day intervals specified         Select an existing template: Template         To Day       To Day         Medication Titration Template with "Empty" Schedule - No From Day / To Day intervals specified         To Day       To Day         To Day       To Day         Medication Titration Template with "Empty" Schedule - No From Day / To Day intervals specified         To Day       To Day         To Day       To Day</th><th>Select an existing template: Thiamine - Empty - Thiamir • Create a New Template Create a New Template New From Day To Day Unit Strength No data to display Preview changes Save changes Cancel changes Medication Titration Template with "Empty" Schedule - No From Day / To Day intervals specified MEDICATION TITRATION TEMPLATE SETUP Sets an existing template: Went D forming (With Temp Template Temp Template Temp Temp Template Temp Template Temp Temp Template Temp Temp Template Temp Temp Temp Template Temp Temp Temp Template Temp Temp Temp Temp Temp Temp Temp Temp</th><th>Select an existing template: Thiamine - Empty - Thiamir  Create a New Template Create a New Template New From Day To Day Unit Strength No data to display Preview changes Save changes Cancel changes Medication Titration Template with "Empty" Schedule - No From Day / To Day intervals specified</th><th>Select an existing template: Thiamine - Empty - Thiamir •         Create a New Template         New From Day         No data to display         No data to display         Medication Titration Template with "Empty" Schedule - No From Day / To Day intervals specified         Medication Titration Template with "Empty" Schedule - No From Day / To Day intervals specified         Medication Titration Template with "Empty" Schedule - No From Day / To Day intervals specified         Medication Titration Template with "Empty" Schedule - No From Day / To Day intervals specified         Medication Titration Template with "Empty" Schedule - No From Day / To Day intervals specified         Cate a networe prove         Cate a networe prove         Cate a networe prove         Day         Unit Strength</th><th>Select an existing template: "hiamine - Empty - Thiamit •         Create a New Template         New       From Day       To Day       Unit Strength         No data to display       Preview changes       Cancel change         Medication Titration Template with "Empty" Schedule - No From Day / To Day intervals specified         Medication Titration Template with "Empty" Schedule - No From Day / To Day intervals specified         Seture existing template: (them Disedingery (Mile)         Seture existing template: (them Disedingery (Mile)         To make the Template         Now</th><th>Select an existing template: Thiamine - Empty - Thiamir  Create a New Template New From Day To Day Unit Strength No data to display Preview changes Save changes Cancel change Medication Titration Template with "Empty" Schedule - No From Day / To Day intervals specified Medication Titration Template with "Empty" Schedule - No From Day / To Day intervals specified</th><th>Select an existing template: Thiamine - Empty - Thiamir  Create a New Template New From Day To Day Unit Strength No data to display No data to display No data to display Medication Titration Template with "Empty" Schedule - No From Day / To Day intervals specified Medication Titration Template with "Empty" Schedule - No From Day / To Day intervals specified MEDICATION TITRATION TEMPLATE SETUP</th><th>Select an existing template:       Thiamine - Empty - Thiamir         Create a New Template       Create a New Template         New       From Day       To Day         Unit Strength       No data to display         No data to display       Preview changes       Cancel change         Medication Titration Template with "Empty" Schedule - No From Day / To Day intervals specified         MEDICATION TITRATION TEMPLATE SETUP         Seter setting template:       Weiter Datafilianty (Net)</th><th>Select an existing template:       Thiamine - Empty - Thiamir         Create a New Template       Create a New Template         New       From Day       To Day         Unit Strength       No data to display         Preview changes       Save changes         Medication Titration Template with "Empty" Schedule - No From Day / To Day intervals specified         Medication Titration Template with "Empty" Schedule - No From Day / To Day intervals specified         Seta restrictions Template with "Empty" Schedule - No From Day / To Day intervals specified</th><th>Select an existing template:       Thiamine - Empty - Thiamir         Create a New Template       Create a New Template         New       From Day       To Day         Unit Strength       No data to display         Preview changes       Save changes         Medication Titration Template with "Empty" Schedule - No From Day / To Day intervals specified         Medication Titration Template with "Empty" Schedule - No From Day / To Day intervals specified         Set an unstremptate:         Unit Strength</th><th>Select an existing template:       Thiamine - Empty - Thiamir         Create a New Template       Create a New Template         New       From Day       To Day       Unit Strength         No data to display       No data to display       Create a New Changes       Cancel change         Medication Titration Template with "Empty" Schedule - No From Day / To Day intervals specified       Medication Titration Schedule - No From Day / To Day intervals specified         MEDICATION TITRATION TEMPLATE SETUP       Set an under grapher:       New Changes</th><th>Select an existing template: Thiamine - Empty - Thiamin  Create a New Template Create a New Template New From Day To Day Unit Strength No data to display Preview changes Save changes Cancel change Medication Titration Template with "Empty" Schedule - No From Day / To Day intervals specified</th><th>Select an existing template:       Thiamine - Empty - Thiamine -         Create a New Template       Create a New Template         New       From Day       To Day         Unit Strength       No data to display         Ordata to display       Preview changes       Cancel change         Medication Titration Template with "Empty" Schedule - No From Day / To Day intervals specified         Medication Titration Template with "Empty" Schedule - No From Day / To Day intervals specified         Set an existing template:       Weinit Strength</th><th>Select an existing template:       Thiamine - Empty - Thiamine         Create a New Template       Create a New Template         New       From Day       To Day       Unit Strength         No data to display       No data to display       Preview changes       Cancel change         Medication Titration Template with "Empty" Schedule - No From Day / To Day intervals specified         Medication Titration Template with "Empty" Schedule - No From Day / To Day intervals specified         Medication Titration Template with "Empty" Schedule - No From Day / To Day intervals specified</th><th>Select an existing template:       Thiamine - Empty - Thiamir         Create a New Template       Create a New Template         New       From Day       To Day         Unit Strength       No data to display         Preview changes       Save changes         Cancel change       Preview changes         Medication Titration Template with "Empty" Schedule - No From Day / To Day intervals specified         Medication Titration Template with "Empty" Schedule - No From Day / To Day intervals specified         Low service         Low service</th><th>Select an existing template:       Thiamine - Empty - Thiamine         Create a New Template       Create a New Template         New       From Day       To Day       Unit Strength         No data to display       Preview changes       Cancel change         Medication Titration Template with "Empty" Schedule - No From Day / To Day intervals specified         Medication Titration Template with "Empty" Schedule - No From Day / To Day intervals specified         Unit Strength         Centered medication to the set of the set of the set</th><th>Select an existing template:       Thiamine - Empty - Thiamine         Create a New Template       Create a New Template         New       From Day       To Day         Unit Strength       No data to display         Preview changes       Save changes         Cancel change       Cancel change         Medication Titration Template with "Empty" Schedule - No From Day / To Day intervals specified         Medication Titration Template with "Empty" Schedule - No From Day / To Day intervals specified         Set are using template:       View 10 Descriptions (Mile)</th><th>Select an existing template:       Thiamine - Empty - Thiamine         Create a New Template       Create a New Template         New       From Day       To Day         Unit Strength       No data to display         Preview changes       Save changes         Cancel change       Cancel change         Medication Titration Template with "Empty" Schedule - No From Day / To Day intervals specified         Medication Titration Template with "Empty" Schedule - No From Day / To Day intervals specified         Set an existing template:       Weine Dimition (Mile)</th><th>Select an existing template: Thiamine - Empty - Thiamine •         Create a New Template         New       From Day       To Day       Unit Strength         No data to display       No data to display         Medication Titration Template with "Empty" Schedule - No From Day / To Day intervals specified         Medication Titration Template with "Empty" Schedule - No From Day / To Day intervals specified         Set on existing template: Went Dismission (Went Dismission)</th><th>Select an existing template:       Thiamine - Empty - Thiamine -         Create a New Template       Image: Create a New Template         New       From Day       To Day       Unit Strength         No data to display       No data to display       Image: Create a New Changes       Cancel change         Medication Titration Template with "Empty" Schedule - No From Day / To Day intervals specified         Medication Titration Template with "Empty" Schedule - No From Day / To Day intervals specified         Determine         User register</th><th>Select an existing template: Thiamine - Empty - Thiamit •         Create a New Template         New       From Day       To Day       Unit Strength         No data to display       No data to display       Image: Cancel change       Cancel change         Medication Titration Template with "Empty" Schedule - No From Day / To Day intervals specified       Medication Titration Template with "Empty" Schedule - No From Day / To Day intervals specified         Image: Cancel change       Empty Cancel change       Cancel change         Image: Cancel change       Cancel change       Cancel change         Image: Cancel change       Cancel change       Cancel change         Image: Cancel change       Cancel change       Cancel change         Image: Cancel change       Cancel change       Cancel change         Image: Cancel change       Cancel change       Cancel change         Image: Cancel change       Cancel change       Cancel change         Image: Cancel change       Cancel change       Cancel change         Image: Cancel change       Cancel change       Cancel change         Image: Cancel change       Cancel change       Cancel change         Image: Cancel change       Cancel change       Cancel change         Image: Cancel change       Cancel change       Cancel change     <!--</th--><th>Select an existing template: Thiamine - Empty - Thiamit •         Create a New Template         Nexx       From Day       To Day       Unit Strength         No data to display       No data to display       Preview changes       Cancel change         Medication Titration Template with "Empty" Schedule - No From Day / To Day intervals specified       Medication Titration Template with "Empty" Schedule - No From Day / To Day intervals specified         Sets an existing template: Went Distillency (Mill)</th><th>Select an existing template: Thiamine - Empty - Thiamit •         Create a New Template         New       From Day       To Day       Unit Strength         No data to display       No data to display       Preview changes       Cancel change         Medication Titration Template with "Empty" Schedule - No From Day / To Day intervals specified       Medication Titration Template with "Empty" Schedule - No From Day / To Day intervals specified         Sets an existing template: Want Distinguing Weight         Sets an existing template: Want Distinguing Weight</th><th>Select an existing template: Thiamine - Empty - Thiamit •         Create a New Template         Oreate a New Template         Nexx       From Day       Unit Strength         No data to display       No data to display       Preview changes       Cancel change         Medication Titration Template with "Empty" Schedule - No From Day / To Day intervals specified       Medication Titration Template with "Empty" Schedule - No From Day / To Day intervals specified         Sets an eating tenglate: Went Distantion (Metric         Sets an eating tenglate: Went Distantion (Metric</th><th>Select an existing template: Thiamine - Empty - Thiamit •         Create a New Template         Oreate a New Template         Nexx       From Day       Unit Strength         No data to display       No data to display       Preview changes       Cancel change         Medication Titration Template with "Empty" Schedule - No From Day / To Day intervals specified       Medication Titration Template with "Empty" Schedule - No From Day / To Day intervals specified         Sets an eating tenglate: Went Distantion (Metric         Sets an eating tenglate: Went Distantion (Metric</th><th>Select an existing template: Thiamine - Empty - Thiamit •         Create a New Template         New       From Day       To Day       Unit Strength         No data to display       No data to display       Exec changes       Cancel change         Medication Titration Template with "Empty" Schedule - No From Day / To Day intervals specified       Medication Titration Template with "Empty" Schedule - No From Day / To Day intervals specified         Sets an entropy intervals specified         Sets an entropy intervals specified</th><th>Select an existing template: Thiamine - Empty - Thiamir •         Create a New Template         New       From Day       To Day       Unit Strength         No data to display       No data to display         Medication Titration Template with "Empty" Schedule - No From Day / To Day intervals specified         Medication Titration Template with "Empty" Schedule - No From Day / To Day intervals specified         Get a setting template: Wenne D sufficiency (Mill)         Get a setting template: Wenne D sufficiency (Mill)         To To Day Unit Strength</th><th>Select an existing template: Thiamine - Empty - Thiamir •         Create a New Template         Nexx       From Day       To Day       Unit Strength         No data to display       No data to display       Preview changes       Cancel change         Medication Titration Template with "Empty" Schedule - No From Day / To Day intervals specified       Medication Titration Template with "Empty" Schedule - No From Day / To Day intervals specified         Set an entity template: Went Standard UNE         Create a New Template Setup         Medication Titration Template with "Empty" Schedule - No From Day / To Day intervals specified         Create a New Template         Medication Titration Template with "Empty" Schedule - No From Day / To Day intervals specified         Create a New Template         Medication Titration Template with "Empty" Schedule - No From Day / To Day intervals specified         Create a New Template         Medication Titration Template</th><th>Select an existing template: Thiamine - Empty - Thiamir         Create a New Template         New       From Day       To Day       Unit Strength         No data to display       No data to display       Preview changes       Cancel change         Medication Titration Template with "Empty" Schedule - No From Day / To Day intervals specified       Medication Titration Template with "Empty" Schedule - No From Day / To Day intervals specified         Medication Titration Template with "Empty" Schedule - No From Day / To Day intervals specified         Set as eating template: Went Disension (WW)         Create the Template         Unit Strength         Unit Strength</th><th>Select an existing template: Thiamine - Empty - Thiamir •         Create a New Template         New       From Day       To Day       Unit Strength         No data to display       No data to display         Medication Titration Template with "Empty" Schedule - No From Day / To Day intervals specified         Medication Titration Template with "Empty" Schedule - No From Day / To Day intervals specified         Greate a New Template         Medication Titration Template with "Empty" Schedule - No From Day / To Day intervals specified         Greate setting template         Greate setting template         Medication Titration Template with "Empty" Schedule - No From Day / To Day intervals specified         Greate setting template         Greate setting template         Greate setting template         Greate setting template         Medication Titration Template with "Empty" Schedule - No From Day / To Day intervals specified         Greate setting template         Greate setting template         Greate setting template         Greate setting template         Greate setting template         Greate setting template         Greate setting template    &lt;</th><th>Select an existing template: Thiamine - Empty - Thiamir •         Create a New Template         New From Day         No data to display         No data to display         Medication Titration Template with "Empty" Schedule - No From Day / To Day intervals specified         Medication Titration Template with "Empty" Schedule - No From Day / To Day intervals specified         Sets a web web web         Sets a web web         Create Set Day         Medication Titration Template with "Empty" Schedule - No From Day / To Day intervals specified         Sets a web web         Create Set Day         Day         Medication Titration Template with "Empty" Schedule - No From Day / To Day intervals specified         Sets a web web         Sets a web web         Sets a web web         Sets a web web         To Day         Intervals Specified</th><th>Select an existing template: Thiamine - Empty - Thiamir •         Create a New Template         New From Day         No data to display         No data to display         Medication Titration Template with "Empty" Schedule - No From Day / To Day intervals specified         Medication Titration Template with "Empty" Schedule - No From Day / To Day intervals specified         Sets externa structure         Conce damage         Conce damage         Medication Titration Template with "Empty" Schedule - No From Day / To Day intervals specified         Conce damage         Conce damage</th><th>Select an existing template: Thiamine - Empty - Thiamir         Create a New Template         New From Day         No data to display         No data to display         No data to display         Medication Titration Template with "Empty" Schedule - No From Day / To Day intervals specified         Medication Titration Template with "Empty" Schedule - No From Day / To Day intervals specified         Sete neiting territorie         Gate a New Template         Medication Titration Template with "Empty" Schedule - No From Day / To Day intervals specified         Gate a New Template         Medication Titration Template with "Empty" Schedule - No From Day / To Day intervals specified         Gate a New Template         Medication Titration Template with "Empty" Schedule - No From Day / To Day intervals specified         Medication Titration Template with "Empty" Schedule - No From Day / To Day intervals specified         Medication Titration Template with "Empty" Schedule - No From Day / To Day intervals specified</th><th>Select an existing template: Thiamine - Empty - Thiamir •         Create a New Template         New       From Day       To Day       Unit Strength         No data to display       No data to display         Preview changes       Cancel change         Medication Titration Template with "Empty" Schedule - No From Day / To Day intervals specified         MEDICATION TITRATION TEMPLATE SETUP         Greate sites Template         Out is Strength         Greate sites Template         Unit Strength         Greate sites Template         Unit Strength         Greate sites Template         Unit Strength         Greate sites Template         Unit Strength         Unit Strength         To Day         Unit Strength</th><th>Select an existing template: Thiamine - Empty - Thiamir •         Create a New Template         New       From Day       To Day       Unit Strength         No data to display       No data to display         Medication Titration Template with "Empty" Schedule - No From Day / To Day intervals specified         Medication Titration Template with "Empty" Schedule - No From Day / To Day intervals specified         Set an existing template: Template         Medication Titration Template with "Empty" Schedule - No From Day / To Day intervals specified         Set an existing template: Template         Set an existing template: Template         Medication Titration Template with "Empty" Schedule - No From Day / To Day intervals specified         Set an existing template: Template         Set an existing template: Template         Set an existing template: Template         To Day         Unit Strength         To Day         To Day</th><th>Select an existing template: Thiamine - Empty - Thiamir         Create a New Template         Create a New Template         New From Day         Unit Strength         No data to display         Preview changes         Cancel change         Medication Titration Template with "Empty" Schedule - No From Day / To Day intervals specified         Create alters frequide         Create alters frequide         Create</th><th>Select an existing template: Thiamine - Empty - Thiamir •         Create a New Template         New       From Day       To Day       Unit Strength         No data to display       Preview changes       Cancel change         Medication Titration Template with "Empty" Schedule - No From Day / To Day intervals specified         Medication Titration Template with "Empty" Schedule - No From Day / To Day intervals specified         Set an existing template: Time Set UP         Set an existing template: Time Set UP         <td col<="" th=""><th>Select an existing template: Thiamine - Empty - Thiamine -         Create a New Template         Create a New Template         Nexx       From Day       Unit Strength         Nexx         Preview changes       Save changes         Cancel change         Medication Titration Template with "Empty" Schedule - No From Day / To Day intervals specified         Medication Titration Template with "Empty" Schedule - No From Day / To Day intervals specified         Set an entry terrate         Context time Template         To Day         Unit Strength         To Day         Unit Strength         To Day         Unit Strength</th><th>Select an existing template: Thiamine - Empty - Thiamir •         Create a New Template         New       From Day       To Day       Unit Strength         No data to display       Preview changes       Cancel change         Medication Titration Template with "Empty" Schedule - No From Day / To Day intervals specified         Medication Titration Template with "Empty" Schedule - No From Day / To Day intervals specified         Stet an existing tender       Stet an existing tender         Stet an existing tender       Stet an existing tender         To Day       Unit Strength         Stet an existing tender       Stet an existing tender         Stet an existing tender       Stet an existing tender         To Day       Unit Strength</th><th>Select an existing template: Thiamine - Empty - Thiamine -         Create a New Template         Oreate a New Template         New From Day To Day Unit Strength         No data to display         Preview changes Cancel change         Medication Titration Template with "Empty" Schedule - No From Day / To Day intervals specified         Medication Titration Template with "Empty" Schedule - No From Day / To Day intervals specified         Create a New Template         Medication Titration Template with "Empty" Schedule - No From Day / To Day intervals specified         Create a New Template         Medication Titration Template with "Empty" Schedule - No From Day / To Day intervals specified         Create a New Template         Implate Set neutron write:         Create a New Template         Implate With "Empty" Schedule - No From Day / To Day intervals specified         Set neutron write:         Create a New Template         Implate With "Empty" Schedule - No From Day / To Day intervals         To Day Unit Strength         Implate Template         Implate Template         Implate Template         Implate Templat</th><th>Select an existing template: Thiamline - Empty - Thiamline         Create a New Template         New       From Day       To Day       Unit Strength         No data to display       Preview changes       Cancel changes         Medication Titration Template with "Empty" Schedule - No From Day / To Day intervals specified         Medication Titration Template with "Empty" Schedule - No From Day / To Day intervals specified         Set as esting template: Temptate Unit Strength         Set as esting template: Temptate Unit Strength         Set as esting template: Temptate Unit Strength         To bay       Unit Strength         To bay       Unit Strength         The Template       To Day</th><th>Select an existing template: Thiamline - Empty - Thiamline         Create a New Template         New       From Day       To Day       Unit Strength         No data to display       Preview changes Cancel change         Medication Titration Template with "Empty" Schedule - No From Day / To Day intervals specified         Medication Titration Template with "Empty" Schedule - No From Day / To Day intervals specified         Set an existing template       To Bay         Unit Strength       Set an existing template         Set an existing template       To Day intervals specified         Set an existing template       To Day intervals specified         Set an existing template       To Day intervals specified         Set an existing template       To Day intervals specified         Set an existing template       To Day intervals specified         Set an existing template       To Day intervals specified         Set an existing template       To Day intervals specified         Set an existing template       To Day intervals specified</th><th>Select an existing template: Thiamine - Empty - Thiamine -         Create a New Template         O Day Unit Strength         No data to display         Preview changes Save changes Cancel change         Medication Titration Template with "Empty" Schedule - No From Day / To Day intervals specified         Medication Titration Template with "Empty" Schedule - No From Day / To Day intervals specified         Set an existing template with "Empty" Schedule - No From Day / To Day intervals specified         Medication Titration Template with "Empty" Schedule - No From Day / To Day intervals specified         Medication Titration Template with "Empty" Schedule - No From Day / To Day intervals specified         Implication Titration Template with "Empty" Schedule - No From Day / To Day intervals specified         Implication Titration Template with "Empty" Schedule - No From Day / To Day intervals specified         Implication Titration Template with "Empty" Schedule - No From Day / To Day intervals specified         Implication Titration Template with "Empty" Schedule - No From Day / To Day intervals specified         Implication Titration Template with "Empty" Schedule - No From Day / To Day intervals specified         Implication Titration Template with "Empty" Implication Titration Template with Template</th><th>Select an existing template:         Create a New Template         Orage         New From Day To Day Unit Strength         No data to display         Preview changes         Medication Titration Template with "Empty" Schedule - No From Day / To Day intervals specified         Medication Titration Template with "Empty" Schedule - No From Day / To Day intervals specified         Medication Titration Template with "Empty" Schedule - No From Day / To Day intervals specified         Medication Titration Template with "Empty" Schedule - No From Day / To Day intervals specified         Medication Titration Template with "Empty" Schedule - No From Day / To Day intervals specified         Medication Titration Template with "Empty" Schedule - No From Day / To Day intervals specified         Medication Titration Template with "Empty" Schedule - No From Day / To Day intervals specified         Medication Titration Template with "Empty" Schedule - No From Day / To Day intervals specified         Medication Titration Template with "Empty" Schedule - No From Day / To Day intervals specified         Medication Titration Template with "Empty" Schedule - No From Day / To Day intervals specified         Medication Titration Template with "Empty" To Day intervals specified</th><th>Select an existing template: Thiamine - Empty - Thiamir •         Create a New Template         Nexx       From Day       To Day       Unit Strength         No data to display       Preview changes       Cancel change         Medication Titration Template with "Empty" Schedule - No From Day / To Day intervals specified         Medication Titration Template with "Empty" Schedule - No From Day / To Day intervals specified         Image: State a new strengter         Image: State a new strengter</th></td></th></th></td> | <th>Select an existing template: Thiamine - Empty - Thiamir •         Create a New Template         New       From Day       To Day       Unit Strength         No data to display       No data to display         Medication Titration Template with "Empty" Schedule - No From Day / To Day intervals specified         Medication Titration Template with "Empty" Schedule - No From Day / To Day intervals specified         Set an existing template: Vene D sufficery (W)         Centra Ster Seruption         One bay         Determine Vene D sufficery (W)         Extent strest Seruption         To Day         Unit Strength         To Day         Day         Day         Day         Day         Day         Day         Day         Day         Day         Day         Day         Day</th> <th>Select an existing template: Thiamine - Empty - Thiamir •         Create a New Template         Oreate a New Template         New From Day         No data to display         No data to display         Medication Titration Template with "Empty" Schedule - No From Day / To Day intervals specified         Medication Titration Template with "Empty" Schedule - No From Day / To Day intervals specified         Medication Titration Template with "Empty" Schedule - No From Day / To Day intervals specified         Cancel changes         Medication Titration Template with "Empty" Schedule - No From Day / To Day intervals specified         Cancel changes         Cancel changes         Cancel changes         Medication Titration Template with "Empty" Schedule - No From Day / To Day intervals specified         Cancel changes         Cancel changes         Cancel changes         Cancel changes         Cancel changes         Cancel changes         Cancel changes         Cancel changes         Cancel changes         Cancel changes         Cancel changes&lt;</th> <th>Select an existing template: Thiamine - Empty - Thiamine -         Create a New Template         Oreate a New Template         New From Day To Day Unit Strength         No data to display         New changes Save changes Cancel changes         Medication Titration Template with "Empty" Schedule - No From Day / To Day intervals specified         Medication Titration Template with "Empty" Schedule - No From Day / To Day intervals specified         Set are using tender Users Dawloary (Medication Titration Template with "Empty" Schedule - No From Day / To Day intervals specified         Set are using tender Users Dawloary (Medication Titration Template with "Empty" Schedule - No From Day / To Day intervals specified         Set are using tender Users Dawloary (Medication Titration Template with "Empty" Schedule - No From Day / To Day intervals specified         Set are using tender Users Dawloary (Medication Titration Template with "Empty" Schedule - No From Day / To Day intervals specified         Set are using tender Users Dawloary (Medication Titration Template with "Empty" To Day Usit Strength         Set are using tender Users Template         To Day Usit Strength         To Day To Day To Day To Day To Day To Day To Day To Day To Day To Day To Day To Day To Day To Day To Day To Day To Day To Day To Day To Day To Day To Day To Day To Day To Day To Day To Day To Day To Day To Day To Day To Day To Day To Day To</th> <th>Select an existing template: Thiamine - Empty - Thiamine - Empty - Empty - Empty - Empty - Empty - Empty - Empty - Empty - Empt</th> <th>Select an existing template: Thiamine - Empty - Thiamine -         Create a New Template         New       From Day       To Day       Unit Strength         No data to display       No data to display       Preview changes       Cancel changes         Medication Titration Template with "Empty" Schedule - No From Day / To Day intervals specified         Medication Titration Template with "Empty" Schedule - No From Day / To Day intervals specified         Select an existing template:       To Day       Unit Strength         Select are template       To Day       Unit Strength       To Day</th> <th>Select an existing template:         Create a New Template         New       From Day       To Day       Unit Strength         No data to display       Preview changes       Save changes       Cancel changes         Medication Titration Template with "Empty" Schedule - No From Day / To Day intervals specified         Medication Titration Template with "Empty" Schedule - No From Day / To Day intervals specified         Image: Seve changes       Cancel changes         Image: Seve changes       Cancel changes         Image: Seve cha</th> <th>Select an existing template: Thiamire - Empty - Thiamir •         Create a New Template         Oreate a New Template         New       From Day       To Day       Unit Strength         No data to display         Preview changes       Cancel changes         Medication Titration Template with "Empty" Schedule - No From Day / To Day intervals specified         Select entity preview         Date in Template with "Empty" Schedule - No From Day / To Day intervals specified         Select entity preview         Colspan="2"&gt;Colspan="2"&gt;Colspan="2"         Colspan="2"         Colspan="2"         Colspan="2"         Colspan="2"         Colspan="2"         Colspan="2"         Colspan="2"         Colspan="2"         Colspan="2"         Colspan="2"         Colspan="2"         Colspan="2"         Colspan="2"</th> <th>Select an existing template: Thiamine - Empty - Thiamin •         Create a New Template         Nexx       From Day       To Day       Unit Strength         No data to display       No data to display         Medication Titration Template with "Empty" Schedule - No From Day / To Day intervals specified         Medication Titration Template with "Empty" Schedule - No From Day / To Day intervals specified         Select an existing template: Template         Medication Titration Template with "Empty" Schedule - No From Day / To Day intervals specified         Select an existing template: Template         To Day       To Day         Medication Titration Template with "Empty" Schedule - No From Day / To Day intervals specified         To Day       To Day         To Day       To Day         Medication Titration Template with "Empty" Schedule - No From Day / To Day intervals specified         To Day       To Day         To Day       To Day</th> <th>Select an existing template: Thiamine - Empty - Thiamir • Create a New Template Create a New Template New From Day To Day Unit Strength No data to display Preview changes Save changes Cancel changes Medication Titration Template with "Empty" Schedule - No From Day / To Day intervals specified MEDICATION TITRATION TEMPLATE SETUP Sets an existing template: Went D forming (With Temp Template Temp Template Temp Temp Template Temp Template Temp Temp Template Temp Temp Template Temp Temp Temp Template Temp Temp Temp Template Temp Temp Temp Temp Temp Temp Temp Temp</th> <th>Select an existing template: Thiamine - Empty - Thiamir  Create a New Template Create a New Template New From Day To Day Unit Strength No data to display Preview changes Save changes Cancel changes Medication Titration Template with "Empty" Schedule - No From Day / To Day intervals specified</th> <th>Select an existing template: Thiamine - Empty - Thiamir •         Create a New Template         New From Day         No data to display         No data to display         Medication Titration Template with "Empty" Schedule - No From Day / To Day intervals specified         Medication Titration Template with "Empty" Schedule - No From Day / To Day intervals specified         Medication Titration Template with "Empty" Schedule - No From Day / To Day intervals specified         Medication Titration Template with "Empty" Schedule - No From Day / To Day intervals specified         Medication Titration Template with "Empty" Schedule - No From Day / To Day intervals specified         Cate a networe prove         Cate a networe prove         Cate a networe prove         Day         Unit Strength</th> <th>Select an existing template: "hiamine - Empty - Thiamit •         Create a New Template         New       From Day       To Day       Unit Strength         No data to display       Preview changes       Cancel change         Medication Titration Template with "Empty" Schedule - No From Day / To Day intervals specified         Medication Titration Template with "Empty" Schedule - No From Day / To Day intervals specified         Seture existing template: (them Disedingery (Mile)         Seture existing template: (them Disedingery (Mile)         To make the Template         Now</th> <th>Select an existing template: Thiamine - Empty - Thiamir  Create a New Template New From Day To Day Unit Strength No data to display Preview changes Save changes Cancel change Medication Titration Template with "Empty" Schedule - No From Day / To Day intervals specified Medication Titration Template with "Empty" Schedule - No From Day / To Day intervals specified</th> <th>Select an existing template: Thiamine - Empty - Thiamir  Create a New Template New From Day To Day Unit Strength No data to display No data to display No data to display Medication Titration Template with "Empty" Schedule - No From Day / To Day intervals specified Medication Titration Template with "Empty" Schedule - No From Day / To Day intervals specified MEDICATION TITRATION TEMPLATE SETUP</th> <th>Select an existing template:       Thiamine - Empty - Thiamir         Create a New Template       Create a New Template         New       From Day       To Day         Unit Strength       No data to display         No data to display       Preview changes       Cancel change         Medication Titration Template with "Empty" Schedule - No From Day / To Day intervals specified         MEDICATION TITRATION TEMPLATE SETUP         Seter setting template:       Weiter Datafilianty (Net)</th> <th>Select an existing template:       Thiamine - Empty - Thiamir         Create a New Template       Create a New Template         New       From Day       To Day         Unit Strength       No data to display         Preview changes       Save changes         Medication Titration Template with "Empty" Schedule - No From Day / To Day intervals specified         Medication Titration Template with "Empty" Schedule - No From Day / To Day intervals specified         Seta restrictions Template with "Empty" Schedule - No From Day / To Day intervals specified</th> <th>Select an existing template:       Thiamine - Empty - Thiamir         Create a New Template       Create a New Template         New       From Day       To Day         Unit Strength       No data to display         Preview changes       Save changes         Medication Titration Template with "Empty" Schedule - No From Day / To Day intervals specified         Medication Titration Template with "Empty" Schedule - No From Day / To Day intervals specified         Set an unstremptate:         Unit Strength</th> <th>Select an existing template:       Thiamine - Empty - Thiamir         Create a New Template       Create a New Template         New       From Day       To Day       Unit Strength         No data to display       No data to display       Create a New Changes       Cancel change         Medication Titration Template with "Empty" Schedule - No From Day / To Day intervals specified       Medication Titration Schedule - No From Day / To Day intervals specified         MEDICATION TITRATION TEMPLATE SETUP       Set an under grapher:       New Changes</th> <th>Select an existing template: Thiamine - Empty - Thiamin  Create a New Template Create a New Template New From Day To Day Unit Strength No data to display Preview changes Save changes Cancel change Medication Titration Template with "Empty" Schedule - No From Day / To Day intervals specified</th> <th>Select an existing template:       Thiamine - Empty - Thiamine -         Create a New Template       Create a New Template         New       From Day       To Day         Unit Strength       No data to display         Ordata to display       Preview changes       Cancel change         Medication Titration Template with "Empty" Schedule - No From Day / To Day intervals specified         Medication Titration Template with "Empty" Schedule - No From Day / To Day intervals specified         Set an existing template:       Weinit Strength</th> <th>Select an existing template:       Thiamine - Empty - Thiamine         Create a New Template       Create a New Template         New       From Day       To Day       Unit Strength         No data to display       No data to display       Preview changes       Cancel change         Medication Titration Template with "Empty" Schedule - No From Day / To Day intervals specified         Medication Titration Template with "Empty" Schedule - No From Day / To Day intervals specified         Medication Titration Template with "Empty" Schedule - No From Day / To Day intervals specified</th> <th>Select an existing template:       Thiamine - Empty - Thiamir         Create a New Template       Create a New Template         New       From Day       To Day         Unit Strength       No data to display         Preview changes       Save changes         Cancel change       Preview changes         Medication Titration Template with "Empty" Schedule - No From Day / To Day intervals specified         Medication Titration Template with "Empty" Schedule - No From Day / To Day intervals specified         Low service         Low service</th> <th>Select an existing template:       Thiamine - Empty - Thiamine         Create a New Template       Create a New Template         New       From Day       To Day       Unit Strength         No data to display       Preview changes       Cancel change         Medication Titration Template with "Empty" Schedule - No From Day / To Day intervals specified         Medication Titration Template with "Empty" Schedule - No From Day / To Day intervals specified         Unit Strength         Centered medication to the set of the set of the set</th> <th>Select an existing template:       Thiamine - Empty - Thiamine         Create a New Template       Create a New Template         New       From Day       To Day         Unit Strength       No data to display         Preview changes       Save changes         Cancel change       Cancel change         Medication Titration Template with "Empty" Schedule - No From Day / To Day intervals specified         Medication Titration Template with "Empty" Schedule - No From Day / To Day intervals specified         Set are using template:       View 10 Descriptions (Mile)</th> <th>Select an existing template:       Thiamine - Empty - Thiamine         Create a New Template       Create a New Template         New       From Day       To Day         Unit Strength       No data to display         Preview changes       Save changes         Cancel change       Cancel change         Medication Titration Template with "Empty" Schedule - No From Day / To Day intervals specified         Medication Titration Template with "Empty" Schedule - No From Day / To Day intervals specified         Set an existing template:       Weine Dimition (Mile)</th> <th>Select an existing template: Thiamine - Empty - Thiamine •         Create a New Template         New       From Day       To Day       Unit Strength         No data to display       No data to display         Medication Titration Template with "Empty" Schedule - No From Day / To Day intervals specified         Medication Titration Template with "Empty" Schedule - No From Day / To Day intervals specified         Set on existing template: Went Dismission (Went Dismission)</th> <th>Select an existing template:       Thiamine - Empty - Thiamine -         Create a New Template       Image: Create a New Template         New       From Day       To Day       Unit Strength         No data to display       No data to display       Image: Create a New Changes       Cancel change         Medication Titration Template with "Empty" Schedule - No From Day / To Day intervals specified         Medication Titration Template with "Empty" Schedule - No From Day / To Day intervals specified         Determine         User register</th> <th>Select an existing template: Thiamine - Empty - Thiamit •         Create a New Template         New       From Day       To Day       Unit Strength         No data to display       No data to display       Image: Cancel change       Cancel change         Medication Titration Template with "Empty" Schedule - No From Day / To Day intervals specified       Medication Titration Template with "Empty" Schedule - No From Day / To Day intervals specified         Image: Cancel change       Empty Cancel change       Cancel change         Image: Cancel change       Cancel change       Cancel change         Image: Cancel change       Cancel change       Cancel change         Image: Cancel change       Cancel change       Cancel change         Image: Cancel change       Cancel change       Cancel change         Image: Cancel change       Cancel change       Cancel change         Image: Cancel change       Cancel change       Cancel change         Image: Cancel change       Cancel change       Cancel change         Image: Cancel change       Cancel change       Cancel change         Image: Cancel change       Cancel change       Cancel change         Image: Cancel change       Cancel change       Cancel change         Image: Cancel change       Cancel change       Cancel change     <!--</th--><th>Select an existing template: Thiamine - Empty - Thiamit •         Create a New Template         Nexx       From Day       To Day       Unit Strength         No data to display       No data to display       Preview changes       Cancel change         Medication Titration Template with "Empty" Schedule - No From Day / To Day intervals specified       Medication Titration Template with "Empty" Schedule - No From Day / To Day intervals specified         Sets an existing template: Went Distillency (Mill)</th><th>Select an existing template: Thiamine - Empty - Thiamit •         Create a New Template         New       From Day       To Day       Unit Strength         No data to display       No data to display       Preview changes       Cancel change         Medication Titration Template with "Empty" Schedule - No From Day / To Day intervals specified       Medication Titration Template with "Empty" Schedule - No From Day / To Day intervals specified         Sets an existing template: Want Distinguing Weight         Sets an existing template: Want Distinguing Weight</th><th>Select an existing template: Thiamine - Empty - Thiamit •         Create a New Template         Oreate a New Template         Nexx       From Day       Unit Strength         No data to display       No data to display       Preview changes       Cancel change         Medication Titration Template with "Empty" Schedule - No From Day / To Day intervals specified       Medication Titration Template with "Empty" Schedule - No From Day / To Day intervals specified         Sets an eating tenglate: Went Distantion (Metric         Sets an eating tenglate: Went Distantion (Metric</th><th>Select an existing template: Thiamine - Empty - Thiamit •         Create a New Template         Oreate a New Template         Nexx       From Day       Unit Strength         No data to display       No data to display       Preview changes       Cancel change         Medication Titration Template with "Empty" Schedule - No From Day / To Day intervals specified       Medication Titration Template with "Empty" Schedule - No From Day / To Day intervals specified         Sets an eating tenglate: Went Distantion (Metric         Sets an eating tenglate: Went Distantion (Metric</th><th>Select an existing template: Thiamine - Empty - Thiamit •         Create a New Template         New       From Day       To Day       Unit Strength         No data to display       No data to display       Exec changes       Cancel change         Medication Titration Template with "Empty" Schedule - No From Day / To Day intervals specified       Medication Titration Template with "Empty" Schedule - No From Day / To Day intervals specified         Sets an entropy intervals specified         Sets an entropy intervals specified</th><th>Select an existing template: Thiamine - Empty - Thiamir •         Create a New Template         New       From Day       To Day       Unit Strength         No data to display       No data to display         Medication Titration Template with "Empty" Schedule - No From Day / To Day intervals specified         Medication Titration Template with "Empty" Schedule - No From Day / To Day intervals specified         Get a setting template: Wenne D sufficiency (Mill)         Get a setting template: Wenne D sufficiency (Mill)         To To Day Unit Strength</th><th>Select an existing template: Thiamine - Empty - Thiamir •         Create a New Template         Nexx       From Day       To Day       Unit Strength         No data to display       No data to display       Preview changes       Cancel change         Medication Titration Template with "Empty" Schedule - No From Day / To Day intervals specified       Medication Titration Template with "Empty" Schedule - No From Day / To Day intervals specified         Set an entity template: Went Standard UNE         Create a New Template Setup         Medication Titration Template with "Empty" Schedule - No From Day / To Day intervals specified         Create a New Template         Medication Titration Template with "Empty" Schedule - No From Day / To Day intervals specified         Create a New Template         Medication Titration Template with "Empty" Schedule - No From Day / To Day intervals specified         Create a New Template         Medication Titration Template</th><th>Select an existing template: Thiamine - Empty - Thiamir         Create a New Template         New       From Day       To Day       Unit Strength         No data to display       No data to display       Preview changes       Cancel change         Medication Titration Template with "Empty" Schedule - No From Day / To Day intervals specified       Medication Titration Template with "Empty" Schedule - No From Day / To Day intervals specified         Medication Titration Template with "Empty" Schedule - No From Day / To Day intervals specified         Set as eating template: Went Disension (WW)         Create the Template         Unit Strength         Unit Strength</th><th>Select an existing template: Thiamine - Empty - Thiamir •         Create a New Template         New       From Day       To Day       Unit Strength         No data to display       No data to display         Medication Titration Template with "Empty" Schedule - No From Day / To Day intervals specified         Medication Titration Template with "Empty" Schedule - No From Day / To Day intervals specified         Greate a New Template         Medication Titration Template with "Empty" Schedule - No From Day / To Day intervals specified         Greate setting template         Greate setting template         Medication Titration Template with "Empty" Schedule - No From Day / To Day intervals specified         Greate setting template         Greate setting template         Greate setting template         Greate setting template         Medication Titration Template with "Empty" Schedule - No From Day / To Day intervals specified         Greate setting template         Greate setting template         Greate setting template         Greate setting template         Greate setting template         Greate setting template         Greate setting template    &lt;</th><th>Select an existing template: Thiamine - Empty - Thiamir •         Create a New Template         New From Day         No data to display         No data to display         Medication Titration Template with "Empty" Schedule - No From Day / To Day intervals specified         Medication Titration Template with "Empty" Schedule - No From Day / To Day intervals specified         Sets a web web web         Sets a web web         Create Set Day         Medication Titration Template with "Empty" Schedule - No From Day / To Day intervals specified         Sets a web web         Create Set Day         Day         Medication Titration Template with "Empty" Schedule - No From Day / To Day intervals specified         Sets a web web         Sets a web web         Sets a web web         Sets a web web         To Day         Intervals Specified</th><th>Select an existing template: Thiamine - Empty - Thiamir •         Create a New Template         New From Day         No data to display         No data to display         Medication Titration Template with "Empty" Schedule - No From Day / To Day intervals specified         Medication Titration Template with "Empty" Schedule - No From Day / To Day intervals specified         Sets externa structure         Conce damage         Conce damage         Medication Titration Template with "Empty" Schedule - No From Day / To Day intervals specified         Conce damage         Conce damage</th><th>Select an existing template: Thiamine - Empty - Thiamir         Create a New Template         New From Day         No data to display         No data to display         No data to display         Medication Titration Template with "Empty" Schedule - No From Day / To Day intervals specified         Medication Titration Template with "Empty" Schedule - No From Day / To Day intervals specified         Sete neiting territorie         Gate a New Template         Medication Titration Template with "Empty" Schedule - No From Day / To Day intervals specified         Gate a New Template         Medication Titration Template with "Empty" Schedule - No From Day / To Day intervals specified         Gate a New Template         Medication Titration Template with "Empty" Schedule - No From Day / To Day intervals specified         Medication Titration Template with "Empty" Schedule - No From Day / To Day intervals specified         Medication Titration Template with "Empty" Schedule - No From Day / To Day intervals specified</th><th>Select an existing template: Thiamine - Empty - Thiamir •         Create a New Template         New       From Day       To Day       Unit Strength         No data to display       No data to display         Preview changes       Cancel change         Medication Titration Template with "Empty" Schedule - No From Day / To Day intervals specified         MEDICATION TITRATION TEMPLATE SETUP         Greate sites Template         Out is Strength         Greate sites Template         Unit Strength         Greate sites Template         Unit Strength         Greate sites Template         Unit Strength         Greate sites Template         Unit Strength         Unit Strength         To Day         Unit Strength</th><th>Select an existing template: Thiamine - Empty - Thiamir •         Create a New Template         New       From Day       To Day       Unit Strength         No data to display       No data to display         Medication Titration Template with "Empty" Schedule - No From Day / To Day intervals specified         Medication Titration Template with "Empty" Schedule - No From Day / To Day intervals specified         Set an existing template: Template         Medication Titration Template with "Empty" Schedule - No From Day / To Day intervals specified         Set an existing template: Template         Set an existing template: Template         Medication Titration Template with "Empty" Schedule - No From Day / To Day intervals specified         Set an existing template: Template         Set an existing template: Template         Set an existing template: Template         To Day         Unit Strength         To Day         To Day</th><th>Select an existing template: Thiamine - Empty - Thiamir         Create a New Template         Create a New Template         New From Day         Unit Strength         No data to display         Preview changes         Cancel change         Medication Titration Template with "Empty" Schedule - No From Day / To Day intervals specified         Create alters frequide         Create alters frequide         Create</th><th>Select an existing template: Thiamine - Empty - Thiamir •         Create a New Template         New       From Day       To Day       Unit Strength         No data to display       Preview changes       Cancel change         Medication Titration Template with "Empty" Schedule - No From Day / To Day intervals specified         Medication Titration Template with "Empty" Schedule - No From Day / To Day intervals specified         Set an existing template: Time Set UP         Set an existing template: Time Set UP         <td col<="" th=""><th>Select an existing template: Thiamine - Empty - Thiamine -         Create a New Template         Create a New Template         Nexx       From Day       Unit Strength         Nexx         Preview changes       Save changes         Cancel change         Medication Titration Template with "Empty" Schedule - No From Day / To Day intervals specified         Medication Titration Template with "Empty" Schedule - No From Day / To Day intervals specified         Set an entry terrate         Context time Template         To Day         Unit Strength         To Day         Unit Strength         To Day         Unit Strength</th><th>Select an existing template: Thiamine - Empty - Thiamir •         Create a New Template         New       From Day       To Day       Unit Strength         No data to display       Preview changes       Cancel change         Medication Titration Template with "Empty" Schedule - No From Day / To Day intervals specified         Medication Titration Template with "Empty" Schedule - No From Day / To Day intervals specified         Stet an existing tender       Stet an existing tender         Stet an existing tender       Stet an existing tender         To Day       Unit Strength         Stet an existing tender       Stet an existing tender         Stet an existing tender       Stet an existing tender         To Day       Unit Strength</th><th>Select an existing template: Thiamine - Empty - Thiamine -         Create a New Template         Oreate a New Template         New From Day To Day Unit Strength         No data to display         Preview changes Cancel change         Medication Titration Template with "Empty" Schedule - No From Day / To Day intervals specified         Medication Titration Template with "Empty" Schedule - No From Day / To Day intervals specified         Create a New Template         Medication Titration Template with "Empty" Schedule - No From Day / To Day intervals specified         Create a New Template         Medication Titration Template with "Empty" Schedule - No From Day / To Day intervals specified         Create a New Template         Implate Set neutron write:         Create a New Template         Implate With "Empty" Schedule - No From Day / To Day intervals specified         Set neutron write:         Create a New Template         Implate With "Empty" Schedule - No From Day / To Day intervals         To Day Unit Strength         Implate Template         Implate Template         Implate Template         Implate Templat</th><th>Select an existing template: Thiamline - Empty - Thiamline         Create a New Template         New       From Day       To Day       Unit Strength         No data to display       Preview changes       Cancel changes         Medication Titration Template with "Empty" Schedule - No From Day / To Day intervals specified         Medication Titration Template with "Empty" Schedule - No From Day / To Day intervals specified         Set as esting template: Temptate Unit Strength         Set as esting template: Temptate Unit Strength         Set as esting template: Temptate Unit Strength         To bay       Unit Strength         To bay       Unit Strength         The Template       To Day</th><th>Select an existing template: Thiamline - Empty - Thiamline         Create a New Template         New       From Day       To Day       Unit Strength         No data to display       Preview changes Cancel change         Medication Titration Template with "Empty" Schedule - No From Day / To Day intervals specified         Medication Titration Template with "Empty" Schedule - No From Day / To Day intervals specified         Set an existing template       To Bay         Unit Strength       Set an existing template         Set an existing template       To Day intervals specified         Set an existing template       To Day intervals specified         Set an existing template       To Day intervals specified         Set an existing template       To Day intervals specified         Set an existing template       To Day intervals specified         Set an existing template       To Day intervals specified         Set an existing template       To Day intervals specified         Set an existing template       To Day intervals specified</th><th>Select an existing template: Thiamine - Empty - Thiamine -         Create a New Template         O Day Unit Strength         No data to display         Preview changes Save changes Cancel change         Medication Titration Template with "Empty" Schedule - No From Day / To Day intervals specified         Medication Titration Template with "Empty" Schedule - No From Day / To Day intervals specified         Set an existing template with "Empty" Schedule - No From Day / To Day intervals specified         Medication Titration Template with "Empty" Schedule - No From Day / To Day intervals specified         Medication Titration Template with "Empty" Schedule - No From Day / To Day intervals specified         Implication Titration Template with "Empty" Schedule - No From Day / To Day intervals specified         Implication Titration Template with "Empty" Schedule - No From Day / To Day intervals specified         Implication Titration Template with "Empty" Schedule - No From Day / To Day intervals specified         Implication Titration Template with "Empty" Schedule - No From Day / To Day intervals specified         Implication Titration Template with "Empty" Schedule - No From Day / To Day intervals specified         Implication Titration Template with "Empty" Implication Titration Template with Template</th><th>Select an existing template:         Create a New Template         Orage         New From Day To Day Unit Strength         No data to display         Preview changes         Medication Titration Template with "Empty" Schedule - No From Day / To Day intervals specified         Medication Titration Template with "Empty" Schedule - No From Day / To Day intervals specified         Medication Titration Template with "Empty" Schedule - No From Day / To Day intervals specified         Medication Titration Template with "Empty" Schedule - No From Day / To Day intervals specified         Medication Titration Template with "Empty" Schedule - No From Day / To Day intervals specified         Medication Titration Template with "Empty" Schedule - No From Day / To Day intervals specified         Medication Titration Template with "Empty" Schedule - No From Day / To Day intervals specified         Medication Titration Template with "Empty" Schedule - No From Day / To Day intervals specified         Medication Titration Template with "Empty" Schedule - No From Day / To Day intervals specified         Medication Titration Template with "Empty" Schedule - No From Day / To Day intervals specified         Medication Titration Template with "Empty" To Day intervals specified</th><th>Select an existing template: Thiamine - Empty - Thiamir •         Create a New Template         Nexx       From Day       To Day       Unit Strength         No data to display       Preview changes       Cancel change         Medication Titration Template with "Empty" Schedule - No From Day / To Day intervals specified         Medication Titration Template with "Empty" Schedule - No From Day / To Day intervals specified         Image: State a new strengter         Image: State a new strengter</th></td></th></th> | Select an existing template: Thiamine - Empty - Thiamir •         Create a New Template         New       From Day       To Day       Unit Strength         No data to display       No data to display         Medication Titration Template with "Empty" Schedule - No From Day / To Day intervals specified         Medication Titration Template with "Empty" Schedule - No From Day / To Day intervals specified         Set an existing template: Vene D sufficery (W)         Centra Ster Seruption         One bay         Determine Vene D sufficery (W)         Extent strest Seruption         To Day         Unit Strength         To Day         Day         Day         Day         Day         Day         Day         Day         Day         Day         Day         Day         Day                                                                                                    | Select an existing template: Thiamine - Empty - Thiamir •         Create a New Template         Oreate a New Template         New From Day         No data to display         No data to display         Medication Titration Template with "Empty" Schedule - No From Day / To Day intervals specified         Medication Titration Template with "Empty" Schedule - No From Day / To Day intervals specified         Medication Titration Template with "Empty" Schedule - No From Day / To Day intervals specified         Cancel changes         Medication Titration Template with "Empty" Schedule - No From Day / To Day intervals specified         Cancel changes         Cancel changes         Cancel changes         Medication Titration Template with "Empty" Schedule - No From Day / To Day intervals specified         Cancel changes         Cancel changes         Cancel changes         Cancel changes         Cancel changes         Cancel changes         Cancel changes         Cancel changes         Cancel changes         Cancel changes         Cancel changes<                                                                                                    | Select an existing template: Thiamine - Empty - Thiamine -         Create a New Template         Oreate a New Template         New From Day To Day Unit Strength         No data to display         New changes Save changes Cancel changes         Medication Titration Template with "Empty" Schedule - No From Day / To Day intervals specified         Medication Titration Template with "Empty" Schedule - No From Day / To Day intervals specified         Set are using tender Users Dawloary (Medication Titration Template with "Empty" Schedule - No From Day / To Day intervals specified         Set are using tender Users Dawloary (Medication Titration Template with "Empty" Schedule - No From Day / To Day intervals specified         Set are using tender Users Dawloary (Medication Titration Template with "Empty" Schedule - No From Day / To Day intervals specified         Set are using tender Users Dawloary (Medication Titration Template with "Empty" Schedule - No From Day / To Day intervals specified         Set are using tender Users Dawloary (Medication Titration Template with "Empty" To Day Usit Strength         Set are using tender Users Template         To Day Usit Strength         To Day To Day To Day To Day To Day To Day To Day To Day To Day To Day To Day To Day To Day To Day To Day To Day To Day To Day To Day To Day To Day To Day To Day To Day To Day To Day To Day To Day To Day To Day To Day To Day To Day To Day To                                                                                                    | Select an existing template: Thiamine - Empty - Thiamine - Empty - Empty - Empty - Empty - Empty - Empty - Empty - Empty - Empt | Select an existing template: Thiamine - Empty - Thiamine -         Create a New Template         New       From Day       To Day       Unit Strength         No data to display       No data to display       Preview changes       Cancel changes         Medication Titration Template with "Empty" Schedule - No From Day / To Day intervals specified         Medication Titration Template with "Empty" Schedule - No From Day / To Day intervals specified         Select an existing template:       To Day       Unit Strength         Select are template       To Day       Unit Strength       To Day                                                                                                    | Select an existing template:         Create a New Template         New       From Day       To Day       Unit Strength         No data to display       Preview changes       Save changes       Cancel changes         Medication Titration Template with "Empty" Schedule - No From Day / To Day intervals specified         Medication Titration Template with "Empty" Schedule - No From Day / To Day intervals specified         Image: Seve changes       Cancel changes         Image: Seve changes       Cancel changes         Image: Seve cha | Select an existing template: Thiamire - Empty - Thiamir •         Create a New Template         Oreate a New Template         New       From Day       To Day       Unit Strength         No data to display         Preview changes       Cancel changes         Medication Titration Template with "Empty" Schedule - No From Day / To Day intervals specified         Select entity preview         Date in Template with "Empty" Schedule - No From Day / To Day intervals specified         Select entity preview         Colspan="2">Colspan="2">Colspan="2">Colspan="2">Colspan="2">Colspan="2">Colspan="2">Colspan="2">Colspan="2">Colspan="2">Colspan="2">Colspan="2">Colspan="2">Colspan="2">Colspan="2">Colspan="2">Colspan="2">Colspan="2">Colspan="2">Colspan="2">Colspan="2">Colspan="2"         Colspan="2"         Colspan="2"         Colspan="2"         Colspan="2"         Colspan="2"         Colspan="2"         Colspan="2"         Colspan="2"         Colspan="2"         Colspan="2"         Colspan="2"         Colspan="2"         Colspan="2" | Select an existing template: Thiamine - Empty - Thiamin •         Create a New Template         Nexx       From Day       To Day       Unit Strength         No data to display       No data to display         Medication Titration Template with "Empty" Schedule - No From Day / To Day intervals specified         Medication Titration Template with "Empty" Schedule - No From Day / To Day intervals specified         Select an existing template: Template         Medication Titration Template with "Empty" Schedule - No From Day / To Day intervals specified         Select an existing template: Template         To Day       To Day         Medication Titration Template with "Empty" Schedule - No From Day / To Day intervals specified         To Day       To Day         To Day       To Day         Medication Titration Template with "Empty" Schedule - No From Day / To Day intervals specified         To Day       To Day         To Day       To Day                                                                                                    | Select an existing template: Thiamine - Empty - Thiamir • Create a New Template Create a New Template New From Day To Day Unit Strength No data to display Preview changes Save changes Cancel changes Medication Titration Template with "Empty" Schedule - No From Day / To Day intervals specified MEDICATION TITRATION TEMPLATE SETUP Sets an existing template: Went D forming (With Temp Template Temp Template Temp Temp Template Temp Template Temp Temp Template Temp Temp Template Temp Temp Temp Template Temp Temp Temp Template Temp Temp Temp Temp Temp Temp Temp Temp                                                                                                    | Select an existing template: Thiamine - Empty - Thiamir  Create a New Template Create a New Template New From Day To Day Unit Strength No data to display Preview changes Save changes Cancel changes Medication Titration Template with "Empty" Schedule - No From Day / To Day intervals specified                                                                                                    | Select an existing template: Thiamine - Empty - Thiamir •         Create a New Template         New From Day         No data to display         No data to display         Medication Titration Template with "Empty" Schedule - No From Day / To Day intervals specified         Medication Titration Template with "Empty" Schedule - No From Day / To Day intervals specified         Medication Titration Template with "Empty" Schedule - No From Day / To Day intervals specified         Medication Titration Template with "Empty" Schedule - No From Day / To Day intervals specified         Medication Titration Template with "Empty" Schedule - No From Day / To Day intervals specified         Cate a networe prove         Cate a networe prove         Cate a networe prove         Day         Unit Strength                                                                                                    | Select an existing template: "hiamine - Empty - Thiamit •         Create a New Template         New       From Day       To Day       Unit Strength         No data to display       Preview changes       Cancel change         Medication Titration Template with "Empty" Schedule - No From Day / To Day intervals specified         Medication Titration Template with "Empty" Schedule - No From Day / To Day intervals specified         Seture existing template: (them Disedingery (Mile)         Seture existing template: (them Disedingery (Mile)         To make the Template         Now                                                                                                    | Select an existing template: Thiamine - Empty - Thiamir  Create a New Template New From Day To Day Unit Strength No data to display Preview changes Save changes Cancel change Medication Titration Template with "Empty" Schedule - No From Day / To Day intervals specified Medication Titration Template with "Empty" Schedule - No From Day / To Day intervals specified                                                                                                    | Select an existing template: Thiamine - Empty - Thiamir  Create a New Template New From Day To Day Unit Strength No data to display No data to display No data to display Medication Titration Template with "Empty" Schedule - No From Day / To Day intervals specified Medication Titration Template with "Empty" Schedule - No From Day / To Day intervals specified MEDICATION TITRATION TEMPLATE SETUP                                                                                                    | Select an existing template:       Thiamine - Empty - Thiamir         Create a New Template       Create a New Template         New       From Day       To Day         Unit Strength       No data to display         No data to display       Preview changes       Cancel change         Medication Titration Template with "Empty" Schedule - No From Day / To Day intervals specified         MEDICATION TITRATION TEMPLATE SETUP         Seter setting template:       Weiter Datafilianty (Net)                                                                                                    | Select an existing template:       Thiamine - Empty - Thiamir         Create a New Template       Create a New Template         New       From Day       To Day         Unit Strength       No data to display         Preview changes       Save changes         Medication Titration Template with "Empty" Schedule - No From Day / To Day intervals specified         Medication Titration Template with "Empty" Schedule - No From Day / To Day intervals specified         Seta restrictions Template with "Empty" Schedule - No From Day / To Day intervals specified                    | Select an existing template:       Thiamine - Empty - Thiamir         Create a New Template       Create a New Template         New       From Day       To Day         Unit Strength       No data to display         Preview changes       Save changes         Medication Titration Template with "Empty" Schedule - No From Day / To Day intervals specified         Medication Titration Template with "Empty" Schedule - No From Day / To Day intervals specified         Set an unstremptate:         Unit Strength                                                                                                    | Select an existing template:       Thiamine - Empty - Thiamir         Create a New Template       Create a New Template         New       From Day       To Day       Unit Strength         No data to display       No data to display       Create a New Changes       Cancel change         Medication Titration Template with "Empty" Schedule - No From Day / To Day intervals specified       Medication Titration Schedule - No From Day / To Day intervals specified         MEDICATION TITRATION TEMPLATE SETUP       Set an under grapher:       New Changes                                 | Select an existing template: Thiamine - Empty - Thiamin  Create a New Template Create a New Template New From Day To Day Unit Strength No data to display Preview changes Save changes Cancel change Medication Titration Template with "Empty" Schedule - No From Day / To Day intervals specified                                                                                                    | Select an existing template:       Thiamine - Empty - Thiamine -         Create a New Template       Create a New Template         New       From Day       To Day         Unit Strength       No data to display         Ordata to display       Preview changes       Cancel change         Medication Titration Template with "Empty" Schedule - No From Day / To Day intervals specified         Medication Titration Template with "Empty" Schedule - No From Day / To Day intervals specified         Set an existing template:       Weinit Strength                                                                                                    | Select an existing template:       Thiamine - Empty - Thiamine         Create a New Template       Create a New Template         New       From Day       To Day       Unit Strength         No data to display       No data to display       Preview changes       Cancel change         Medication Titration Template with "Empty" Schedule - No From Day / To Day intervals specified         Medication Titration Template with "Empty" Schedule - No From Day / To Day intervals specified         Medication Titration Template with "Empty" Schedule - No From Day / To Day intervals specified                                                                                                    | Select an existing template:       Thiamine - Empty - Thiamir         Create a New Template       Create a New Template         New       From Day       To Day         Unit Strength       No data to display         Preview changes       Save changes         Cancel change       Preview changes         Medication Titration Template with "Empty" Schedule - No From Day / To Day intervals specified         Medication Titration Template with "Empty" Schedule - No From Day / To Day intervals specified         Low service         Low service                                                                                                    | Select an existing template:       Thiamine - Empty - Thiamine         Create a New Template       Create a New Template         New       From Day       To Day       Unit Strength         No data to display       Preview changes       Cancel change         Medication Titration Template with "Empty" Schedule - No From Day / To Day intervals specified         Medication Titration Template with "Empty" Schedule - No From Day / To Day intervals specified         Unit Strength         Centered medication to the set of the set of the set | Select an existing template:       Thiamine - Empty - Thiamine         Create a New Template       Create a New Template         New       From Day       To Day         Unit Strength       No data to display         Preview changes       Save changes         Cancel change       Cancel change         Medication Titration Template with "Empty" Schedule - No From Day / To Day intervals specified         Medication Titration Template with "Empty" Schedule - No From Day / To Day intervals specified         Set are using template:       View 10 Descriptions (Mile)                                                                                                    | Select an existing template:       Thiamine - Empty - Thiamine         Create a New Template       Create a New Template         New       From Day       To Day         Unit Strength       No data to display         Preview changes       Save changes         Cancel change       Cancel change         Medication Titration Template with "Empty" Schedule - No From Day / To Day intervals specified         Medication Titration Template with "Empty" Schedule - No From Day / To Day intervals specified         Set an existing template:       Weine Dimition (Mile)         | Select an existing template: Thiamine - Empty - Thiamine •         Create a New Template         New       From Day       To Day       Unit Strength         No data to display       No data to display         Medication Titration Template with "Empty" Schedule - No From Day / To Day intervals specified         Medication Titration Template with "Empty" Schedule - No From Day / To Day intervals specified         Set on existing template: Went Dismission (Went Dismission)                                                                                                    | Select an existing template:       Thiamine - Empty - Thiamine -         Create a New Template       Image: Create a New Template         New       From Day       To Day       Unit Strength         No data to display       No data to display       Image: Create a New Changes       Cancel change         Medication Titration Template with "Empty" Schedule - No From Day / To Day intervals specified         Medication Titration Template with "Empty" Schedule - No From Day / To Day intervals specified         Determine         User register                                                                                                    | Select an existing template: Thiamine - Empty - Thiamit •         Create a New Template         New       From Day       To Day       Unit Strength         No data to display       No data to display       Image: Cancel change       Cancel change         Medication Titration Template with "Empty" Schedule - No From Day / To Day intervals specified       Medication Titration Template with "Empty" Schedule - No From Day / To Day intervals specified         Image: Cancel change       Empty Cancel change       Cancel change         Image: Cancel change       Cancel change       Cancel change         Image: Cancel change       Cancel change       Cancel change         Image: Cancel change       Cancel change       Cancel change         Image: Cancel change       Cancel change       Cancel change         Image: Cancel change       Cancel change       Cancel change         Image: Cancel change       Cancel change       Cancel change         Image: Cancel change       Cancel change       Cancel change         Image: Cancel change       Cancel change       Cancel change         Image: Cancel change       Cancel change       Cancel change         Image: Cancel change       Cancel change       Cancel change         Image: Cancel change       Cancel change       Cancel change </th <th>Select an existing template: Thiamine - Empty - Thiamit •         Create a New Template         Nexx       From Day       To Day       Unit Strength         No data to display       No data to display       Preview changes       Cancel change         Medication Titration Template with "Empty" Schedule - No From Day / To Day intervals specified       Medication Titration Template with "Empty" Schedule - No From Day / To Day intervals specified         Sets an existing template: Went Distillency (Mill)</th> <th>Select an existing template: Thiamine - Empty - Thiamit •         Create a New Template         New       From Day       To Day       Unit Strength         No data to display       No data to display       Preview changes       Cancel change         Medication Titration Template with "Empty" Schedule - No From Day / To Day intervals specified       Medication Titration Template with "Empty" Schedule - No From Day / To Day intervals specified         Sets an existing template: Want Distinguing Weight         Sets an existing template: Want Distinguing Weight</th> <th>Select an existing template: Thiamine - Empty - Thiamit •         Create a New Template         Oreate a New Template         Nexx       From Day       Unit Strength         No data to display       No data to display       Preview changes       Cancel change         Medication Titration Template with "Empty" Schedule - No From Day / To Day intervals specified       Medication Titration Template with "Empty" Schedule - No From Day / To Day intervals specified         Sets an eating tenglate: Went Distantion (Metric         Sets an eating tenglate: Went Distantion (Metric</th> <th>Select an existing template: Thiamine - Empty - Thiamit •         Create a New Template         Oreate a New Template         Nexx       From Day       Unit Strength         No data to display       No data to display       Preview changes       Cancel change         Medication Titration Template with "Empty" Schedule - No From Day / To Day intervals specified       Medication Titration Template with "Empty" Schedule - No From Day / To Day intervals specified         Sets an eating tenglate: Went Distantion (Metric         Sets an eating tenglate: Went Distantion (Metric</th> <th>Select an existing template: Thiamine - Empty - Thiamit •         Create a New Template         New       From Day       To Day       Unit Strength         No data to display       No data to display       Exec changes       Cancel change         Medication Titration Template with "Empty" Schedule - No From Day / To Day intervals specified       Medication Titration Template with "Empty" Schedule - No From Day / To Day intervals specified         Sets an entropy intervals specified         Sets an entropy intervals specified</th> <th>Select an existing template: Thiamine - Empty - Thiamir •         Create a New Template         New       From Day       To Day       Unit Strength         No data to display       No data to display         Medication Titration Template with "Empty" Schedule - No From Day / To Day intervals specified         Medication Titration Template with "Empty" Schedule - No From Day / To Day intervals specified         Get a setting template: Wenne D sufficiency (Mill)         Get a setting template: Wenne D sufficiency (Mill)         To To Day Unit Strength</th> <th>Select an existing template: Thiamine - Empty - Thiamir •         Create a New Template         Nexx       From Day       To Day       Unit Strength         No data to display       No data to display       Preview changes       Cancel change         Medication Titration Template with "Empty" Schedule - No From Day / To Day intervals specified       Medication Titration Template with "Empty" Schedule - No From Day / To Day intervals specified         Set an entity template: Went Standard UNE         Create a New Template Setup         Medication Titration Template with "Empty" Schedule - No From Day / To Day intervals specified         Create a New Template         Medication Titration Template with "Empty" Schedule - No From Day / To Day intervals specified         Create a New Template         Medication Titration Template with "Empty" Schedule - No From Day / To Day intervals specified         Create a New Template         Medication Titration Template</th> <th>Select an existing template: Thiamine - Empty - Thiamir         Create a New Template         New       From Day       To Day       Unit Strength         No data to display       No data to display       Preview changes       Cancel change         Medication Titration Template with "Empty" Schedule - No From Day / To Day intervals specified       Medication Titration Template with "Empty" Schedule - No From Day / To Day intervals specified         Medication Titration Template with "Empty" Schedule - No From Day / To Day intervals specified         Set as eating template: Went Disension (WW)         Create the Template         Unit Strength         Unit Strength</th> <th>Select an existing template: Thiamine - Empty - Thiamir •         Create a New Template         New       From Day       To Day       Unit Strength         No data to display       No data to display         Medication Titration Template with "Empty" Schedule - No From Day / To Day intervals specified         Medication Titration Template with "Empty" Schedule - No From Day / To Day intervals specified         Greate a New Template         Medication Titration Template with "Empty" Schedule - No From Day / To Day intervals specified         Greate setting template         Greate setting template         Medication Titration Template with "Empty" Schedule - No From Day / To Day intervals specified         Greate setting template         Greate setting template         Greate setting template         Greate setting template         Medication Titration Template with "Empty" Schedule - No From Day / To Day intervals specified         Greate setting template         Greate setting template         Greate setting template         Greate setting template         Greate setting template         Greate setting template         Greate setting template    &lt;</th> <th>Select an existing template: Thiamine - Empty - Thiamir •         Create a New Template         New From Day         No data to display         No data to display         Medication Titration Template with "Empty" Schedule - No From Day / To Day intervals specified         Medication Titration Template with "Empty" Schedule - No From Day / To Day intervals specified         Sets a web web web         Sets a web web         Create Set Day         Medication Titration Template with "Empty" Schedule - No From Day / To Day intervals specified         Sets a web web         Create Set Day         Day         Medication Titration Template with "Empty" Schedule - No From Day / To Day intervals specified         Sets a web web         Sets a web web         Sets a web web         Sets a web web         To Day         Intervals Specified</th> <th>Select an existing template: Thiamine - Empty - Thiamir •         Create a New Template         New From Day         No data to display         No data to display         Medication Titration Template with "Empty" Schedule - No From Day / To Day intervals specified         Medication Titration Template with "Empty" Schedule - No From Day / To Day intervals specified         Sets externa structure         Conce damage         Conce damage         Medication Titration Template with "Empty" Schedule - No From Day / To Day intervals specified         Conce damage         Conce damage</th> <th>Select an existing template: Thiamine - Empty - Thiamir         Create a New Template         New From Day         No data to display         No data to display         No data to display         Medication Titration Template with "Empty" Schedule - No From Day / To Day intervals specified         Medication Titration Template with "Empty" Schedule - No From Day / To Day intervals specified         Sete neiting territorie         Gate a New Template         Medication Titration Template with "Empty" Schedule - No From Day / To Day intervals specified         Gate a New Template         Medication Titration Template with "Empty" Schedule - No From Day / To Day intervals specified         Gate a New Template         Medication Titration Template with "Empty" Schedule - No From Day / To Day intervals specified         Medication Titration Template with "Empty" Schedule - No From Day / To Day intervals specified         Medication Titration Template with "Empty" Schedule - No From Day / To Day intervals specified</th> <th>Select an existing template: Thiamine - Empty - Thiamir •         Create a New Template         New       From Day       To Day       Unit Strength         No data to display       No data to display         Preview changes       Cancel change         Medication Titration Template with "Empty" Schedule - No From Day / To Day intervals specified         MEDICATION TITRATION TEMPLATE SETUP         Greate sites Template         Out is Strength         Greate sites Template         Unit Strength         Greate sites Template         Unit Strength         Greate sites Template         Unit Strength         Greate sites Template         Unit Strength         Unit Strength         To Day         Unit Strength</th> <th>Select an existing template: Thiamine - Empty - Thiamir •         Create a New Template         New       From Day       To Day       Unit Strength         No data to display       No data to display         Medication Titration Template with "Empty" Schedule - No From Day / To Day intervals specified         Medication Titration Template with "Empty" Schedule - No From Day / To Day intervals specified         Set an existing template: Template         Medication Titration Template with "Empty" Schedule - No From Day / To Day intervals specified         Set an existing template: Template         Set an existing template: Template         Medication Titration Template with "Empty" Schedule - No From Day / To Day intervals specified         Set an existing template: Template         Set an existing template: Template         Set an existing template: Template         To Day         Unit Strength         To Day         To Day</th> <th>Select an existing template: Thiamine - Empty - Thiamir         Create a New Template         Create a New Template         New From Day         Unit Strength         No data to display         Preview changes         Cancel change         Medication Titration Template with "Empty" Schedule - No From Day / To Day intervals specified         Create alters frequide         Create alters frequide         Create</th> <th>Select an existing template: Thiamine - Empty - Thiamir •         Create a New Template         New       From Day       To Day       Unit Strength         No data to display       Preview changes       Cancel change         Medication Titration Template with "Empty" Schedule - No From Day / To Day intervals specified         Medication Titration Template with "Empty" Schedule - No From Day / To Day intervals specified         Set an existing template: Time Set UP         Set an existing template: Time Set UP         <td col<="" th=""><th>Select an existing template: Thiamine - Empty - Thiamine -         Create a New Template         Create a New Template         Nexx       From Day       Unit Strength         Nexx         Preview changes       Save changes         Cancel change         Medication Titration Template with "Empty" Schedule - No From Day / To Day intervals specified         Medication Titration Template with "Empty" Schedule - No From Day / To Day intervals specified         Set an entry terrate         Context time Template         To Day         Unit Strength         To Day         Unit Strength         To Day         Unit Strength</th><th>Select an existing template: Thiamine - Empty - Thiamir •         Create a New Template         New       From Day       To Day       Unit Strength         No data to display       Preview changes       Cancel change         Medication Titration Template with "Empty" Schedule - No From Day / To Day intervals specified         Medication Titration Template with "Empty" Schedule - No From Day / To Day intervals specified         Stet an existing tender       Stet an existing tender         Stet an existing tender       Stet an existing tender         To Day       Unit Strength         Stet an existing tender       Stet an existing tender         Stet an existing tender       Stet an existing tender         To Day       Unit Strength</th><th>Select an existing template: Thiamine - Empty - Thiamine -         Create a New Template         Oreate a New Template         New From Day To Day Unit Strength         No data to display         Preview changes Cancel change         Medication Titration Template with "Empty" Schedule - No From Day / To Day intervals specified         Medication Titration Template with "Empty" Schedule - No From Day / To Day intervals specified         Create a New Template         Medication Titration Template with "Empty" Schedule - No From Day / To Day intervals specified         Create a New Template         Medication Titration Template with "Empty" Schedule - No From Day / To Day intervals specified         Create a New Template         Implate Set neutron write:         Create a New Template         Implate With "Empty" Schedule - No From Day / To Day intervals specified         Set neutron write:         Create a New Template         Implate With "Empty" Schedule - No From Day / To Day intervals         To Day Unit Strength         Implate Template         Implate Template         Implate Template         Implate Templat</th><th>Select an existing template: Thiamline - Empty - Thiamline         Create a New Template         New       From Day       To Day       Unit Strength         No data to display       Preview changes       Cancel changes         Medication Titration Template with "Empty" Schedule - No From Day / To Day intervals specified         Medication Titration Template with "Empty" Schedule - No From Day / To Day intervals specified         Set as esting template: Temptate Unit Strength         Set as esting template: Temptate Unit Strength         Set as esting template: Temptate Unit Strength         To bay       Unit Strength         To bay       Unit Strength         The Template       To Day</th><th>Select an existing template: Thiamline - Empty - Thiamline         Create a New Template         New       From Day       To Day       Unit Strength         No data to display       Preview changes Cancel change         Medication Titration Template with "Empty" Schedule - No From Day / To Day intervals specified         Medication Titration Template with "Empty" Schedule - No From Day / To Day intervals specified         Set an existing template       To Bay         Unit Strength       Set an existing template         Set an existing template       To Day intervals specified         Set an existing template       To Day intervals specified         Set an existing template       To Day intervals specified         Set an existing template       To Day intervals specified         Set an existing template       To Day intervals specified         Set an existing template       To Day intervals specified         Set an existing template       To Day intervals specified         Set an existing template       To Day intervals specified</th><th>Select an existing template: Thiamine - Empty - Thiamine -         Create a New Template         O Day Unit Strength         No data to display         Preview changes Save changes Cancel change         Medication Titration Template with "Empty" Schedule - No From Day / To Day intervals specified         Medication Titration Template with "Empty" Schedule - No From Day / To Day intervals specified         Set an existing template with "Empty" Schedule - No From Day / To Day intervals specified         Medication Titration Template with "Empty" Schedule - No From Day / To Day intervals specified         Medication Titration Template with "Empty" Schedule - No From Day / To Day intervals specified         Implication Titration Template with "Empty" Schedule - No From Day / To Day intervals specified         Implication Titration Template with "Empty" Schedule - No From Day / To Day intervals specified         Implication Titration Template with "Empty" Schedule - No From Day / To Day intervals specified         Implication Titration Template with "Empty" Schedule - No From Day / To Day intervals specified         Implication Titration Template with "Empty" Schedule - No From Day / To Day intervals specified         Implication Titration Template with "Empty" Implication Titration Template with Template</th><th>Select an existing template:         Create a New Template         Orage         New From Day To Day Unit Strength         No data to display         Preview changes         Medication Titration Template with "Empty" Schedule - No From Day / To Day intervals specified         Medication Titration Template with "Empty" Schedule - No From Day / To Day intervals specified         Medication Titration Template with "Empty" Schedule - No From Day / To Day intervals specified         Medication Titration Template with "Empty" Schedule - No From Day / To Day intervals specified         Medication Titration Template with "Empty" Schedule - No From Day / To Day intervals specified         Medication Titration Template with "Empty" Schedule - No From Day / To Day intervals specified         Medication Titration Template with "Empty" Schedule - No From Day / To Day intervals specified         Medication Titration Template with "Empty" Schedule - No From Day / To Day intervals specified         Medication Titration Template with "Empty" Schedule - No From Day / To Day intervals specified         Medication Titration Template with "Empty" Schedule - No From Day / To Day intervals specified         Medication Titration Template with "Empty" To Day intervals specified</th><th>Select an existing template: Thiamine - Empty - Thiamir •         Create a New Template         Nexx       From Day       To Day       Unit Strength         No data to display       Preview changes       Cancel change         Medication Titration Template with "Empty" Schedule - No From Day / To Day intervals specified         Medication Titration Template with "Empty" Schedule - No From Day / To Day intervals specified         Image: State a new strengter         Image: State a new strengter</th></td></th> | Select an existing template: Thiamine - Empty - Thiamit •         Create a New Template         Nexx       From Day       To Day       Unit Strength         No data to display       No data to display       Preview changes       Cancel change         Medication Titration Template with "Empty" Schedule - No From Day / To Day intervals specified       Medication Titration Template with "Empty" Schedule - No From Day / To Day intervals specified         Sets an existing template: Went Distillency (Mill)                                                                                                    | Select an existing template: Thiamine - Empty - Thiamit •         Create a New Template         New       From Day       To Day       Unit Strength         No data to display       No data to display       Preview changes       Cancel change         Medication Titration Template with "Empty" Schedule - No From Day / To Day intervals specified       Medication Titration Template with "Empty" Schedule - No From Day / To Day intervals specified         Sets an existing template: Want Distinguing Weight         Sets an existing template: Want Distinguing Weight                                                                                                    | Select an existing template: Thiamine - Empty - Thiamit •         Create a New Template         Oreate a New Template         Nexx       From Day       Unit Strength         No data to display       No data to display       Preview changes       Cancel change         Medication Titration Template with "Empty" Schedule - No From Day / To Day intervals specified       Medication Titration Template with "Empty" Schedule - No From Day / To Day intervals specified         Sets an eating tenglate: Went Distantion (Metric         Sets an eating tenglate: Went Distantion (Metric                                                                                                    | Select an existing template: Thiamine - Empty - Thiamit •         Create a New Template         Oreate a New Template         Nexx       From Day       Unit Strength         No data to display       No data to display       Preview changes       Cancel change         Medication Titration Template with "Empty" Schedule - No From Day / To Day intervals specified       Medication Titration Template with "Empty" Schedule - No From Day / To Day intervals specified         Sets an eating tenglate: Went Distantion (Metric         Sets an eating tenglate: Went Distantion (Metric                                                                                                    | Select an existing template: Thiamine - Empty - Thiamit •         Create a New Template         New       From Day       To Day       Unit Strength         No data to display       No data to display       Exec changes       Cancel change         Medication Titration Template with "Empty" Schedule - No From Day / To Day intervals specified       Medication Titration Template with "Empty" Schedule - No From Day / To Day intervals specified         Sets an entropy intervals specified         Sets an entropy intervals specified                                                                                                    | Select an existing template: Thiamine - Empty - Thiamir •         Create a New Template         New       From Day       To Day       Unit Strength         No data to display       No data to display         Medication Titration Template with "Empty" Schedule - No From Day / To Day intervals specified         Medication Titration Template with "Empty" Schedule - No From Day / To Day intervals specified         Get a setting template: Wenne D sufficiency (Mill)         Get a setting template: Wenne D sufficiency (Mill)         To To Day Unit Strength                                                                                                    | Select an existing template: Thiamine - Empty - Thiamir •         Create a New Template         Nexx       From Day       To Day       Unit Strength         No data to display       No data to display       Preview changes       Cancel change         Medication Titration Template with "Empty" Schedule - No From Day / To Day intervals specified       Medication Titration Template with "Empty" Schedule - No From Day / To Day intervals specified         Set an entity template: Went Standard UNE         Create a New Template Setup         Medication Titration Template with "Empty" Schedule - No From Day / To Day intervals specified         Create a New Template         Medication Titration Template with "Empty" Schedule - No From Day / To Day intervals specified         Create a New Template         Medication Titration Template with "Empty" Schedule - No From Day / To Day intervals specified         Create a New Template         Medication Titration Template | Select an existing template: Thiamine - Empty - Thiamir         Create a New Template         New       From Day       To Day       Unit Strength         No data to display       No data to display       Preview changes       Cancel change         Medication Titration Template with "Empty" Schedule - No From Day / To Day intervals specified       Medication Titration Template with "Empty" Schedule - No From Day / To Day intervals specified         Medication Titration Template with "Empty" Schedule - No From Day / To Day intervals specified         Set as eating template: Went Disension (WW)         Create the Template         Unit Strength         Unit Strength                                                                                                    | Select an existing template: Thiamine - Empty - Thiamir •         Create a New Template         New       From Day       To Day       Unit Strength         No data to display       No data to display         Medication Titration Template with "Empty" Schedule - No From Day / To Day intervals specified         Medication Titration Template with "Empty" Schedule - No From Day / To Day intervals specified         Greate a New Template         Medication Titration Template with "Empty" Schedule - No From Day / To Day intervals specified         Greate setting template         Greate setting template         Medication Titration Template with "Empty" Schedule - No From Day / To Day intervals specified         Greate setting template         Greate setting template         Greate setting template         Greate setting template         Medication Titration Template with "Empty" Schedule - No From Day / To Day intervals specified         Greate setting template         Greate setting template         Greate setting template         Greate setting template         Greate setting template         Greate setting template         Greate setting template    <                                                                                                    | Select an existing template: Thiamine - Empty - Thiamir •         Create a New Template         New From Day         No data to display         No data to display         Medication Titration Template with "Empty" Schedule - No From Day / To Day intervals specified         Medication Titration Template with "Empty" Schedule - No From Day / To Day intervals specified         Sets a web web web         Sets a web web         Create Set Day         Medication Titration Template with "Empty" Schedule - No From Day / To Day intervals specified         Sets a web web         Create Set Day         Day         Medication Titration Template with "Empty" Schedule - No From Day / To Day intervals specified         Sets a web web         Sets a web web         Sets a web web         Sets a web web         To Day         Intervals Specified                                                                                                    | Select an existing template: Thiamine - Empty - Thiamir •         Create a New Template         New From Day         No data to display         No data to display         Medication Titration Template with "Empty" Schedule - No From Day / To Day intervals specified         Medication Titration Template with "Empty" Schedule - No From Day / To Day intervals specified         Sets externa structure         Conce damage         Conce damage         Medication Titration Template with "Empty" Schedule - No From Day / To Day intervals specified         Conce damage         Conce damage                                                                                                    | Select an existing template: Thiamine - Empty - Thiamir         Create a New Template         New From Day         No data to display         No data to display         No data to display         Medication Titration Template with "Empty" Schedule - No From Day / To Day intervals specified         Medication Titration Template with "Empty" Schedule - No From Day / To Day intervals specified         Sete neiting territorie         Gate a New Template         Medication Titration Template with "Empty" Schedule - No From Day / To Day intervals specified         Gate a New Template         Medication Titration Template with "Empty" Schedule - No From Day / To Day intervals specified         Gate a New Template         Medication Titration Template with "Empty" Schedule - No From Day / To Day intervals specified         Medication Titration Template with "Empty" Schedule - No From Day / To Day intervals specified         Medication Titration Template with "Empty" Schedule - No From Day / To Day intervals specified                                                                                                    | Select an existing template: Thiamine - Empty - Thiamir •         Create a New Template         New       From Day       To Day       Unit Strength         No data to display       No data to display         Preview changes       Cancel change         Medication Titration Template with "Empty" Schedule - No From Day / To Day intervals specified         MEDICATION TITRATION TEMPLATE SETUP         Greate sites Template         Out is Strength         Greate sites Template         Unit Strength         Greate sites Template         Unit Strength         Greate sites Template         Unit Strength         Greate sites Template         Unit Strength         Unit Strength         To Day         Unit Strength                                                                                                    | Select an existing template: Thiamine - Empty - Thiamir •         Create a New Template         New       From Day       To Day       Unit Strength         No data to display       No data to display         Medication Titration Template with "Empty" Schedule - No From Day / To Day intervals specified         Medication Titration Template with "Empty" Schedule - No From Day / To Day intervals specified         Set an existing template: Template         Medication Titration Template with "Empty" Schedule - No From Day / To Day intervals specified         Set an existing template: Template         Set an existing template: Template         Medication Titration Template with "Empty" Schedule - No From Day / To Day intervals specified         Set an existing template: Template         Set an existing template: Template         Set an existing template: Template         To Day         Unit Strength         To Day         To Day                                                                                                    | Select an existing template: Thiamine - Empty - Thiamir         Create a New Template         Create a New Template         New From Day         Unit Strength         No data to display         Preview changes         Cancel change         Medication Titration Template with "Empty" Schedule - No From Day / To Day intervals specified         Create alters frequide         Create alters frequide         Create | Select an existing template: Thiamine - Empty - Thiamir •         Create a New Template         New       From Day       To Day       Unit Strength         No data to display       Preview changes       Cancel change         Medication Titration Template with "Empty" Schedule - No From Day / To Day intervals specified         Medication Titration Template with "Empty" Schedule - No From Day / To Day intervals specified         Set an existing template: Time Set UP         Set an existing template: Time Set UP <td col<="" th=""><th>Select an existing template: Thiamine - Empty - Thiamine -         Create a New Template         Create a New Template         Nexx       From Day       Unit Strength         Nexx         Preview changes       Save changes         Cancel change         Medication Titration Template with "Empty" Schedule - No From Day / To Day intervals specified         Medication Titration Template with "Empty" Schedule - No From Day / To Day intervals specified         Set an entry terrate         Context time Template         To Day         Unit Strength         To Day         Unit Strength         To Day         Unit Strength</th><th>Select an existing template: Thiamine - Empty - Thiamir •         Create a New Template         New       From Day       To Day       Unit Strength         No data to display       Preview changes       Cancel change         Medication Titration Template with "Empty" Schedule - No From Day / To Day intervals specified         Medication Titration Template with "Empty" Schedule - No From Day / To Day intervals specified         Stet an existing tender       Stet an existing tender         Stet an existing tender       Stet an existing tender         To Day       Unit Strength         Stet an existing tender       Stet an existing tender         Stet an existing tender       Stet an existing tender         To Day       Unit Strength</th><th>Select an existing template: Thiamine - Empty - Thiamine -         Create a New Template         Oreate a New Template         New From Day To Day Unit Strength         No data to display         Preview changes Cancel change         Medication Titration Template with "Empty" Schedule - No From Day / To Day intervals specified         Medication Titration Template with "Empty" Schedule - No From Day / To Day intervals specified         Create a New Template         Medication Titration Template with "Empty" Schedule - No From Day / To Day intervals specified         Create a New Template         Medication Titration Template with "Empty" Schedule - No From Day / To Day intervals specified         Create a New Template         Implate Set neutron write:         Create a New Template         Implate With "Empty" Schedule - No From Day / To Day intervals specified         Set neutron write:         Create a New Template         Implate With "Empty" Schedule - No From Day / To Day intervals         To Day Unit Strength         Implate Template         Implate Template         Implate Template         Implate Templat</th><th>Select an existing template: Thiamline - Empty - Thiamline         Create a New Template         New       From Day       To Day       Unit Strength         No data to display       Preview changes       Cancel changes         Medication Titration Template with "Empty" Schedule - No From Day / To Day intervals specified         Medication Titration Template with "Empty" Schedule - No From Day / To Day intervals specified         Set as esting template: Temptate Unit Strength         Set as esting template: Temptate Unit Strength         Set as esting template: Temptate Unit Strength         To bay       Unit Strength         To bay       Unit Strength         The Template       To Day</th><th>Select an existing template: Thiamline - Empty - Thiamline         Create a New Template         New       From Day       To Day       Unit Strength         No data to display       Preview changes Cancel change         Medication Titration Template with "Empty" Schedule - No From Day / To Day intervals specified         Medication Titration Template with "Empty" Schedule - No From Day / To Day intervals specified         Set an existing template       To Bay         Unit Strength       Set an existing template         Set an existing template       To Day intervals specified         Set an existing template       To Day intervals specified         Set an existing template       To Day intervals specified         Set an existing template       To Day intervals specified         Set an existing template       To Day intervals specified         Set an existing template       To Day intervals specified         Set an existing template       To Day intervals specified         Set an existing template       To Day intervals specified</th><th>Select an existing template: Thiamine - Empty - Thiamine -         Create a New Template         O Day Unit Strength         No data to display         Preview changes Save changes Cancel change         Medication Titration Template with "Empty" Schedule - No From Day / To Day intervals specified         Medication Titration Template with "Empty" Schedule - No From Day / To Day intervals specified         Set an existing template with "Empty" Schedule - No From Day / To Day intervals specified         Medication Titration Template with "Empty" Schedule - No From Day / To Day intervals specified         Medication Titration Template with "Empty" Schedule - No From Day / To Day intervals specified         Implication Titration Template with "Empty" Schedule - No From Day / To Day intervals specified         Implication Titration Template with "Empty" Schedule - No From Day / To Day intervals specified         Implication Titration Template with "Empty" Schedule - No From Day / To Day intervals specified         Implication Titration Template with "Empty" Schedule - No From Day / To Day intervals specified         Implication Titration Template with "Empty" Schedule - No From Day / To Day intervals specified         Implication Titration Template with "Empty" Implication Titration Template with Template</th><th>Select an existing template:         Create a New Template         Orage         New From Day To Day Unit Strength         No data to display         Preview changes         Medication Titration Template with "Empty" Schedule - No From Day / To Day intervals specified         Medication Titration Template with "Empty" Schedule - No From Day / To Day intervals specified         Medication Titration Template with "Empty" Schedule - No From Day / To Day intervals specified         Medication Titration Template with "Empty" Schedule - No From Day / To Day intervals specified         Medication Titration Template with "Empty" Schedule - No From Day / To Day intervals specified         Medication Titration Template with "Empty" Schedule - No From Day / To Day intervals specified         Medication Titration Template with "Empty" Schedule - No From Day / To Day intervals specified         Medication Titration Template with "Empty" Schedule - No From Day / To Day intervals specified         Medication Titration Template with "Empty" Schedule - No From Day / To Day intervals specified         Medication Titration Template with "Empty" Schedule - No From Day / To Day intervals specified         Medication Titration Template with "Empty" To Day intervals specified</th><th>Select an existing template: Thiamine - Empty - Thiamir •         Create a New Template         Nexx       From Day       To Day       Unit Strength         No data to display       Preview changes       Cancel change         Medication Titration Template with "Empty" Schedule - No From Day / To Day intervals specified         Medication Titration Template with "Empty" Schedule - No From Day / To Day intervals specified         Image: State a new strengter         Image: State a new strengter</th></td> | <th>Select an existing template: Thiamine - Empty - Thiamine -         Create a New Template         Create a New Template         Nexx       From Day       Unit Strength         Nexx         Preview changes       Save changes         Cancel change         Medication Titration Template with "Empty" Schedule - No From Day / To Day intervals specified         Medication Titration Template with "Empty" Schedule - No From Day / To Day intervals specified         Set an entry terrate         Context time Template         To Day         Unit Strength         To Day         Unit Strength         To Day         Unit Strength</th> <th>Select an existing template: Thiamine - Empty - Thiamir •         Create a New Template         New       From Day       To Day       Unit Strength         No data to display       Preview changes       Cancel change         Medication Titration Template with "Empty" Schedule - No From Day / To Day intervals specified         Medication Titration Template with "Empty" Schedule - No From Day / To Day intervals specified         Stet an existing tender       Stet an existing tender         Stet an existing tender       Stet an existing tender         To Day       Unit Strength         Stet an existing tender       Stet an existing tender         Stet an existing tender       Stet an existing tender         To Day       Unit Strength</th> <th>Select an existing template: Thiamine - Empty - Thiamine -         Create a New Template         Oreate a New Template         New From Day To Day Unit Strength         No data to display         Preview changes Cancel change         Medication Titration Template with "Empty" Schedule - No From Day / To Day intervals specified         Medication Titration Template with "Empty" Schedule - No From Day / To Day intervals specified         Create a New Template         Medication Titration Template with "Empty" Schedule - No From Day / To Day intervals specified         Create a New Template         Medication Titration Template with "Empty" Schedule - No From Day / To Day intervals specified         Create a New Template         Implate Set neutron write:         Create a New Template         Implate With "Empty" Schedule - No From Day / To Day intervals specified         Set neutron write:         Create a New Template         Implate With "Empty" Schedule - No From Day / To Day intervals         To Day Unit Strength         Implate Template         Implate Template         Implate Template         Implate Templat</th> <th>Select an existing template: Thiamline - Empty - Thiamline         Create a New Template         New       From Day       To Day       Unit Strength         No data to display       Preview changes       Cancel changes         Medication Titration Template with "Empty" Schedule - No From Day / To Day intervals specified         Medication Titration Template with "Empty" Schedule - No From Day / To Day intervals specified         Set as esting template: Temptate Unit Strength         Set as esting template: Temptate Unit Strength         Set as esting template: Temptate Unit Strength         To bay       Unit Strength         To bay       Unit Strength         The Template       To Day</th> <th>Select an existing template: Thiamline - Empty - Thiamline         Create a New Template         New       From Day       To Day       Unit Strength         No data to display       Preview changes Cancel change         Medication Titration Template with "Empty" Schedule - No From Day / To Day intervals specified         Medication Titration Template with "Empty" Schedule - No From Day / To Day intervals specified         Set an existing template       To Bay         Unit Strength       Set an existing template         Set an existing template       To Day intervals specified         Set an existing template       To Day intervals specified         Set an existing template       To Day intervals specified         Set an existing template       To Day intervals specified         Set an existing template       To Day intervals specified         Set an existing template       To Day intervals specified         Set an existing template       To Day intervals specified         Set an existing template       To Day intervals specified</th> <th>Select an existing template: Thiamine - Empty - Thiamine -         Create a New Template         O Day Unit Strength         No data to display         Preview changes Save changes Cancel change         Medication Titration Template with "Empty" Schedule - No From Day / To Day intervals specified         Medication Titration Template with "Empty" Schedule - No From Day / To Day intervals specified         Set an existing template with "Empty" Schedule - No From Day / To Day intervals specified         Medication Titration Template with "Empty" Schedule - No From Day / To Day intervals specified         Medication Titration Template with "Empty" Schedule - No From Day / To Day intervals specified         Implication Titration Template with "Empty" Schedule - No From Day / To Day intervals specified         Implication Titration Template with "Empty" Schedule - No From Day / To Day intervals specified         Implication Titration Template with "Empty" Schedule - No From Day / To Day intervals specified         Implication Titration Template with "Empty" Schedule - No From Day / To Day intervals specified         Implication Titration Template with "Empty" Schedule - No From Day / To Day intervals specified         Implication Titration Template with "Empty" Implication Titration Template with Template</th> <th>Select an existing template:         Create a New Template         Orage         New From Day To Day Unit Strength         No data to display         Preview changes         Medication Titration Template with "Empty" Schedule - No From Day / To Day intervals specified         Medication Titration Template with "Empty" Schedule - No From Day / To Day intervals specified         Medication Titration Template with "Empty" Schedule - No From Day / To Day intervals specified         Medication Titration Template with "Empty" Schedule - No From Day / To Day intervals specified         Medication Titration Template with "Empty" Schedule - No From Day / To Day intervals specified         Medication Titration Template with "Empty" Schedule - No From Day / To Day intervals specified         Medication Titration Template with "Empty" Schedule - No From Day / To Day intervals specified         Medication Titration Template with "Empty" Schedule - No From Day / To Day intervals specified         Medication Titration Template with "Empty" Schedule - No From Day / To Day intervals specified         Medication Titration Template with "Empty" Schedule - No From Day / To Day intervals specified         Medication Titration Template with "Empty" To Day intervals specified</th> <th>Select an existing template: Thiamine - Empty - Thiamir •         Create a New Template         Nexx       From Day       To Day       Unit Strength         No data to display       Preview changes       Cancel change         Medication Titration Template with "Empty" Schedule - No From Day / To Day intervals specified         Medication Titration Template with "Empty" Schedule - No From Day / To Day intervals specified         Image: State a new strengter         Image: State a new strengter</th> | Select an existing template: Thiamine - Empty - Thiamine -         Create a New Template         Create a New Template         Nexx       From Day       Unit Strength         Nexx         Preview changes       Save changes         Cancel change         Medication Titration Template with "Empty" Schedule - No From Day / To Day intervals specified         Medication Titration Template with "Empty" Schedule - No From Day / To Day intervals specified         Set an entry terrate         Context time Template         To Day         Unit Strength         To Day         Unit Strength         To Day         Unit Strength                                                                                                    | Select an existing template: Thiamine - Empty - Thiamir •         Create a New Template         New       From Day       To Day       Unit Strength         No data to display       Preview changes       Cancel change         Medication Titration Template with "Empty" Schedule - No From Day / To Day intervals specified         Medication Titration Template with "Empty" Schedule - No From Day / To Day intervals specified         Stet an existing tender       Stet an existing tender         Stet an existing tender       Stet an existing tender         To Day       Unit Strength         Stet an existing tender       Stet an existing tender         Stet an existing tender       Stet an existing tender         To Day       Unit Strength | Select an existing template: Thiamine - Empty - Thiamine -         Create a New Template         Oreate a New Template         New From Day To Day Unit Strength         No data to display         Preview changes Cancel change         Medication Titration Template with "Empty" Schedule - No From Day / To Day intervals specified         Medication Titration Template with "Empty" Schedule - No From Day / To Day intervals specified         Create a New Template         Medication Titration Template with "Empty" Schedule - No From Day / To Day intervals specified         Create a New Template         Medication Titration Template with "Empty" Schedule - No From Day / To Day intervals specified         Create a New Template         Implate Set neutron write:         Create a New Template         Implate With "Empty" Schedule - No From Day / To Day intervals specified         Set neutron write:         Create a New Template         Implate With "Empty" Schedule - No From Day / To Day intervals         To Day Unit Strength         Implate Template         Implate Template         Implate Template         Implate Templat | Select an existing template: Thiamline - Empty - Thiamline         Create a New Template         New       From Day       To Day       Unit Strength         No data to display       Preview changes       Cancel changes         Medication Titration Template with "Empty" Schedule - No From Day / To Day intervals specified         Medication Titration Template with "Empty" Schedule - No From Day / To Day intervals specified         Set as esting template: Temptate Unit Strength         Set as esting template: Temptate Unit Strength         Set as esting template: Temptate Unit Strength         To bay       Unit Strength         To bay       Unit Strength         The Template       To Day                                                                                                    | Select an existing template: Thiamline - Empty - Thiamline         Create a New Template         New       From Day       To Day       Unit Strength         No data to display       Preview changes Cancel change         Medication Titration Template with "Empty" Schedule - No From Day / To Day intervals specified         Medication Titration Template with "Empty" Schedule - No From Day / To Day intervals specified         Set an existing template       To Bay         Unit Strength       Set an existing template         Set an existing template       To Day intervals specified         Set an existing template       To Day intervals specified         Set an existing template       To Day intervals specified         Set an existing template       To Day intervals specified         Set an existing template       To Day intervals specified         Set an existing template       To Day intervals specified         Set an existing template       To Day intervals specified         Set an existing template       To Day intervals specified                                                                                                    | Select an existing template: Thiamine - Empty - Thiamine -         Create a New Template         O Day Unit Strength         No data to display         Preview changes Save changes Cancel change         Medication Titration Template with "Empty" Schedule - No From Day / To Day intervals specified         Medication Titration Template with "Empty" Schedule - No From Day / To Day intervals specified         Set an existing template with "Empty" Schedule - No From Day / To Day intervals specified         Medication Titration Template with "Empty" Schedule - No From Day / To Day intervals specified         Medication Titration Template with "Empty" Schedule - No From Day / To Day intervals specified         Implication Titration Template with "Empty" Schedule - No From Day / To Day intervals specified         Implication Titration Template with "Empty" Schedule - No From Day / To Day intervals specified         Implication Titration Template with "Empty" Schedule - No From Day / To Day intervals specified         Implication Titration Template with "Empty" Schedule - No From Day / To Day intervals specified         Implication Titration Template with "Empty" Schedule - No From Day / To Day intervals specified         Implication Titration Template with "Empty" Implication Titration Template with Template                                                                                                    | Select an existing template:         Create a New Template         Orage         New From Day To Day Unit Strength         No data to display         Preview changes         Medication Titration Template with "Empty" Schedule - No From Day / To Day intervals specified         Medication Titration Template with "Empty" Schedule - No From Day / To Day intervals specified         Medication Titration Template with "Empty" Schedule - No From Day / To Day intervals specified         Medication Titration Template with "Empty" Schedule - No From Day / To Day intervals specified         Medication Titration Template with "Empty" Schedule - No From Day / To Day intervals specified         Medication Titration Template with "Empty" Schedule - No From Day / To Day intervals specified         Medication Titration Template with "Empty" Schedule - No From Day / To Day intervals specified         Medication Titration Template with "Empty" Schedule - No From Day / To Day intervals specified         Medication Titration Template with "Empty" Schedule - No From Day / To Day intervals specified         Medication Titration Template with "Empty" Schedule - No From Day / To Day intervals specified         Medication Titration Template with "Empty" To Day intervals specified | Select an existing template: Thiamine - Empty - Thiamir •         Create a New Template         Nexx       From Day       To Day       Unit Strength         No data to display       Preview changes       Cancel change         Medication Titration Template with "Empty" Schedule - No From Day / To Day intervals specified         Medication Titration Template with "Empty" Schedule - No From Day / To Day intervals specified         Image: State a new strengter         Image: State a new strengter |
|----------------------------------------------------------------------------------------------------|----------------------------------------------------------------------------------------------------|----------------------------------------------------------------------------------------------------|----------------------------------------------------------------------------------------------------|----------------------------------------------------------------------------------------------------|----------------------------------------------------------------------------------------------------|----------------------------------------------------------------------------------------------------|----------------------------------------------------------------------------------------------------|----------------------------------------------------------------------------------------------------|----------------------------------------------------------------------------------------------------|----------------------------------------------------------------------------------------------------|----------------------------------------------------------------------------------------------------|----------------------------------------------------------------------------------------------------|----------------------------------------------------------------------------------------------------|----------------------------------------------------------------------------------------------------|----------------------------------------------------------------------------------------------------|----------------------------------------------------------------------------------------------------|----------------------------------------------------------------------------------------------------|----------------------------------------------------------------------------------------------------|----------------------------------------------------------------------------------------------------|----------------------------------------------------------------------------------------------------|----------------------------------------------------------------------------------------------------|----------------------------------------------------------------------------------------------------|----------------------------------------------------------------------------------------------------|----------------------------------------------------------------------------------------------------|----------------------------------------------------------------------------------------------------|----------------------------------------------------------------------------------------------------|----------------------------------------------------------------------------------------------------|----------------------------------------------------------------------------------------------------|----------------------------------------------------------------------------------------------------|----------------------------------------------------------------------------------------------------|----------------------------------------------------------------------------------------------------|----------------------------------------------------------------------------------------------------|----------------------------------------------------------------------------------------------------|----------------------------------------------------------------------------------------------------|----------------------------------------------------------------------------------------------------|----------------------------------------------------------------------------------------------------|----------------------------------------------------------------------------------------------------|----------------------------------------------------------------------------------------------------|----------------------------------------------------------------------------------------------------|----------------------------------------------------------------------------------------------------|----------------------------------------------------------------------------------------------------|----------------------------------------------------------------------------------------------------|----------------------------------------------------------------------------------------------------|----------------------------------------------------------------------------------------------------|----------------------------------------------------------------------------------------------------|----------------------------------------------------------------------------------------------------|----------------------------------------------------------------------------------------------------|----------------------------------------------------------------------------------------------------|----------------------------------------------------------------------------------------------------|----------------------------------------------------------------------------------------------------|----------------------------------------------------------------------------------------------------|----------------------------------------------------------------------------------------------------|----------------------------------------------------------------------------------------------------|----------------------------------------------------------------------------------------------------|----------------------------------------------------------------------------------------------------|----------------------------------------------------------------------------------------------------|----------------------------------------------------------------------------------------------------|----------------------------------------------------------------------------------------------------|
| Create a New Template         New       From Day       To Day       Unit Strength         No data to display       No data to display       Preview changes       Save changes       Cancel         Medication Titration Template with "Empty" Schedule - No From Day / To Day intervals sp       No       No       <                                                                                                    | Create a New Template         New       From Day       To Day       Unit Strength         No data to display       No data to display       Preview changes       Cancel changes         Medication Titration Template with "Empty" Schedule - No From Day / To Day intervals specified       Medication Titration Template with "Empty" Schedule - No From Day / To Day intervals specified         MEDICATION TITRATION TEMPLATE SETUP       State an entity purplet:       Yeare Display         State an entity purplet:       Yeare Display       Yeare Display         Unit Strength       To Day       Unit Strength                                                                                                    | Create a New Template         New       From Day       To Day       Unit Strength         No data to display       No data to display       Preview changes       Cancel changes         Medication Titration Template with "Empty" Schedule - No From Day / To Day intervals specified       Medication Titration Template with "Empty" Schedule - No From Day / To Day intervals specified         Medication Titration Template with "Empty" Schedule - No From Day / To Day intervals specified         Select a exiting lengths:       Vanie Display         Select a exiting lengths:       Vanie Display         Select a exiting lengths:       Vanie Display         Select a exiting lengths:       Vanie Display         Select a exiting lengths:       Vanie Display         Select a exiting lengths:       Vanie Display         Select a exiting lengths:       Vanie Display         Select a exiting lengths:       Vanie Display         Select a exiting lengths:       Vanie Display         Select a exiting lengths:       Vanie Display                                                                                                    | Create a New Template         New       From Day       To Day       Unit Strength         No data to display       No data to display         Preview changes       Save changes       Cancel changes         Medication Titration Template with "Empty" Schedule - No From Day / To Day intervals specified         Medication Titration Template with "Empty" Schedule - No From Day / To Day intervals specified         State an exiting template:       View of Deal/Genery (Mill)         State an exiting template:       View of Deal/Genery (Mill)         Define       To Day       Unit Strength         Define       To Day       Unit Strength           | Create a New Template         New       From Day       To Day       Unit Strength         No data to display       No data to display         Preview changes       Save changes       Cancel changes         Medication Titration Template with "Empty" Schedule - No From Day / To Day intervals specified         Medication Titration Template with "Empty" Schedule - No From Day / To Day intervals specified         Set an exting template         Cente a sitem Template         Medication Titration Template with "Empty" Schedule - No From Day / To Day intervals specified         Set an exting template         Medication Titration Template with "Empty" Schedule - No From Day / To Day intervals specified         Set an exting template         Medication Titration Template with "Empty" Schedule - No From Day / To Day intervals specified         Set an exting template         Set an exting template         Set an exting template         Set an exting template         To Day       Unit Strength         To Day       Unit Strength         To Day       To Day         To Day       To Day                                                                                                    | Create a New Template         New       From Day       To Day       Unit Strength         No data to display       No data to display         Preview changes       Save changes       Cancel changes         Medication Titration Template with "Empty" Schedule - No From Day / To Day intervals specified         Medication Titration Template with "Empty" Schedule - No From Day / To Day intervals specified         Stet an exiting implate       Unit Strength         Set an exiting implate       Unit strength         Stet an exiting implate       Unit Strength         B       Data       1       30       10                                                                                                    | Create a New Template         New       From Day       To Day       Unit Strength         No data to display       Preview changes       Cancel changes         Medication Titration Template with "Empty" Schedule - No From Day / To Day intervals specified         Medication Titration Template with "Empty" Schedule - No From Day / To Day intervals specified         Sets ta notice gamples       Value O Dual/Gamples         Sets ta notice gamples       Value O Dual/Gamples         Sets ta notice gamples       Value O Dual/Gamples         Sets ta notice gamples       Value O Dual/Gamples       Value O Dual/Gamples         Badet       To Day       To Day       Unit Strength         Badet       To Day       To Day       One Strength                                                                                                    | Create a New Template         New       From Day       To Day       Unit Strength         No data to display       No data to display         Medication Titration Template with "Empty" Schedule - No From Day / To Day intervals specified         Medication Titration Template with "Empty" Schedule - No From Day / To Day intervals specified         Sets to extra template       Generation         Sets to extra template       Unit Strength         Sets to extra template       Unit Strength         Sets to extra template       Unit Strength         Sets to extra template       Unit Strength         Sets to extra template       Sets to bay       Unit Strength         Sets to extra template       Sets to bay       Sets to bay         Sets to bay       Sets to bay       Sets to bay         Sets to bay       Sets to bay       Sets to bay         Sets to bay       Sets to bay       Sets to bay         Sets to bay       Sets to bay       Sets to bay         Sets to bay       Sets to bay       Sets to bay         Sets to bay       Sets to bay       Sets to bay         Sets to bay       Sets to bay       Sets to bay       Sets to bay                                                                                                    | Create a New Template         New       From Day       To Day       Unit Strength         No data to display       No data to display         Medication Titration Template with "Empty" Schedule - No From Day / To Day intervals specified         Medication Titration Template with "Empty" Schedule - No From Day / To Day intervals specified         Medication Titration Template with "Empty" Schedule - No From Day / To Day intervals specified         Stets metting template       Unit Strength         Stets metting template       Unit Strength         Item       Ton Day       Item Schedule                                                                                                    | Create a New Template         New       From Day       To Day       Unit Strength         No data to display       No data to display         Medication Titration Template with "Empty" Schedule - No From Day / To Day intervals specified         Medication Titration Template with "Empty" Schedule - No From Day / To Day intervals specified         Select metry implate       Unit Strength         Select metry implate       Unit Strength         Schedule       Oute the Template         Schedule       Oute Strength         Item       To Day       Unit Strength         Schedule       Schedule       Schedule                                                                                                    | Create a New Template         New       From Day       To Day       Unit Strength         No data to display       No data to display         Medication Titration Template with "Empty" Schedule - No From Day / To Day intervals specified         Medication Titration Template with "Empty" Schedule - No From Day / To Day intervals specified         Selecte extra stee Template         Selecte extra stee Template | Create a New Template         New       From Day       To Day       Unit Strength         No data to display       No data to display         Preview changes       Cancel changes         Medication Titration Template with "Empty" Schedule - No From Day / To Day intervals specified         Medication Titration Template with "Empty" Schedule - No From Day / To Day intervals specified         Select as allows lived         Select as allows lived         Oracle a New lived         Datase       To Day         Unit Strength         Datase       To Day         Datase       To Day         Datase       To Day         Datase       To Day       Unit Strength                                                                                                    | Create a New Template         New       From Day       To Day       Unit Strength         No data to display       No data to display         Preview changes       Save changes       Cancel changes         Medication Titration Template with "Empty" Schedule - No From Day / To Day intervals specified         Medication Titration Template with "Empty" Schedule - No From Day / To Day intervals specified         Set an exiting template: Wash Diseafform (Me)         Cancel changes         MEDICATION TITRATION TEMPLATE SETUP         Set an exiting template: Wash Diseafform (Me)         Cente a line: Template         Memory To Day intervals specified         Date         To Day         Date         To Day         Date         To Day         Date         To Day         To Day         Unit Strength         To Day         To Day         To Day         To Day         To Day         To Day         To Day       To Day                                                                                                    | Create a New Template         Nexx       From Day       To Day       Unit Strength         No data to display       No data to display       Preview changes       Cancel changes         Medication Titration Template with "Empty" Schedule - No From Day / To Day intervals specified       Medication Titration Section Section (Million)         MEDICATION TITRATION TEMPLATE SETUP         Sect an exiting template       Unit Strength         Cancel changes         MEDICATION TITRATION TEMPLATE SETUP         Sect an exiting template       Unit Strength         Caste a live Timplate       Unit Strength         To Day       Unit Strength         Caste a live Timplate         To Day       Unit Strength         Caste a live Timplate         To Day       Unit Strength         Caste a live Timplate         To Day       Unit Strength         To Day       Unit Strength         To Day       Unit Strength         To Day       To Day         To Day       To Day                                                                                                    | Create a New Template         New       From Day       To Day       Unit Strength         No data to display       No data to display       Preview changes       Cancel changes         Medication Titration Template with "Empty" Schedule - No From Day / To Day intervals specified       Medication Titration Template with "Empty" Schedule - No From Day / To Day intervals specified         MEDICATION TITRATION TEMPLATE SETUP       Select an existing lengthere       Medication         Item From Day       To Day       Unit Strength       Unit Strength         Bedra       1       50       10                                                                                                    | Create a New Template         Nexx       From Day       To Day       Unit Strength         No data to display       No data to display       Preview changes       Cancel changes         Medication Titration Template with "Empty" Schedule - No From Day / To Day intervals specified       Medication Serverals       Seve changes         Medication Titration Template with "Empty" Schedule - No From Day / To Day intervals specified       Seve changes       Cancel changes         Seve and the with "Empty" Schedule - No From Day / To Day intervals specified       Seve changes       Seve changes       Seve changes         MEDICATION TITRATION TEMPLATE SETUP       Seve and seve Template       Seve and seve Template       Seve and seve Template         Seve and seve Template       Seve and seve Template       Seve and seve Template       Seve and seve Template         Seve and seve Template       Seve and seve Template       Seve and seve Template       Seve and seve Template         Seve and seve Template       Seve and seve Template       Seve and seve Template       Seve and seve and s | Create a New Template         Nexx       From Day       Unit Strength         No data to display       No data to display         Preview changes       Save changes       Cancel changes         Medication Titration Template with "Empty" Schedule - No From Day / To Day intervals specified       Medication Serverals         Medication Titration Template with "Empty" Schedule - No From Day / To Day intervals specified         Select are using lengths:       Game a length selection (Me)         Select are using lengths:       Unit Strength         Item       To Day       Unit Strength                                                                                                    | Create a New Template         New       From Day       Unit Strength         No data to display       No data to display         Preview changes       Save changes       Cancel change         Medication Titration Template with "Empty" Schedule - No From Day / To Day intervals specified         MEDICATION TITRATION TEMPLATE SETUP         Salet a existing template                                                                                                    | Create a New Template         New       From Day       To Day       Unit Strength         No data to display       No data to display       Preview changes       Cancel changes         Medication Titration Template with "Empty" Schedule - No From Day / To Day intervals specified       Medication Titration Template with "Empty" Schedule - No From Day / To Day intervals specified         Medication Titration Template with "Empty" Schedule - No From Day / To Day intervals specified         Select a existing template:       Weater Disedificancy (Me)         Center a New Template       Center a New Template | Create a New Template         New       From Day       To Day       Unit Strength         No data to display       No data to display       Preview changes       Save changes       Cancel change         Medication Titration Template with "Empty" Schedule - No From Day / To Day intervals specified       Medication Titration Selection Unit       Select an existing template         MEDICATION TITRATION TEMPLATE SETUP       Select an existing template       Vite 3       Select an existing template                                                                                                    | Create a New Template         New       From Day       To Day       Unit Strength         No data to display       No data to display       Preview changes       Save changes       Cancel change         Medication Titration Template with "Empty" Schedule - No From Day / To Day intervals specified       Medication Titration Template with "Empty" Schedule - No From Day / To Day intervals specified         MEDICATION TITRATION TEMPLATE SETUP       Sete a neiting template       Sete a neiting template         Grade a few Template       Unit Strengtate       Cancel change                                                                                                    | Create a New Template         Nexx       From Day       Unit Strength         No data to display       No data to display         Preview changes       Save changes       Cancel change         Medication Titration Template with "Empty" Schedule - No From Day / To Day intervals specified       Medication Titration Template with "Empty" Schedule - No From Day / To Day intervals specified         MEDICATION TITRATION TEMPLATE SETUP       Select an existing template:       Value - No         Stel tan existing template:       Value - No       Value - No                     | Create a New Template         New       From Day       Unit Strength         No data to display       No data to display         Preview changes       Save changes       Cancel change         Medication Titration Template with "Empty" Schedule - No From Day / To Day intervals specified       Medication Specified         Medication Titration Template with "Empty" Schedule - No From Day / To Day intervals specified         Medication Titration Template with "Empty" Schedule - No From Day / To Day intervals specified         Medication Titration Template with "Empty" Schedule - No From Day / To Day intervals specified | Create a New Template         New       From Day       Unit Strength         No data to display       No data to display         Preview changes       Save changes       Cancel change         Medication Titration Template with "Empty" Schedule - No From Day / To Day intervals specified       Medication Titration Template with "Empty" Schedule - No From Day / To Day intervals specified         MEDICATION TITRATION TEMPLATE SETUP       Set a within template template         Set a within template       Warm Distilliony (Me)         Carea a liter template       Carea tem template | Create a New Template         Nexx       From Day       Unit Strength         No data to display       No data to display         Preview changes       Save changes       Cancel change         Medication Titration Template with "Empty" Schedule - No From Day / To Day intervals specified       Medication Titration Template with "Empty" Schedule - No From Day / To Day intervals specified         MEDICATION TITRATION TEMPLATE SETUP       Select an existing template:       Varies 1000000000000000000000000000000000000 | Create a New Template         New       From Day       Unit Strength         No data to display       No data to display         Preview changes       Save changes         Medication Titration Template with "Empty" Schedule - No From Day / To Day intervals specified         MEDICATION TITRATION TEMPLATE SETUP         Select an existing template: Vacino Duafficiery (Mail                                                                                                    | Create a New Template         New       From Day       Unit Strength         No data to display       No data to display         Preview changes       Save changes       Cancel change         Medication Titration Template with "Empty" Schedule - No From Day / To Day intervals specified       Medication Titration Second         MEDICATION TITRATION TEMPLATE SETUP       Second       Second         Second second         Cancel damage                                                                                                    | Create a New Template         New       From Day       To Day       Unit Strength         No data to display       No data to display       Preview changes       Cancel change         Medication Titration Template with "Empty" Schedule - No From Day / To Day intervals specified       Medication Titration Sector         Medication Titration Template with "Empty" Schedule - No From Day / To Day intervals specified         Medication Titration Template with "Empty" Schedule - No From Day / To Day intervals specified         Medication Titration Template with "Empty" Schedule - No From Day / To Day intervals specified         Medication Titration Template with "Empty" Schedule - No From Day / To Day intervals specified         Sector with gender:       Water Strength         Sector with gender:       Water Strength                                                                                                    | Create a New Template         New       From Day       To Day       Unit Strength         No data to display       No data to display       Preview changes       Cancel change         Medication Titration Template with "Empty" Schedule - No From Day / To Day intervals specified       Medication Second       Preview changes         Medication Titration Template with "Empty" Schedule - No From Day / To Day intervals specified       Second       Second         Second senders       Second senders       Second senders       Second senders         Second senders       Second senders       Second senders       Second senders                                                                                                    | Create a New Template         New       From Day       To Day       Unit Strength         No data to display       No data to display       Preview changes       Cancel change         Medication Titration Template with "Empty" Schedule - No From Day / To Day intervals specified       Medication Titration Selection         MEDICATION TITRATION TEMPLATE SETUP       Select an existing template:       Warm Display         Select an existing template:         Cancel change         Cancel change         Medication Titration Template with "Empty" Schedule - No From Day / To Day intervals specified         MEDICATION TITRATION TEMPLATE SETUP         Select an existing template:         Cancel stem template: | Create a New Template         New       From Day       To Day       Unit Strength         No data to display       No data to display       Preview changes       Cancel change         Medication Titration Template with "Empty" Schedule - No From Day / To Day intervals specified       Medication Specified         MEDICATION TITRATION TEMPLATE SETUP       Select an existing langlate: (March 12 Junificery (March 2         Select an existing langlate: (March 12 Junificery (March 2                                                                                        | Create a New Template         New       From Day       Unit Strength         No data to display       No data to display         Preview changes       Save changes         Medication Titration Template with "Empty" Schedule - No From Day / To Day intervals specified         Medication Titration Template with "Empty" Schedule - No From Day / To Day intervals specified         Medication Titration Template with "Empty" Schedule - No From Day / To Day intervals specified         Medication Titration Template with "Empty" Schedule - No From Day / To Day intervals specified         Set as using lengths:       New                                                                                                    | Create a New Template         New       From Day       Unit Strength         No data to display       No data to display         Preview changes       Save changes       Cancel change         Medication Titration Template with "Empty" Schedule - No From Day / To Day intervals specified       Medication Titration Second         MEDICATION TITRATION TEMPLATE SETUP       Second       Second         Second second       Second       Second         Cancel the second       Second       Second                                                                                                    | Create a New Template         New       From Day       To Day       Unit Strength         No data to display       No data to display       Preview changes       Save changes       Cancel change         Medication Titration Template with "Empty" Schedule - No From Day / To Day intervals specified       Medication Titration Template with "Empty" Schedule - No From Day / To Day intervals specified         MEDICATION TITRATION TEMPLATE SETUP       Stel an exiting lengther       Medication Titration                                                                                                    | Create a New Template         New       From Day       Unit Strength         No data to display       No data to display         Preview changes       Save changes       Cancel change         Medication Titration Template with "Empty" Schedule - No From Day / To Day intervals specified       Medication Titration Second change         Medication Titration Template with "Empty" Schedule - No From Day / To Day intervals specified       Medication Second change         Sect an existing template       Verse Template       Verse Template                                                                                                    | Create a New Template         New       From Day       Unit Strength         No data to display       No data to display         Preview changes       Save changes       Cancel change         Medication Titration Template with "Empty" Schedule - No From Day / To Day intervals specified       Medication Specified         MEDICATION TITRATION TEMPLATE SETUP       Sets a westing template       Gene a term Tinglate                                                                                                    | Create a New Template         New       From Day       Unit Strength         No data to display       No data to display         Preview changes       Save changes       Cancel change         Medication Titration Template with "Empty" Schedule - No From Day / To Day intervals specified       Medication Specified         MEDICATION TITRATION TEMPLATE SETUP       Sets a westing template       Gene a term Tinglate                                                                                                    | Create a New Template         New       From Day       Unit Strength         No data to display       No data to display         Preview changes       Save changes       Cancel change         Medication Titration Template with "Empty" Schedule - No From Day / To Day intervals specified       Medication Titration Second change         Medication Titration Template with "Empty" Schedule - No From Day / To Day intervals specified       Medication Second change         Sect a nettry template       Gate a tere trigate       Gate a tere trigate                                                                                                    | Create a New Template         New       From Day       Unit Strength         No data to display       Preview changes       Cancel change         Medication Titration Template with "Empty" Schedule - No From Day / To Day intervals specified       Medication Titration Specified         MEDICATION TITRATION TEMPLATE SETUP         Set an eating template: Venno Disationny (Main         Cancel change         Orate a time template         MEDICATION TITRATION TEMPLATE SETUP         Set an eating template: Venno Disationny (Main         Create a time template         To Day         Unit Strength                                                                                                    | Create a New Template         New       From Day       To Day       Unit Strength         No data to display       No data to display       Preview changes       Cancel changes         Medication Titration Template with "Empty" Schedule - No From Day / To Day intervals specified       Medication Titration Severation         MEDICATION TITRATION TEMPLATE SETUP       Select an existing template       Values of Locatifications (Mill)         Cancel change         To Day intervals specified         Select an existing template         Cancel change         Cancel change         Cancel change         MEDICATION TITRATION TEMPLATE SETUP         Select an existing template         Cancel change         Cancel change         Cancel change         Select an existing template         Cancel change         Cancel change         Cancel change         Cancel change         Cancel change         Cancel change         Cancel change         Cancel change         Cancel change             | Create a New Template         New       From Day       To Day       Unit Strength         No data to display       Preview changes       Save changes       Cancel change         Medication Titration Template with "Empty" Schedule - No From Day / To Day intervals specified       Medication Titration Sectore (Mill)         MEDICATION TITRATION TEMPLATE SETUP       Sectore ensiting template       Venue Disafficancy (Mill)         Sectore ensiting template       Coate a Slew Tenglate       Unit Strength         Item       From Day       To Day       Unit Strength                                                                                                    | Create a New Template         New       From Day       To Day       Unit Strength         No data to display       Preview changes       Cancel changes         Preview changes       Save changes       Cancel changes         Medication Titration Template with "Empty" Schedule - No From Day / To Day intervals specified         MEDICATION TITRATION TEMPLATE SETUP         Sets to esting tengtite         Conte a stere Tengtate         To Day         Implication Titration Template with "Empty" Schedule - No From Day / To Day intervals specified         Sets to esting tengtite         Conte a stere Tengtate         Tengtate         Tengtate         Tengtate         Tengtate                                                                                                    | Create a New Template         New       From Day       To Day       Unit Strength         No data to display       No data to display       Preview changes       Cancel changes         Medication Titration Template with "Empty" Schedule - No From Day / To Day intervals specified       Medication Titration Second       Second         MEDICATION TITRATION TEMPLATE SETUP       Second       Conta s New Template       Unit Strength         Item       From Day       To Day       Unit Strength                                                                                                    | Create a New Template         New       From Day       To Day       Unit Strength         No data to display       No data to display       Preview changes       Cancel changes         Medication Titration Template with "Empty" Schedule - No From Day / To Day intervals specified       Medication Titration Second       Second         MEDICATION TITRATION TEMPLATE SETUP       Second       Contact Second       Contact Second         Image: Second Second       Contact Second       Contact Second       Contact Second         Image: Second Second       Contact Second       Contact Second       Contact Second         Image: Second Second       Contact Second       Contact Second       Contact Second         Image: Second Second       Contact Second       Contact Second       Contact Second         Image: Second Second       Contact Second       Contact Second       Contact Second         Image: Second Second       Contact Second       Contact Second       Contact Second       Contact Second         Image: Second Second       Contact Second       Contact Second       Contact Second       Contact Second         Image: Second Second       Contact Second       Contact Second       Contact Second       Contact Second       Contact Second       Contact Second       Contact Second       Contact Second                                                                                                    | Create a New Template         New       From Day       To Day       Unit Strength         No data to display       No data to display       Preview changes       Cancel change         Medication Titration Template with "Empty" Schedule - No From Day / To Day intervals specified       Medication Titration Schedule - No From Day / To Day intervals specified         MEDICATION TITRATION TEMPLATE SETUP       Set an existing lengther       Unit Strength         Image:       Create a Item Singlete       Unit Strength                                                                                                    | Create a New Template         New       From Day       To Day       Unit Strength         No data to display       No data to display       Preview changes       Cancel change         Medication Titration Template with "Empty" Schedule - No From Day / To Day intervals specified       Medication Titration Second       Save changes         Medication Titration Template with "Empty" Schedule - No From Day / To Day intervals specified       Save changes       Cancel change         Save a stem setting template       Gate a stem Second       Gate a stem Second       Gate a stem Second         Image:       To Day       To Day       Unit Strength       Gate a stem Second                                                                                                    | Create a New Template         New       From Day       To Day       Unit Strength         No data to display       No data to display       Preview changes       Cancel changes         Medication Titration Template with "Empty" Schedule - No From Day / To Day intervals specified       Medication Titration September         Medication Titration Template with "Empty" Schedule - No From Day / To Day intervals specified       Section counting to the section of the section of t                                                                                                    | Create a New Template         New       From Day       To Day       Unit Strength         No data to display       Preview changes       Cancel change         Medication Titration Template with "Empty" Schedule - No From Day / To Day intervals specified         Medication Titration Template with "Empty" Schedule - No From Day / To Day intervals specified         Stet an easting template:       Weiner Disufficiency (Mill)         Stet an easting template:       Unit Strength         Itter       From Day       To Day         Unit Strength       Unit Strength         Etter       From Day       To Day                                                                                                    | Create a New Template         New       From Day       To Day       Unit Strength         No data to display       No data to display       Preview changes       Cancel changes         Medication Titration Template with "Empty" Schedule - No From Day / To Day intervals specified       Medication Titration Specified         Medication Titration Template with "Empty" Schedule - No From Day / To Day intervals specified       Sect an easing template       Weinin Disadifierong (Mill)         Cente a New Template         MEDICATION TITRATION TEMPLATE SETUP         Sect an easing template: Weinin Disadifierong (Mill)         Cente a New Template         To Day       Unit Strength         To Day       Unit Strength         To Day       Unit Strength                                                                                                    | Create a New Template         New       From Day       To Day       Unit Strength         No data to display       No data to display       Preview changes       Cancel change         Medication Titration Template with "Empty" Schedule - No From Day / To Day intervals specified       Medication Section Sectio                                                                                                    | Create a New Template         New       From Day       To Day       Unit Strength         No data to display       No data to display         Preview changes       Cancel change         Medication Titration Template with "Empty" Schedule - No From Day / To Day intervals specified         MEDICATION TITRATION TEMPLATE SETUP         Stet a metry langelate       Unit Strength         Image: Set a metry langelate       Unit Strength         Stet a metry langelate       Unit Strength         Image: Set a metry langelate       Unit Strength         Image: Tool Day       Unit Strength                                                                                                    | Create a New Template         New       From Day       Unit Strength         No data to display       No data to display         Medication Titration Template with "Empty" Schedule - No From Day / To Day intervals specified         Medication Titration Template with "Empty" Schedule - No From Day / To Day intervals specified         Set on setting template         Set on setting template         Set on setting template         Date       To Day         Unit Strength         Box       From Day         To Day       Unit Strength                                                                                                    | Create a New Template         New       From Day       To Day       Unit Strength         No data to display       No data to display         Preview changes       Save changes       Cancel change         Medication Titration Template with "Empty" Schedule - No From Day / To Day intervals specified         Medication Titration Template with "Empty" Schedule - No From Day / To Day intervals specified         Stead on entiting template       Unit Steength         Stead on entiting template       Unit Steength         Item       From Day       To Day         Unit Steength       Unit Steength       Item         Item       From Day       To Day       Unit Steength                                                                          | Create a New Template         New       From Day       To Day       Unit Strength         No data to display       No data to display         Preview changes       Save changes       Cancel changes         Medication Titration Template with "Empty" Schedule - No From Day / To Day intervals specified         Medication Titration Template with "Empty" Schedule - No From Day / To Day intervals specified         Set to setting template       Unit Strength         Set to setting template       Unit Strength         Item       From Day       To Day         Unit Strength       Unit Strength         Item       From Day       To Day         Item       From Day       To Day         Item       From Day       To Day         Item       From Day       To Day         Item       From Day       To Day         Item       From Day       To Day         Item       From Day       To Day         Item       From Day       To Day       Item                                                                                                    | Create a New Template         New       From Day       To Day       Unit Strength         No data to display       Preview changes       Cancel changes         Medication Titration Template with "Empty" Schedule - No From Day / To Day intervals specified       Medication         Medication Titration Template with "Empty" Schedule - No From Day / To Day intervals specified         Greate a New Template         Medication Titration Template with "Empty" Schedule - No From Day / To Day intervals specified         Greate a New Template         Medication Titration Template with "Empty" Schedule - No From Day / To Day intervals specified         Greate a New Template         Medication Titration Template with "Empty" Schedule - No From Day / To Day intervals specified         Greate a New Template         Medication Titration Template with "Empty" Schedule - No From Day / To Day intervals specified         Greate a New Template         Medication Titration Template         Medication Titration Template         Medication Titration Template         To Day         Medication Titration Template         Medication Titration Template         Medication Titration Template                                      | Create a New Template         New       From Day       To Day       Unit Strength         No data to display       Preview changes       Cancel changes         Medication Titration Template with "Empty" Schedule - No From Day / To Day intervals specified         Medication Titration Template with "Empty" Schedule - No From Day / To Day intervals specified         Steet as withing template       Unit Strength         Steet as withing template       Unit Strength         Steet as withing template       Unit Strength         Steet as withing template       Unit Strength         Steet as withing template       Unit Strength         Steet as withing template       Unit Strength         Steet as withing template       Unit Strength         Steet as withing template       Unit Strength         Steet as withing template       Unit Strength         Steet as withing template       Unit Strength         Steet as withing template       Unit Strength         Steet as withing template       Unit Strength                                                                                                    | Create a New Template         New       From Day       To Day       Unit Strength         No data to display       No data to display         Medication Titration Template with "Empty" Schedule - No From Day / To Day intervals specified         Medication Titration Template with "Empty" Schedule - No From Day / To Day intervals specified         Set on enting template         Cancel change         Cancel change         Cancel change         Medication Titration Template with "Empty" Schedule - No From Day / To Day intervals specified         Set on enting template         Set on enting template         Set on enting template         Unit Strength         Set on enting template         Unit Strength         Set on enting template         Set on enting template         Unit Strength         Set on enting template         Unit Strength         Set on enting template         To Day         Unit Strength         Set on enting template         Set on enting template         Set on enting template <th colspa<="" th=""></th>                                                                                                    |                                                                                                    |                                                                                                    |
| New       From Day       To Day       Unit Strength         No data to display       No data to display       Preview changes       Cancel         Medication Titration Template with "Empty" Schedule - No From Day / To Day intervals sp       Save changes       Cancel                                                                                                    | New       From Day       To Day       Unit Strength         No data to display       No data to display       Preview changes       Save changes         Medication Titration Template with "Empty" Schedule - No From Day / To Day intervals specified       Medication Titration Template with "Empty" Schedule - No From Day / To Day intervals specified         MEDICATION TITRATION TEMPLATE SETUP       Site an existing template       View Interval       Set of Template         Order a file of Template         Implate With Transmitter         Set of Template         Order a file of Template         Implate With Transmitter         Implate With Transmitter         Implate With Transmitter         Implate With Transmitter         Implate With Transmitter         Implate With Transmitter         Implate With Transmitter         Implate With Transmitter         Implate With Transmitter         Implate With Transmitter                                                                                                    | New       From Day       To Day       Unit Strength         No data to display       Preview changes       Save changes       Cancel changes         Medication Titration Template with "Empty" Schedule - No From Day / To Day intervals specified       Medication Titration Section       Save changes         Medication Titration Template with "Empty" Schedule - No From Day / To Day intervals specified       Save changes       Save changes         Save the safety for the strength       Save the safety for the strength       Save the safety for the strength       Save the safety for the strength                                                                                                    | Nexy       From Day       To Day       Unit Strength         No data to display       Preview changes       Save changes       Cancel changes         Medication Titration Template with "Empty" Schedule - No From Day / To Day intervals specified       Medication Titration Template with "Empty" Schedule - No From Day / To Day intervals specified         MEDICATION TITRATION TEMPLATE SETUP       Stet an existing lemptate       Year         Stet an existing lemptate       Year       Year         Iter       Prom Day       Year         B       Data       1       30                                                                                 | Nexr       From Day       To Day       Unit Strength         No data to display       Preview changes       Save changes       Cancel changes         Medication Titration Template with "Empty" Schedule - No From Day / To Day intervals specified       Medication Titration Template with "Empty" Schedule - No From Day / To Day intervals specified         MEDICATION TITRATION TEMPLATE SETUP       Stiet in exiting template       Cancel changes         Stiet in exiting template       Cancel the mainter template       To Day         Image: Seve changes       Cancel changes       Cancel changes         Medication Titration Template with "Empty" Schedule - No From Day / To Day intervals specified       Stellar exiting template         Stelar exiting template       Cancel changes       Cancel changes         Medication Titration Template with "Empty" Schedule - No From Day / To Day intervals specified       Cancel changes         Stelar exiting template       Cancel changes       Cancel changes         Stelar exiting template       Cancel changes       Cancel changes         Stelar exiting template       Cancel changes       Cancel changes         Stelar exiting template       Cancel changes       Cancel changes         Stelar exiting template       Cancel changes       Cancel changes         Stelar exiting template       Cancel changes       Cancel changes      <                                                                                                    | Nex       From Day       To Day       Unit Strength         No data to display       Preview changes       Save changes       Cancel changes         Medication Titration Template with "Empty" Schedule - No From Day / To Day intervals specified       Medication Titration Template with "Empty" Schedule - No From Day / To Day intervals specified         MEDICATION TITRATION TEMPLATE SETUP       Side a widing lambles       Grant a law Traplet         Side a widing lambles       Grant a law Traplet       Unit Strength         Image: Template of Day       1       50       10                                                                                                    | New       From Day       To Day       Unit Strength         No data to display       Preview changes       Save changes       Cancel changes         Medication Titration Template with "Empty" Schedule - No From Day / To Day intervals specified       Medication Titration Template with "Empty" Schedule - No From Day / To Day intervals specified         MEDICATION TITRATION TEMPLATE SETUP       Select an exiting surplish:       General Selection         Image: Selection Selection Selectio | New       From Day       To Day       Unit Strength         No data to display       Preview changes       Save changes       Cancel changes         Medication Titration Template with "Empty" Schedule - No From Day / To Day intervals specified       Medication Titration Template with "Empty" Schedule - No From Day / To Day intervals specified         MEDICATION TITRATION TEMPLATE SETUP       Select an entropy implies       Medication         Item       From Day       To Day       Unit Strength         Item       From Day       To Day       100         Extended in       Sol       100                                                                                                    | New       From Day       To Day       Unit Strength         No data to display       Preview changes       Save changes       Cancel changes         Medication Titration Template with "Empty" Schedule - No From Day / To Day intervals specified       Medication Titration Template with "Empty" Schedule - No From Day / To Day intervals specified         MEDICATION TITRATION TEMPLATE SETUP       Selet an exiting template:       View of Deal/Generg (Mail)         Bidde       1       50       10         Schedule       1       50       10                                                                                                    | New       From Day       To Day       Unit Strength         No data to display       Preview changes       Save changes       Cancel changes         Medication Titration Template with "Empty" Schedule - No From Day / To Day intervals specified       Medication Titration Template with "Empty" Schedule - No From Day / To Day intervals specified         MEDICATION TITRATION TEMPLATE SETUP       Select an existing senglise:       Value       Unit Strength         Item       From Day       To Day       Unit Strength       10         Schedule       30       10                                                                                                    | New       From Day       To Day       Unit Strength         No data to display       Preview changes       Cancel changes         Medication Titration Template with "Empty" Schedule - No From Day / To Day intervals specified         Medication Titration Template with "Empty" Schedule - No From Day / To Day intervals specified         Medication Titration Template with "Empty" Schedule - No From Day / To Day intervals specified         Sets a water length       Gasta a liver implate         Item       From Day       To Day         Item       From Day       To Day         Item       From Day       To Day         Item       From Day       To Day         Item       From Day       To Day         Item       From Day       To Day         Item       From Day       To Day         Item       From Day       To Day                                                                                                    | New       From Day       To Day       Unit Strength         No data to display       Preview changes       Cancel changes         Medication Titration Template with "Empty" Schedule - No From Day / To Day intervals specified         MEDICATION TITRATION TEMPLATE SETUP         Set an existing survival.         Oracle a feer Timplate         MEDICATION TITRATION TEMPLATE SETUP         Set an existing survival.         Oracle a feer Timplate         MEDICATION TITRATION TEMPLATE SETUP         Set an existing survival.         Oracle a feer Timplate         Data         Data         Data         Data         Data         Data         Data         Data         Data         Data         Data         Data         Data         Data         Data         Data         Data         Data         Data         Data                                                                                                    | Next       From Day       To Day       Unit Strength         No data to display       No data to display       Preview changes       Cancel changes         Medication Titration Template with "Empty" Schedule - No From Day / To Day intervals specified       Medication Titration Template with "Empty" Schedule - No From Day / To Day intervals specified         MEDICATION TITRATION TEMPLATE SETUP       Select an exiting template       Unit Strength         Image: Select an exiting template       To Day       Unit Strength         Image: Select an exiting template       To Day       Unit Strength         Image: Select an exiting template       To Day       Unit Strength         Image: Select an exiting template       To Day       Unit Strength         Image: Select an exiting template       To Day       Unit Strength                                                                                                    | Nexx       From Day       To Day       Unit Strength         No data to display       Preview changes       Save changes       Cancel changes         Medication Titration Template with "Empty" Schedule - No From Day / To Day intervals specified       Medication Titration Template with "Empty" Schedule - No From Day / To Day intervals specified         MEDICATION TITRATION TEMPLATE SETUP       Select on existing template       Gaste a New Template         Image: Temp of the select of the select o | Nexx       From Day       To Day       Unit Strength         No data to display       Preview changes       Save changes       Cancel changes         Medication Titration Template with "Empty" Schedule - No From Day / To Day intervals specified       Medication Titration Second and the second and the second a                                                                                                    | New       From Day       To Day       Unit Strength         No data to display       Preview changes       Save changes       Cancel changes         Medication Titration Template with "Empty" Schedule - No From Day / To Day intervals specified       Medication Titration Template with "Empty" Schedule - No From Day / To Day intervals specified         MEDICATION TITRATION TEMPLATE SETUP       Select an withing template       Gene a ferm Template         Gene a ferm Template         To Day       Unit Strength                                                                                                    | New       From Day       To Day       Unit Strength         No data to display       Preview changes       Save changes       Cancel changes         Medication Titration Template with "Empty" Schedule - No From Day / To Day intervals specified       Medication Titration Specified         MEDICATION TITRATION TEMPLATE SETUP       Selet an existing template       Cancel stem Template         Item       From Day       Unit Strength                                                                                                    | Nex       From Day       To Day       Unit Strength         No data to display       Preview changes       Save changes       Cancel change         Medication Titration Template with "Empty" Schedule - No From Day / To Day intervals specified       Medication Titration Template with "Empty" Schedule - No From Day / To Day intervals specified         MEDICATION TITRATION TEMPLATE SETUP       State a residing template       Weiner Disadlineary (Mere)         Cate a text regulate       Cate a text regulate       Cate a text regulate                                                                                                    | New       From Day       To Day       Unit Strength         No data to display       Preview changes       Save changes       Cancel changes         Medication Titration Template with "Empty" Schedule - No From Day / To Day intervals specified       Medication Titration Template with "Empty" Schedule - No From Day / To Day intervals specified         MEDICATION TITRATION TEMPLATE SETUP       Set an existing template: (Menin Disedificanty (M.*)         Great a texting template:       (Menin Disedificanty (M.*)                                                                                                | Nex       From Day       To Day       Unit Strength         No data to display       No data to display       Preview changes       Save changes       Cancel change         Medication Titration Template with "Empty" Schedule - No From Day / To Day intervals specified       Medication Titration Template with "Empty" Schedule - No From Day / To Day intervals specified         MEDICATION TITRATION TEMPLATE SETUP         Sets an esting template: Vlacino Insufficienty (ML®)                                                                                                    | Nexx       From Day       To Day       Unit Strength         No data to display       No data to display       Preview changes       Save changes       Cancel change         Medication Titration Template with "Empty" Schedule - No From Day / To Day intervals specified       Medication Titration Template with "Empty" Schedule - No From Day / To Day intervals specified         MEDICATION TITRATION TEMPLATE SETUP         Setet an exiting tengtite: (Venin D Insufficancy (ML)                                                                                                    | New       From Day       To Day       Unit Strength         No data to display       No data to display       Preview changes       Save changes       Cancel change         Medication Titration Template with "Empty" Schedule - No From Day / To Day intervals specified       Medication Titration Template with "Empty" Schedule - No From Day / To Day intervals specified         MEDICATION TITRATION TEMPLATE SETUP       Select an existing template:       (Meno Disadficationg (Mill))         Select an existing template:       (Meno Disadficationg (Mill))       Cancel change | New       From Day       To Day       Unit Strength         No data to display       Preview changes       Save changes       Cancel change         Medication Titration Template with "Empty" Schedule - No From Day / To Day intervals specified       Medication Titration Template with "Empty" Schedule - No From Day / To Day intervals specified         MEDICATION TITRATION TEMPLATE SETUP       Sets a setting template: (temp 1 bestflooring (Mile)         Outs a term Template       Grade a term Template                                                                                                    | New       From Day       To Day       Unit Strength         No data to display       Preview changes       Save changes       Cancel change         Medication Titration Template with "Empty" Schedule - No From Day / To Day intervals specified       Medication Titration Template with "Empty" Schedule - No From Day / To Day intervals specified         MEDICATION TITRATION TEMPLATE SETUP       Selet a retifing template: (Main Dimefilicenty (Mill)         Great a text for template       Cancel change                                                                                  | New       From Day       To Day       Unit Strength         No data to display       Preview changes       Save changes       Cancel change         Medication Titration Template with "Empty" Schedule - No From Day / To Day intervals specified       Medication Titration Template with "Empty" Schedule - No From Day / To Day intervals specified         MEDICATION TITRATION TEMPLATE SETUP       Seit a neiting lengible: (Manin Dimeficienty (Male)         Grade a few Template       Grade a few Template                  | New       From Day       To Day       Unit Strength         No data to display       Preview changes       Save changes       Cancel change         Medication Titration Template with "Empty" Schedule - No From Day / To Day intervals specified       Medication Titration Template with "Empty" Schedule - No From Day / To Day intervals specified         MEDICATION TITRATION TEMPLATE SETUP       Seidan mining template       Seidan mining template         Grade a few Template       Grade a few Template       Seidan mining template                                                                                                    | New       From Day       To Day       Unit Strength         No data to display       Preview changes       Save changes       Cancel change         Medication Titration Template with "Empty" Schedule - No From Day / To Day intervals specified       Medication Titration Template with "Empty" Schedule - No From Day / To Day intervals specified         MEDICATION TITRATION TEMPLATE SETUP       Selet an existing templete: (temp D funditionery (Me)         Great a few Templete       Great a few Templete                                                                                                    | New       From Day       To Day       Unit Strength         No data to display       Preview changes       Save changes       Cancel change         Medication Titration Template with "Empty" Schedule - No From Day / To Day intervals specified       Medication Titration Schedule - No From Day / To Day intervals specified         MEDICATION TITRATION TEMPLATE SETUP       Seid an existing template (Menn D Inufferency (Mel)         Grade a few Template       Grade a few Template                                                                                                    | New       From Day       To Day       Unit Strength         No data to display       No data to display       Preview changes       Save changes       Cancel change         Medication Titration Template with "Empty" Schedule - No From Day / To Day intervals specified       Medication Titration Template with "Empty" Schedule - No From Day / To Day intervals specified         MEDICATION TITRATION TEMPLATE SETUP       Set a setting lengidie: (Menin Direefflormy (Mel)*         Grade a few Template       Grade a few Template                                                                                                    | New       From Day       To Day       Unit Strength         No data to display       No data to display       Preview changes       Save changes       Cancel change         Medication Titration Template with "Empty" Schedule - No From Day / To Day intervals specified       Medication Titration Template with "Empty" Schedule - No From Day / To Day intervals specified         MEDICATION TITRATION TEMPLATE SETUP       Set a neiting template: (Main D Intefficency (ML))         Grade a text Template       Unit Strengtes                                                                                                    | Nexx       From Day       To Day       Unit Strength         No data to display       No data to display       Preview changes       Save changes       Cancel change         Medication Titration Template with "Empty" Schedule - No From Day / To Day intervals specified       Medication Titration Template with "Empty" Schedule - No From Day / To Day intervals specified         MEDICATION TITRATION TEMPLATE SETUP       Selet an exiting template       Users Distilicancy (Mains)         Selet an exiting template       Contex a Nor Template       Contex a Nor Template | New       From Day       To Day       Unit Strength         No data to display       No data to display         Preview changes       Save changes       Cancel change         Medication Titration Template with "Empty" Schedule - No From Day / To Day intervals specified       Medication Titration Section         MEDICATION TITRATION TEMPLATE SETUP       Sect an existing template       Sect an existing template         Sect an existing template       Users a litery Template       Sect an existing template                                                                                                    | Nexx       From Day       To Day       Unit Strength         No data to display       No data to display       Preview changes       Cancel change         Medication Titration Template with "Empty" Schedule - No From Day / To Day intervals specified       Medication Titration Section       Sect an existing template         MEDICATION TITRATION TEMPLATE SETUP       Sect an existing template       Users 1 form Tomplate       Sect an existing template                                                                                                    | Nex       From Day       To Day       Unit Strength         No data to display       Preview changes       Save changes       Cancel change         Medication Titration Template with "Empty" Schedule - No From Day / To Day intervals specified       Medication Titration Specified         MEDICATION TITRATION TEMPLATE SETUP       Selet an existing template       Unit Strength                                                                                                    | Nex       From Day       To Day       Unit Strength         No data to display       No data to display         Preview changes       Save changes       Cancel change         Medication Titration Template with "Empty" Schedule - No From Day / To Day intervals specified       Medication Sector         MEDICATION TITRATION TEMPLATE SETUP       Select an existing tamplate       Utam D Exadiciony (ML)         Grade a Nor Template       Crade a Nor Template       Medication Titration Template                                                                                                    | Nex       From Day       To Day       Unit Strength         No data to display       Preview changes       Save changes       Cancel change         Medication Titration Template with "Empty" Schedule - No From Day / To Day intervals specified       Medication Titration Section       Section Titration Template         MEDICATION TITRATION TEMPLATE SETUP       Section Titration Disadicany (Mill)       Section Titration       Section Titration (Mill)                                                                                                    | Nex       From Day       To Day       Unit Strength         No data to display       Preview changes       Save changes       Cancel change         Medication Titration Template with "Empty" Schedule - No From Day / To Day intervals specified       Medication Titration Section       Section Titration Template         MEDICATION TITRATION TEMPLATE SETUP       Section Titration Disadicany (Mill)       Section Titration       Section Titration (Mill)                                                                                                    | New       From Day       To Day       Unit Strength         No data to display       Preview changes       Save changes       Cancel change         Medication Titration Template with "Empty" Schedule - No From Day / To Day intervals specified       Medication Titration Section       Sect an existing template         MEDICATION TITRATION TEMPLATE SETUP       Sect an existing template       Unit Strength       Sect an existing template                                                                                                    | New       From Day       To Day       Unit Strength         No data to display       Preview changes       Save changes       Cancel change         Medication Titration Template with "Empty" Schedule - No From Day / To Day intervals specified       Medication Titration Sepecified         MEDICATION TITRATION TEMPLATE SETUP       Stet an esting template       Warm To Destingue (Main)         Stet an esting template       Cancel a term Template       Cancel a term Template         Item       From Day       To Day       Unit Strength                                                                                                    | Nexx       From Day       To Day       Unit Strength         No data to display       Preview changes       Save changes       Cancel change         Medication Titration Template with "Empty" Schedule - No From Day / To Day intervals specified       Medication Titration Second       Save changes         Medication Titration Template with "Empty" Schedule - No From Day / To Day intervals specified       Save changes       Save changes         Save changes       Save changes       Cancel change       Save changes       Cancel change         Medication Titration Template with "Empty" Schedule - No From Day / To Day intervals specified       Save changes       Save changes       Save changes         Save changes       Save changes       Save changes       Save changes       Save changes       Save changes         MEDICATION TITRATION TEMPLATE SETUP         Save changes       Save changes         Gave a tem Tanglae         Gave a tem Tanglae         To Day       Unit Strength | New       From Day       To Day       Unit Strength         No data to display       No data to display       Preview changes       Save changes       Cancel change         Medication Titration Template with "Empty" Schedule - No From Day / To Day intervals specified       Medication Titration Template with "Empty" Schedule - No From Day / To Day intervals specified         Medication Titration Template with "Empty" Schedule - No From Day / To Day intervals specified         Stet an entrop template       Unit Strength         Item       From Day       To Day         Unit Strength       Unit Strength                                                                                                    | New       From Day       To Day       Unit Strength         No data to display       Preview changes       Save changes       Cancel change         Medication Titration Template with "Empty" Schedule - No From Day / To Day intervals specified       Medication Titration Template with "Empty" Schedule - No From Day / To Day intervals specified         Medication Titration Template with "Empty" Schedule - No From Day / To Day intervals specified         Gene and the Medication Titration Template with "Empty" Schedule - No From Day / To Day intervals specified         Set an entry template         Gene and the Medication Titration Template with "Empty" Schedule - No From Day / To Day intervals specified         Set an entry template         Gene and the Medication Titration Template         Medication Titration Template with "Empty" Schedule - No From Day / To Day intervals         Set an entry template         Gene and the Medication Titration December (Medication Titration December (Medication Titration December (Medication December (Medica | Nexy       From Day       To Day       Unit Strength         No data to display       No data to display       Preview changes       Save changes       Cancel change         Medication Titration Template with "Empty" Schedule - No From Day / To Day intervals specified       Medication Titration Template with "Empty" Schedule - No From Day / To Day intervals specified         MEDICATION TITRATION TEMPLATE SETUP       Steel to entiting template       Unit Strength         Coate a How Tonglate         To Day         Unit Strength         Unit Strength                                                                                                    | New       From Day       To Day       Unit Strength         No data to display       Preview changes       Save changes       Cancel change         Medication Titration Template with "Empty" Schedule - No From Day / To Day intervals specified       Medication Titration Template with "Empty" Schedule - No From Day / To Day intervals specified         MEDICATION TITRATION TEMPLATE SETUP       Stet to entirg template       Unit Strength         Image: Team Day       To Day       Unit Strength                                                                                                    | New       From Day       To Day       Unit Strength         No data to display       Preview changes       Save changes       Cancel change         Medication Titration Template with "Empty" Schedule - No From Day / To Day intervals specified       Medication Titration Second       Save changes         Medication Titration Template with "Empty" Schedule - No From Day / To Day intervals specified       Save changes       Cancel change         Sate an edding angles       Unit Strength       Save changes       Cancel change         Sate an edding angles       Unit Strength       Save changes       Save changes         Sate an edding angles       Unit Strength       Sate an edding angles       Save changes         Sate an edding angles       To Day       Unit Strength       Save changes         Image: Save changes       To Day       Save changes       Save changes         Sate an edding angles       Save changes       Save changes       Save changes         Sate an edding angles       Save changes       Save changes       Save changes         Save changes       Save changes       Save changes       Save changes         Save changes       Save changes       Save changes       Save changes         Save changes       Save changes       Save changes       Save changes         Sa                                                                                                    | New       From Day       To Day       Unit Strength         No data to display       Preview changes       Save changes       Cancel change         Medication Titration Template with "Empty" Schedule - No From Day / To Day intervals specified       Medication Titration Template with "Empty" Schedule - No From Day / To Day intervals specified         Medication Titration Template with "Empty" Schedule - No From Day / To Day intervals specified         Stet an eating template       Year Display         Stet an eating template       Unit Strength         To Day       To Day         To Day       Unit Strength         To Day       To Day                                                                                                    | New       From Day       To Day       Unit Strength         No data to display       Preview changes       Save changes       Cancel change         Medication Titration Template with "Empty" Schedule - No From Day / To Day intervals specified       Medication Titration Template with "Empty" Schedule - No From Day / To Day intervals specified         Medication Titration Template with "Empty" Schedule - No From Day / To Day intervals specified         State a number bundle       Cancel thange         Unit Strength       Unit Strength         Unit Strength       Unit Strength         Unit Strength       1                                                                                                    | New       From Day       To Day       Unit Strength         No data to display       Preview changes       Save changes       Cancel change         Medication Titration Template with "Empty" Schedule - No From Day / To Day intervals specified       Medication Titration Template with "Empty" Schedule - No From Day / To Day intervals specified         MEDICATION TITRATION TEMPLATE SETUP       Stelet an exetence template       Unit Strength         Stelet an exetence template       Year Displate       Unit Strength         Date       To Day       Unit Strength         Item       From Day       To Day       Unit Strength                                                                                                    | New       From Day       To Day       Unit Strength         No data to display       Preview changes       Save changes       Cancel change         Medication Titration Template with "Empty" Schedule - No From Day / To Day intervals specified       Medication Titration Template with "Empty" Schedule - No From Day / To Day intervals specified         Medication Titration Template with "Empty" Schedule - No From Day / To Day intervals specified         Steel an easing length:       Value Disafficery (ML)         Steel an easing length:       Value Disafficery (ML)         Obtains 1       Voit Strength                                                                                                    | New       From Day       To Day       Unit Strength         No data to display       Preview changes       Save changes       Cancel change         Medication Titration Template with "Empty" Schedule - No From Day / To Day intervals specified       Medication Titration Template with "Empty" Schedule - No From Day / To Day intervals specified         MEDICATION TITRATION TEMPLATE SETUP       Stet an entity tumplite:       Game a liter Template         Image: Temp to Day       To Day       Unit Strength         Image: Temp to Day       To Day       Unit Strength         Image: Temp to Day       To Day       Unit Strength                                                                                                    | New       From Day       To Day       Unit Strength         No data to display       Preview changes       Cancel change         Medication Titration Template with "Empty" Schedule - No From Day / To Day intervals specified         Medication Titration Template with "Empty" Schedule - No From Day / To Day intervals specified         Sets in existing template         Sets in existing template         Sets in existing template         Unit Strength         Datas         1         20                                                                                                    | New       From Day       To Day       Unit Strength         No data to display       Preview changes       Save changes       Cancel changes         Medication Titration Template with "Empty" Schedule - No From Day / To Day intervals specified       Medication Titration Several states         MEDICATION TITRATION TEMPLATE SETUP       Several states       Control several states         Image: Several states       To Day       Unit Strength         Image: Several states       To Day       Unit Strength         Image: Several states       To Day       Unit Strength         Image: Several states       To Day       Unit Strength         Image: Several states       To Day       Unit Strength         Image: Several states       To Day       Unit Strength         Image: Several states       To Day       Unit Strength | New       From Day       To Day       Unit Strength         No data to display       Preview changes       Cancel changes         Preview changes       Save changes       Cancel changes         Medication Titration Template with "Empty" Schedule - No From Day / To Day intervals specified         MEDICATION TITRATION TEMPLATE SETUP         Greate a tree tomplate         Greate a tree tomplate         To Day         Unit Strength         Bedeta         To Day         Unit Strength         Bedeta         To Day         Unit Strength         Bedeta         1         Joint Strength                                                                                                    | New       From Day       To Day       Unit Strength         No data to display       Preview changes       Cancel changes         Preview changes       Save changes       Cancel changes         Medication Titration Template with "Empty" Schedule - No From Day / To Day intervals specified         MEDICATION TITRATION TEMPLATE SETUP         Sets in existing tenglite: (Vento Disefform) (Nil)         Create a tens tengle tenglite: (Vento Disefform) (Nil)         To Day         Unit Strength         To Day         Unit Strength         To Day         Unit Strength         To Day         Unit Strength         To Day         Unit Strength                                                                                                    | New       From Day       To Day       Unit Strength         No data to display       Preview changes       Cancel change         Medication Titration Template with "Empty" Schedule - No From Day / To Day intervals specified         MEDICATION TITRATION TEMPLATE SETUP         Side an exiting template: View Disufficienty (Mile)         Grade a titer Template         Image: Side an exiting template: View Disufficienty (Mile)         Grade a titer Template         Image: Side an exiting template         Image: Side an exiting template | New       From Day       To Day       Unit Strength         No data to display       Preview changes       Save changes       Cancel changes         Medication Titration Template with "Empty" Schedule - No From Day / To Day intervals specified       Medication Titration Second       Save changes         Medication Titration Template with "Empty" Schedule - No From Day / To Day intervals specified       Save changes       Cancel changes         Save changes       Cancel changes       Cancel changes       Cancel changes         Medication Titration Template with "Empty" Schedule - No From Day / To Day intervals specified       Save changes       Cancel changes         Save changes       Cancel changes       Cancel changes       Cancel changes         Medication Titration Template with "Empty" Schedule - No From Day / To Day intervals specified       Save changes       Cancel changes         Save changes       Cancel changes       Cancel changes       Cancel changes       Cancel changes         Save changes       Cancel changes       Cancel changes       Cancel changes       Cancel changes         Save changes       Cancel changes       Cancel changes       Cancel changes       Cancel changes         Save changes       Cancel changes       Cancel changes       Cancel changes       Cancel changes         Save changes       Cancel changes <td< th=""><th>New       From Day       To Day       Unit Strength         No data to display       Preview changes       Cancel change         Preview changes       Save changes       Cancel change         Medication Titration Template with "Empty" Schedule - No From Day / To Day intervals specified         MEDICATION TITRATION TEMPLATE SETUP         Sete a residing template       Sete are seting template         To Day       To Day         Unit Strength       Unit Strength         Image       To Day         Schedule       So</th></td<>                                                                                                    | New       From Day       To Day       Unit Strength         No data to display       Preview changes       Cancel change         Preview changes       Save changes       Cancel change         Medication Titration Template with "Empty" Schedule - No From Day / To Day intervals specified         MEDICATION TITRATION TEMPLATE SETUP         Sete a residing template       Sete are seting template         To Day       To Day         Unit Strength       Unit Strength         Image       To Day         Schedule       So                                                                                                    |                                                                                                    |                                                                                                    |
| No data to display           Preview changes         Save changes         Cancel           Medication Titration Template with "Empty" Schedule - No From Day / To Day intervals sp                                                                                                    |                                                                                                    | No data to display          Preview changes       Save changes       Cancel changes         Medication Titration Template with "Empty" Schedule - No From Day / To Day intervals specified         MEDICATION TITRATION TEMPLATE SETUP         Select a exiting tenplate       Util Strength         To Day       Util Strength         No data to display       To Day                                                                                                    | No data to display          Preview changes       Save changes       Cancel changes         Medication Titration Template with "Empty" Schedule - No From Day / To Day intervals specified         MEDICATION TITRATION TEMPLATE SETUP         Select an exiting template         Under Template         Under Template             | No data to display          Preview changes       Save changes       Cancel changes         Medication Titration Template with "Empty" Schedule - No From Day / To Day intervals specified         MEDICATION TITRATION TEMPLATE SETUP         Selet an exiting template         Under them         From Day         Under them         Under them         To Day         Under them         To Day         Under them         To Day         Under them         To Day         To Day         Under them         To Day         To Day         To Day         To Day         To Day         To Day         To Day         To Day         To Day                                                                                                    | No data to display         Preview changes       Save changes         Cancel changes         Medication Titration Template with "Empty" Schedule - No From Day / To Day intervals specified         MEDICATION TITRATION TEMPLATE SETUP         Selet a neifing template         Selet a neifing template         To Day         Unit Strength         Image: Template         To Day         Unit Strength         Image: Template         Image: Template                                                                                                    | No data to display         Preview changes       Save changes         Cancel changes         Medication Titration Template with "Empty" Schedule - No From Day / To Day intervals specified         MEDICATION TITRATION TEMPLATE SETUP         Sets to exiting template         Costs a New Template         Costs a New Template         Unit Strength         To Day         To Day         To Day         To Day         To Day         To Day         To Day         To Day         To Day         To Day         To Day         To Day         To Day         To Day                                                                                                    | No data to display         Preview changes         Save changes         Cancel changes         Medication Titration Template with "Empty" Schedule - No From Day / To Day intervals specified         MEDICATION TITRATION TEMPLATE SETUP         Selet an existing template         Colspan="2">Colspan="2">Unit Strength         Colspan="2">Selet an existing template         Colspan="2">Unit Strength         Colspan="2">Unit Strength         Selet an existing template         Colspan="2">Unit Strength         Colspan="2">Colspan="2">Colspan="2"         Colspan="2"         Colspan="2"         Colspan="2"         Colspan="2"         Colspan="2"         Colspan="2"         Colspan="2"         Colspan="2"                                                                                                    | No data to display         Preview changes       Save changes         Cancel dhanges       Medication Titration Template with "Empty" Schedule - No From Day / To Day intervals specified         Medication Titration Template with "Empty" Schedule - No From Day / To Day intervals specified         Sector with "Empty" Schedule - No From Day / To Day intervals specified         Sector with "Empty" Schedule - No From Day / To Day intervals specified         Sector with "Empty" Schedule - No From Day / To Day intervals specified         Sector with "Empty" Schedule - No From Day / To Day intervals specified         Sector with "Empty" Schedule                                                                                                    | No data to display         Preview changes       Save changes         Cancel changes       Medication Titration Template with "Empty" Schedule - No From Day / To Day intervals specified         Medication Titration Template with "Empty" Schedule - No From Day / To Day intervals specified         Sets a senitre template         Getta a setting template         Unit Strength         Image: Schedule                                                                                                    |                                                                                                    | Preview changes       Save changes       Cancel changes         Medication Titration Template with "Empty" Schedule - No From Day / To Day intervals specified         MEDICATION TITRATION TEMPLATE SETUP         Selet a neiting template         Concel stem Template         Concel stem Template         MEDICATION TITRATION TEMPLATE SETUP         Concel stem Template         Concel stem Template         Date         To Day         Unit Strength         To Day         To Day         Date         To Day         To Day         Date                                                                                                    | No data to display         Preview changes       Save changes       Cancel changes         Medication Titration Template with "Empty" Schedule - No From Day / To Day intervals specified         MEDICATION TITRATION TEMPLATE SETUP         Selet an exiting template       Unit Strength         To Day       Unit Strength         To Day       To Day                                                                                                    | No data to display         Preview changes       Save changes         Cancel changes         Medication Titration Template with "Empty" Schedule - No From Day / To Day intervals specified         MEDICATION TITRATION TEMPLATE SETUP         Selet a selfing template         Cancel changes         Output         MEDICATION TITRATION TEMPLATE SETUP         Selet a selfing template         Create a tiers Template         To Day         Unit Strength         Template         To Day         Unit Strength         Template         Template         Template         Template         Template         Template         Template         Template         Template         Template         Template         Template         Template         Template         Template         Template         Template     <                                                                                                    | No data to display  Preview changes Save changes Cancel changes  Medication Titration Template with "Empty" Schedule - No From Day / To Day intervals specified  MEDICATION TITRATION TEMPLATE SETUP  Select an exiting tangles (Meen Disafficiency (Mil)  To Day Unit Strength Unit Strength Unit Stren | No data to display         Preview changes         Save changes         Cancel changes         Medication Titration Template with "Empty" Schedule - No From Day / To Day intervals specified         MEDICATION TITRATION TEMPLATE SETUP         Set to exiting template: Warm Diredificery (Mi®)         Coast a New Template         To Day         Unit Strength                                                                                                    | No data to display         Preview changes       Save changes         Cancel change         Medication Titration Template with "Empty" Schedule - No From Day / To Day intervals specified         MEDICATION TITRATION TEMPLATE SETUP         Selet as existing template:         Users         Create a New Template         Item       Tom Day                                                                                                    | No data to display          Preview changes       Save changes       Cancel change         Medication Titration Template with "Empty" Schedule - No From Day / To Day intervals specified         MEDICATION TITRATION TEMPLATE SETUP         Sets a setting template         Utate a lew Template                                                                                                    | No data to display          Preview changes       Save changes       Cancel changes         Medication Titration Template with "Empty" Schedule - No From Day / To Day intervals specified         MEDICATION TITRATION TEMPLATE SETUP         Set to existing template:       Nem Direntificany (Mile)         Loter to term target                                                                                                    | No data to display          Preview changes       Save changes       Cancel change         Medication Titration Template with "Empty" Schedule - No From Day / To Day intervals specified         MEDICATION TITRATION TEMPLATE SETUP         Sete an setting template       Uterent Diredificancy (Ms)         Conte a tiers template                                                                                                    | No data to display          Preview changes       Save changes       Cancel change         Medication Titration Template with "Empty" Schedule - No From Day / To Day intervals specified         MEDICATION TITRATION TEMPLATE SETUP         Sets a sisting langlitis:       Variant Diradificency (Male)                                                                                                    | No data to display          Preview changes       Save changes       Cancel changes         Medication Titration Template with "Empty" Schedule - No From Day / To Day intervals specified         MEDICATION TITRATION TEMPLATE SETUP         Set an enting template: (Team D Joudificanty (ML))         Costs a two Template                                                                                                    | No data to display          Preview changes       Save changes       Cancel changes         Medication Titration Template with "Empty" Schedule - No From Day / To Day intervals specified         MEDICATION TITRATION TEMPLATE SETUP         Sets an exiting template: Version Dead/Indexes (Meterson)         Data the storing template: Version Dead/Indexes (Meterson)                                                                                                    | No data to display          Preview changes       Save changes       Cancel changes         Medication Titration Template with "Empty" Schedule - No From Day / To Day intervals specified         MEDICATION TITRATION TEMPLATE SETUP         Sets an existing template:       Warm D. Indiffuency (Mail)         Costs New Template                                                                                                    | No data to display          Preview changes       Save changes       Cancel changes         Medication Titration Template with "Empty" Schedule - No From Day / To Day intervals specified         MEDICATION TITRATION TEMPLATE SETUP         Selet an exiting template:       Warm D. Indificancy (Mail)         Cross they Template                                                                                                    | No data to display          Preview changes       Save changes       Cancel change         Medication Titration Template with "Empty" Schedule - No From Day / To Day intervals specified         MEDICATION TITRATION TEMPLATE SETUP         Seid an existing template: Version Datafiliance (Mail)         Costs a liver template                                                                                                    | No data to display          Preview changes       Save changes       Cancel change         Medication Titration Template with "Empty" Schedule - No From Day / To Day intervals specified         MEDICATION TITRATION TEMPLATE SETUP         Set an entiting template: Version Disudificanty (ML)         Costs a livery template                                                                                                    | No data to display          Preview changes       Save changes       Cancel change         Medication Titration Template with "Empty" Schedule - No From Day / To Day intervals specified         MEDICATION TITRATION TEMPLATE SETUP         Seite areitig terplate: Ventrin D studificancy (ML)         Crate a liver Terrplate                                                                                                    | No data to display          Preview changes       Save changes       Cancel changes         Medication Titration Template with "Empty" Schedule - No From Day / To Day intervals specified         MEDICATION TITRATION TEMPLATE SETUP         Sete a withing template         Utamin Disafficanty (Main         Cancel change         Cancel change                                                                                                    | No data to display          Preview changes       Save changes       Cancel changes         Medication Titration Template with "Empty" Schedule - No From Day / To Day intervals specified         MEDICATION TITRATION TEMPLATE SETUP         Sette neutrog template         Utation Display                                                                                                    | No data to display          Preview changes       Save changes       Cancel changes         Medication Titration Template with "Empty" Schedule - No From Day / To Day intervals specified         MEDICATION TITRATION TEMPLATE SETUP         Sets a winting template         Units a live Tamplate                                                                                                    | No data to display          Preview changes       Save changes       Cancel change         Medication Titration Template with "Empty" Schedule - No From Day / To Day intervals specified         MEDICATION TITRATION TEMPLATE SETUP         Sete an existing tangles:       Weinin Disadificany (Mile)         Caste a fetter Tanglate                                                                                                    | No data to display          Preview changes       Save changes       Cancel change         Medication Titration Template with "Empty" Schedule - No From Day / To Day intervals specified         MEDICATION TITRATION TEMPLATE SETUP         Setet an existing template         Utem 10 Template                                                                                                    | No data to display Preview changes Save changes Cancel change Medication Titration Template with "Empty" Schedule - No From Day / To Day intervals specified  MEDICATION TITRATION TEMPLATE SETUP  Select an existing tangles: Users a New Tangles                                                                                                    | No data to display          Preview changes       Save changes       Cancel changes         Medication Titration Template with "Empty" Schedule - No From Day / To Day intervals specified         MEDICATION TITRATION TEMPLATE SETUP         Select an existing template         Under a New Template                                                                                                    | No data to display          Preview changes       Save changes       Cancel changes         Medication Titration Template with "Empty" Schedule - No From Day / To Day intervals specified         MEDICATION TITRATION TEMPLATE SETUP         Sett an exiting template       Viewin D Juditions (Million)                                                                                                    | No data to display          Preview changes       Save changes       Cancel changes         Medication Titration Template with "Empty" Schedule - No From Day / To Day intervals specified         MEDICATION TITRATION TEMPLATE SETUP         Sett an exiting template       Viewin D Juditions (Million)                                                                                                    | No data to display          Preview changes       Save changes       Cancel change         Medication Titration Template with "Empty" Schedule - No From Day / To Day intervals specified         MEDICATION TITRATION TEMPLATE SETUP         Stet an existing targeties:         Orders a New Targeties                                                                                                    | No data to display         Preview changes       Save changes         Cancel changes         Medication Titration Template with "Empty" Schedule - No From Day / To Day intervals specified         MEDICATION TITRATION TEMPLATE SETUP         Stet an existing template         Utem D Description         Crate a New Template         Item                                                                                                    | No data to display         Preview changes       Save changes         Cancel change         Medication Titration Template with "Empty" Schedule - No From Day / To Day intervals specified         MEDICATION TITRATION TEMPLATE SETUP         Stet an existing template:         Utemp         Cancel change         Cancel change   | No data to display         Preview changes       Save changes         Cancel changes         Medication Titration Template with "Empty" Schedule - No From Day / To Day intervals specified         MEDICATION TITRATION TEMPLATE SETUP         Seted an existing tamplate         Utem         From Day         To Day         Utem         To Day         Utem         To Day         Utem         To Day         Utem         To Day         Unit Strength                                                                                                    | No data to display         Preview changes       Save changes         Cancel change         Medication Titration Template with "Empty" Schedule - No From Day / To Day intervals specified         MEDICATION TITRATION TEMPLATE SETUP         Select an existing template         Under Sternight         To Day         Image: Template         Image: Template                                                                                                    | No data to display         Preview changes       Save changes         Cancel change         Medication Titration Template with "Empty" Schedule - No From Day / To Day intervals specified         MEDICATION TITRATION TEMPLATE SETUP         Set on existing lampder         Users         From Day         Unit Strength                                                                                                    | No data to display         Preview changes       Save changes         Cancel change         Medication Titration Template with "Empty" Schedule - No From Day / To Day intervals specified         MEDICATION TITRATION TEMPLATE SETUP         Set an existing lengther         Unit Strength         Herr         From Day         To Day                                                                                                    | No data to display         Preview changes       Save changes         Cancel change         Medication Titration Template with "Empty" Schedule - No From Day / To Day intervals specified         MEDICATION TITRATION TEMPLATE SETUP         Sete an eating template         Grant a film Template         To Day         From Day         To Day         To Day                                                                                                    | No data to display          Preview changes       Save changes       Cancel change         Medication Titration Template with "Empty" Schedule - No From Day / To Day intervals specified         MEDICATION TITRATION TEMPLATE SETUP         Steel an exiting template       Users Disatficiency (Mill)         Core a New Template       Unit Strength         Unit Strength       1       20                                                                                                    | No data to display  Preview changes Save changes Cancel change  Medication Titration Template with "Empty" Schedule - No From Day / To Day intervals specified  Medication Titration Template with "Empty" Schedule - No From Day / To Day intervals specified  Medication Titration Template with "Empty" Schedule - No From Day / To Day intervals specified  Medication Titration Template with "Empty" Schedule - No From Day / To Day intervals specified  Medication Titration Template with "Empty" Schedule - No From Day / To Day intervals specified  Medication Titration Template with "Empty" Schedule - No From Day / To Day intervals specified  Medication Titration Template with "Empty" Schedule - No From Day / To Day intervals specified  Medication Titration Template with "Empty" Schedule - No From Day / To Day intervals specified  Medication Titration Template with "Empty" Schedule - No From Day / To Day intervals specified  Medication Titration Template with "Empty" Schedule - No From Day / To Day intervals specified  Medication Titration Template with "Empty" Schedule - No From Day / To Day UnitStrength                                                                                                    | No data to display          Preview changes       Save changes       Cancel changes         Medication Titration Template with "Empty" Schedule - No From Day / To Day intervals specified         MEDICATION TITRATION TEMPLATE SETUP         Selectan existing template         Unit Strength         Emer         Prom Day         To Day         Unit Strength         Unit Strength         Unit Strength         Unit Strength         1       50                                                                                                    | No data to display          Preview changes       Save changes       Cancel changes         Medication Titration Template with "Empty" Schedule - No From Day / To Day intervals specified         MEDICATION TITRATION TEMPLATE SETUP         Stet an existing template         Unit Strength         Item         Pron Day         To Day         Unit Strength         Unit Strength         Date         1       30                                                                                                    | No data to display         Preview changes       Save changes         Cancel change         Medication Titration Template with "Empty" Schedule - No From Day / To Day intervals specified         MEDICATION TITRATION TEMPLATE SETUP         Sted an exiting template         Sted an exiting template         Sted an exiting template         To Day         Unit Strength         Emm         To Day         Unit Strength         Sted and a litere         To Day         Unit Strength         Emm         To Day         To Day                                                                                                    | No data to display         Preview changes       Save changes         Cancel change         Medication Titration Template with "Empty" Schedule - No From Day / To Day intervals specified         MEDICATION TITRATION TEMPLATE SETUP         Sets an existing supplier:         Sets an existing supplier:         To Day         Unit Strength         Sets and the Top Day         Unit Strength         Unit Strength         Unit Strength         Unit Strength                                                                                                    | No data to display         Preview changes       Save changes         Cancel change         Medication Titration Template with "Empty" Schedule - No From Day / To Day intervals specified         Image: State a working template         State a working template         State a working template         To Day         Unit Strength         Item         To Day         Unit Strength         Unit Strength         Item         To Day         Unit Strength         Item         To Day         Unit Strength                                                                                                    | No data to display         Preview changes         Save changes         Cancel change         Medication Titration Template with "Empty" Schedule - No From Day / To Day intervals specified         MEDICATION TITRATION TEMPLATE SETUP         Great a New Template         Conte a New Template         Medication Titration Template with "Empty" Schedule - No From Day / To Day intervals specified         Conte a New Template         MEDICATION TITRATION TEMPLATE SETUP         Conte a New Template         Meter Template         Tem Day         Do Day         Unit Strength         Tem Day         Do Day         Tem Day         Data         Tem Day         Do Day         Unit Strength         Tem Day         Tem Day         Do Day          | No data to display         Preview changes       Save changes         Cancel change         Medication Titration Template with "Empty" Schedule - No From Day / To Day intervals specified         MEDICATION TITRATION TEMPLATE SETUP         Stet an extern template         Grade a liker         From Day         To Day         Unit Strength         Image         Image         Image         Image         Image                                                                                                    | No data to display          Preview changes       Save changes       Cancel change         Medication Titration Template with "Empty" Schedule - No From Day / To Day intervals specified         MEDICATION TITRATION TEMPLATE SETUP         Setet an existing template       View of Deadlowy (Mill)         Cancel change         Setet an existing template       Unit Strength         To Day       To Day       No                                                                                                    | No data to display         Preview changes       Save changes         Cancel changes         Medication Titration Template with "Empty" Schedule - No From Day / To Day intervals specified         MEDICATION TITRATION TEMPLATE SETUP         Sete an exiting template         Gate a New Template         Tem D Deadlinency (Main)         Exit an exiting template         Tem D Deadlinency (Main)         Exit an exiting template         Tem Prom Day         To Day         Unit Strength         Exit an exit registe         Exit an exit registe                                                                                                    | No data to display         Preview changes       Save changes       Cancel changes         Medication Titration Template with "Empty" Schedule - No From Day / To Day intervals specified         MEDICATION TITRATION TEMPLATE SETUP         Sete an existing template. Vianno Disufficano, (M.)         Sete an existing template. Vianno Disufficano, (M.)         Image: Set an existing template. Vianno Disufficano, (M.)         Image: Set an existing template. Vianno Disufficano, (M.)         Image: Prom Day       To Day         Image: Prom Day       To Day         Image: Prom Day       To Day         Image: Prom Day       To Day         Image: Prom Day       To Day         Image: Prom Day       To Day         Image: Prom Day       To Day         Image: Prom Day       To Day         Image: Prom Day       To Day         Image: Prom Day       To Day         Image: Prom Day       To Day         Image: Prom Day       To Day                                                                                                    |                                                                                                    |                                                                                                    |
| Preview changes Save changes Can<br>Medication Titration Template with "Empty" Schedule - No From Day / To Day intervals sp                                                                                                    | Preview changes       Save changes       Cancel changes         Medication Titration Template with "Empty" Schedule - No From Day / To Day intervals specified         MEDICATION TITRATION TEMPLATE SETUP         Selet an existing template: Warme D headfloory (Mile)         Create a New Template         To Day         Item         To Day         Item         To Day         Unit Strength                                                                                                    | Preview changes       Save changes       Cancel changes         Medication Titration Template with "Empty" Schedule - No From Day / To Day intervals specified         MEDICATION TITRATION TEMPLATE SETUP         Selet an existing template:       Varies Directificarry (bill)         Caste a flew Template       Unit Strength                                                                                                    | Preview changes       Save changes       Cancel changes         Medication Titration Template with "Empty" Schedule - No From Day / To Day intervals specified         MEDICATION TITRATION TEMPLATE SETUP         Selet an existing template: Warm D Insufficienty (Male)         Create a New Template         To Day         Unit Strength         To Day         To Day         Unit Strength         Unit Strength         To Day         To Day         To Day         To Day         To Day         To Day         To Day         To Day         To Day         To Day         To Day         To Day         To Day         To Day         To Day              | Preview changes       Save changes       Cancel changes         Medication Titration Template with "Empty" Schedule - No From Day / To Day intervals specified         MEDICATION TITRATION TEMPLATE SETUP         Selet an existing template: Vitario Dissificancy (Mile)         Create a litery Template         Create a litery Template         To Day         Unit Strength         Dates         1         100                                                                                                    | Preview changes       Save changes       Cancel changes         Medication Titration Template with "Empty" Schedule - No From Day / To Day intervals specified         MEDICATION TITRATION TEMPLATE SETUP         Selet an exiting template: Vitamin Disufficiency (Milling)         Code a New Template         To Day         Unit Strength         To Day         Unit Strength         To Day         Unit Strength         To Day         Unit Strength         To Day         Unit Strength         To Day         Unit Strength         To Day         Unit Strength         To Day                                                                                                    | Preview changes       Save changes       Cancel changes         Medication Titration Template with "Empty" Schedule - No From Day / To Day intervals specified         MEDICATION TITRATION TEMPLATE SETUP         Select an existing template: Vitamin D Insufficiency (Mile)         Create a text Template         To Day         Unit Strength         E       Delete         1       30                                                                                                    | Preview changes       Save changes       Cancel changes         Medication Titration Template with "Empty" Schedule - No From Day / To Day intervals specified         MEDICATION TITRATION TEMPLATE SETUP         Selet an existing template         Unit Strength         Exer         From Day         To Day         Unit Strength         Unit Strength         Dates         1         30                                                                                                    | Preview changes Save changes Cancel changes Medication Titration Template with "Empty" Schedule - No From Day / To Day intervals specified  MEDICATION TITRATION TEMPLATE SETUP  Sets a relating template  Totals a file Template  Totals a file Templ | Preview changes Save changes Cancel changes Medication Titration Template with "Empty" Schedule - No From Day / To Day intervals specified  MEDICATION TITRATION TEMPLATE SETUP  Set an existing services  Totals a few Template  Totals a few Template  Tot | Preview changes       Save changes       Cancel changes         Medication Titration Template with "Empty" Schedule - No From Day / To Day intervals specified         MEDICATION TITRATION TEMPLATE SETUP         Set an existing template       Unit Strength         Exercise a New Template       10         Exercise a New Template       10                                                                                                    | Preview changes       Save changes       Cancel changes         Medication Titration Template with "Empty" Schedule - No From Day / To Day intervals specified         MEDICATION TITRATION TEMPLATE SETUP         Select an existing template: Vitarino Disadificancy (Malie)         Cancel changes         Cancel changes         MEDICATION TITRATION TEMPLATE SETUP         Select an existing template: Vitarino Disadificancy (Malie)         Cancel changes         MEDICATION TITRATION TEMPLATE SETUP         Select an existing template: Vitarino Disadificancy (Malie)         Cancel changes         MEDICATION TITRATION TEMPLATE SETUP         Select an existing template: Vitarino Disadificancy (Malie)         Data         Data         Data         Data         Data         Data         Data                                                                                                    | Preview changes       Save changes       Cancel changes         Medication Titration Template with "Empty" Schedule - No From Day / To Day intervals specified         MEDICATION TITRATION TEMPLATE SETUP         Selet an existing template: Viewen D multificency (Million)         Cancel changes         Cancel changes         MEDICATION TITRATION TEMPLATE SETUP         Selet an existing template: Viewen D multificency (Million)         Cancel changes         MEDICATION TITRATION TEMPLATE SETUP         Selet an existing template: Viewen D multificency (Million)         Cancel changes         MEDICATION TITRATION TEMPLATE SETUP         Selet an existing template: Viewen D multificency (Million)         To Day         To Day         To Day         Unit Strength         Unit Strength         Delate       1         Display                                                                                                    | Preview changes       Save changes       Cancel changes         Medication Titration Template with "Empty" Schedule - No From Day / To Day intervals specified         MEDICATION TITRATION TEMPLATE SETUP         Selet an exiting template: View Diredificery (Mail®         Create a New Template         Create a New Template         To Day         Unit Strength         Date         Unit Strength                                                                                                    | Preview changes       Save changes       Cancel changes         Medication Titration Template with "Empty" Schedule - No From Day / To Day intervals specified         MEDICATION TITRATION TEMPLATE SETUP         Selet an existing template         Cancel changes         Cancel changes         MEDICATION TITRATION TEMPLATE SETUP         Selet an existing template         Cancel changes         MEDICATION TITRATION TEMPLATE SETUP         Selet an existing template         Cancel changes         MEDICATION TITRATION TEMPLATE SETUP         Selet an existing template         To Day         Unit Strength         To Day         Job Date         Job Date                                                                                                    | Preview changes       Save changes       Cancel changes         Medication Titration Template with "Empty" Schedule - No From Day / To Day intervals specified         MEDICATION TITRATION TEMPLATE SETUP         Set an eastry template: Where Disufficiency (ML*)         Cancel changes         Cancel changes         MEDICATION TITRATION TEMPLATE SETUP         Cancel changes         Cancel changes         MEDICATION TITRATION TEMPLATE SETUP         Cancel changes         Cancel changes         MEDICATION TITRATION TEMPLATE SETUP         Cancel changes         Cancel changes         MEDICATION TITRATION TEMPLATE SETUP         Cancel changes         MEDICATION TITRATION TEMPLATE SETUP         Case a likew Template         MEDICATION TITRATION TEMPLATE SETUP                                                                                                    | Preview changes       Save changes       Cancel changes         Medication Titration Template with "Empty" Schedule - No From Day / To Day intervals specified         MEDICATION TITRATION TEMPLATE SETUP         Selet an esting template:       Utem D Insufficiency (ML)         To Day       Unit Strength                                                                                                    | Preview changes Save changes Cancel change<br>Medication Titration Template with "Empty" Schedule - No From Day / To Day intervals specified<br>MEDICATION TITRATION TEMPLATE SETUP<br>Selet an existing template: (Merrin Diraufficency (Mill)<br>Crate a New Template                                                                                                    | Preview changes Save changes Cancel change<br>Medication Titration Template with "Empty" Schedule - No From Day / To Day intervals specified<br>MEDICATION TITRATION TEMPLATE SETUP<br>Sets at sutting template: (them D Insufficiency (ML*)<br>Costs a New Template                                                                                                    | Preview changes Save changes Cancel change<br>Medication Titration Template with "Empty" Schedule - No From Day / To Day intervals specified<br>MEDICATION TITRATION TEMPLATE SETUP<br>Set an using template: (Item) D funditiony (M(*)<br>Cance a terr Template                                                                                                    | Preview changes Save changes Cancel change<br>Medication Titration Template with "Empty" Schedule - No From Day / To Day intervals specified<br>MEDICATION TITRATION TEMPLATE SETUP<br>Site a using template Vitamin Disaufficiency (Million<br>Cancel share Template                                                                                                    | Preview changes Save changes Cancel changes Medication Titration Template with "Empty" Schedule - No From Day / To Day intervals specified MEDICATION TITRATION TEMPLATE SETUP Set an existing template: Vitarin D Insufficiency (Mile) Exist a text Targets                                                                                                    | Preview changes Save changes Cancel change<br>Medication Titration Template with "Empty" Schedule - No From Day / To Day intervals specified<br>MEDICATION TITRATION TEMPLATE SETUP<br>Site an using lamplate Vitamin Diradificancy (Mill)<br>Easter a two Tanglate                                                                                                    | Preview changes Save changes Cancel changes Medication Titration Template with "Empty" Schedule - No From Day / To Day intervals specified MEDICATION TITRATION TEMPLATE SETUP Set a westing lengther: Viterin Diruditionary (ML*) Cast a New Template                                                                                                    | Preview changes Save changes Cancel changes Medication Titration Template with "Empty" Schedule - No From Day / To Day intervals specified MEDICATION TITRATION TEMPLATE SETUP Select an editing lengther: Wearin Dirudificency (ML) Costs a New Template                                                                                                    | Preview changes Save changes Cancel change<br>Medication Titration Template with "Empty" Schedule - No From Day / To Day intervals specified<br>MEDICATION TITRATION TEMPLATE SETUP<br>Select an eading template: Viterin D Inselficiency (ML*)<br>Create a New Template                                                                                                    | Preview changes Save changes Cancel change<br>Medication Titration Template with "Empty" Schedule - No From Day / To Day intervals specified<br>MEDICATION TITRATION TEMPLATE SETUP<br>Sete a solding template: Vitamin D (multificiency (ML*)<br>Evalua 3 law Template                                                                                                    | Preview changes Save changes Cancel change<br>Medication Titration Template with "Empty" Schedule - No From Day / To Day intervals specified<br>MEDICATION TITRATION TEMPLATE SETUP<br>Select an existing template: Vitemin Diradificiency (Mill)<br>Dirate a New Template                                                                                                    | Preview changes Save changes Cancel changes Medication Titration Template with "Empty" Schedule - No From Day / To Day intervals specified MEDICATION TITRATION TEMPLATE SETUP Select an existing lengther: "Went D Insufficiency (ML*) Costs a New Template                                                                                                    | Preview changes Save changes Cancel changes Medication Titration Template with "Empty" Schedule - No From Day / To Day intervals specified MEDICATION TITRATION TEMPLATE SETUP Select an editing lengther: "Wenn Disufficiency (ML*) Costs a New Template                                                                                                    | Preview changes Save changes Cancel changes Medication Titration Template with "Empty" Schedule - No From Day / To Day intervals specified MEDICATION TITRATION TEMPLATE SETUP Select an exiting template Warm Direufficency (ML*) Casta a New Template                                                                                                    | Preview changes       Save changes       Cancel changes         Medication Titration Template with "Empty" Schedule - No From Day / To Day intervals specified         MEDICATION TITRATION TEMPLATE SETUP         Select an existing template:         Utem D Insufficiency (bill)         Cancel changes                                                                                                    | Preview changes       Save changes       Cancel changes         Medication Titration Template with "Empty" Schedule - No From Day / To Day intervals specified         MEDICATION TITRATION TEMPLATE SETUP         Select an existing template:         Utem D Insufficiency (bill.*)         Cancel changes                                                                                                    | Preview changes       Save changes       Cancel changes         Medication Titration Template with "Empty" Schedule - No From Day / To Day intervals specified         MEDICATION TITRATION TEMPLATE SETUP         Select an existing template:         Under a relisting template:                                                                                                    | Preview changes       Save changes       Cancel changes         Medication Titration Template with "Empty" Schedule - No From Day / To Day intervals specified         MEDICATION TITRATION TEMPLATE SETUP         Select an existing template         Under a liew Template                                                                                                    | Preview changes       Save changes       Cancel changes         Medication Titration Template with "Empty" Schedule - No From Day / To Day intervals specified         MEDICATION TITRATION TEMPLATE SETUP         Select an existing template         Cancel changes                                                                                                    | Preview changes       Save changes       Cancel changes         Medication Titration Template with "Empty" Schedule - No From Day / To Day intervals specified         MEDICATION TITRATION TEMPLATE SETUP         Select an existing template         Cancel changes                                                                                                    | Preview changes       Save changes       Cancel changes         Medication Titration Template with "Empty" Schedule - No From Day / To Day intervals specified         MEDICATION TITRATION TEMPLATE SETUP         Select an existing template:         Under a relating template:                                                                                                    | Preview changes Save changes Cancel change<br>Medication Titration Template with "Empty" Schedule - No From Day / To Day intervals specified<br>MEDICATION TITRATION TEMPLATE SETUP<br>Select an existing template: Vitamin Diradificancy (Mile)<br>Create a New Template<br>Mex From Day To Day Unit Strength                                                                                                    | Preview changes       Save changes       Cancel changes         Medication Titration Template with "Empty" Schedule - No From Day / To Day intervals specified         MEDICATION TITRATION TEMPLATE SETUP         Select an existing template: Warrin D Insufficiency (Mill)         Cease a New Template         Medication Titration Template with "Empty" Schedule - No From Day / To Day intervals specified                                                                                                    | Preview changes       Save changes       Cancel changes         Medication Titration Template with "Empty" Schedule - No From Day / To Day intervals specified         MEDICATION TITRATION TEMPLATE SETUP         Selet an existing template: Warm D Indificiency (Mile)         Create a New Template         Itter       From Day         To Day       Unit Strength                                                                                                    | Preview changes       Save changes       Cancel change         Medication Titration Template with "Empty" Schedule - No From Day / To Day intervals specified         MEDICATION TITRATION TEMPLATE SETUP         Select an existing template:       Vitarin D Issufficiency (Millie)         Orate a New Template       Unit Strength                                                                                                    | Preview changes       Save changes       Cancel changes         Medication Titration Template with "Empty" Schedule - No From Day / To Day intervals specified         MEDICATION TITRATION TEMPLATE SETUP         Stet an existing template         Under the setting template         To Day         Under the setting template         Under the setting template         Under the setting template         To Day         Under the setting template         To Day                                                                                                    | Preview changes       Save changes       Cancel changes         Medication Titration Template with "Empty" Schedule - No From Day / To Day intervals specified         MEDICATION TITRATION TEMPLATE SETUP         Stet an existing targetite:         Under some Template         To Day         Under some Template         Under some Template         Under some Template         To Day                                                                                                    | Preview changes       Save changes       Cancel changes         Medication Titration Template with "Empty" Schedule - No From Day / To Day intervals specified         MEDICATION TITRATION TEMPLATE SETUP         Stet an existing template:       View To Day         From Day       To Day         Unit Strength       View To Day                                                                                                    | Preview changes       Save changes       Cancel changes         Medication Titration Template with "Empty" Schedule - No From Day / To Day intervals specified         MEDICATION TITRATION TEMPLATE SETUP         Selet an exiting template         Cancel changes         Selet an exiting template         Option Titration Template         Selet an exiting template         Option Titration Template         Selet an exiting template         Option Titration Template         Option Titration Template         Option Titration Template         Selet an exiting template         Option Titration Template         Option Titration Template         Option Titration Template         Option Titration Template         Option Titration Template         Option Titration Template         Option Titration Template         Option Titration Template         Option Titration Template         Option Titration Template         Option Titration Template         Option Titration Template         Option Titration Template                                                                                                    | Preview changes       Save changes       Cancel changes         Medication Titration Template with "Empty" Schedule - No From Day / To Day intervals specified         MEDICATION TITRATION TEMPLATE SETUP         Select an existing template: Vitamin Distufficancy (Male         Cente a New Template         MEDICATION TITRATION TEMPLATE SETUP         Select an existing template: Vitamin Distufficancy (Male         Cente a New Template         Unit Strength         Unit Strength         Date         Unit Strength                                                                                                    | Preview changes       Save changes       Cancel changes         Medication Titration Template with "Empty" Schedule - No From Day / To Day intervals specified         MEDICATION TITRATION TEMPLATE SETUP         Greats a New Template         Greats a New Template         Unit Strength         Employ       To Day         Unit Strength       Unit Strength                                                                                                    | Preview changes       Save changes       Cancel changes         Medication Titration Template with "Empty" Schedule - No From Day / To Day intervals specified         MEDICATION TITRATION TEMPLATE SETUP         Selet an exiting template         Unit Strength         Item         From Day         1         30                                                                                                    | Preview changes       Save changes       Cancel changes         Medication Titration Template with "Empty" Schedule - No From Day / To Day intervals specified         MEDICATION TITRATION TEMPLATE SETUP         Select an existing template: Warrin D Insufficiency (ML)         Cease a New Template         To Day         Unit Strength         New       From Day       To Day         Unit Strength       1       30                                                                                                    | Preview changes       Save changes       Cancel changes         Medication Titration Template with "Empty" Schedule - No From Day / To Day intervals specified         MEDICATION TITRATION TEMPLATE SETUP         Select an exiting template:       Memin Datafficers (Mill)         Create a New Template         Image: Template a New Template         Image: Template a New Template         Image: Template a New Template         Image: Template a New Template         Image: Template a New Template                                                                                                    | Preview changes       Save changes       Cancel change         Medication Titration Template with "Empty" Schedule - No From Day / To Day intervals specified         MEDICATION TITRATION TEMPLATE SETUP         Select an existing template: "Utarin D Insufficiency (Million)         Create a Now Template         Image: To Day         Unit Strength         Datage         Image: To Day         Unit Strength         Image: To Day         Image: To Day         Image: To Day         Image: To Day         Image: To Day         Image: To Day         Image: To Day         Image: To Day         Image: To Day                                                                                                    | Preview changes       Save changes       Cancel changes         Medication Titration Template with "Empty" Schedule - No From Day / To Day intervals specified         MEDICATION TITRATION TEMPLATE SETUP         Select an existing template         Select an existing template         Courds a New Template         To Day         Unit Strength         Exercise         Delate                                                                                                    | Preview changes       Save changes       Cancel changes         Medication Titration Template with "Empty" Schedule - No From Day / To Day intervals specified         MEDICATION TITRATION TEMPLATE SETUP         Selet an existing template         Grade a New Template         To Day         Unit Strength         Item         From Day         1         30                                                                                                    | Preview changes       Save changes       Cancel changes         Medication Titration Template with "Empty" Schedule - No From Day / To Day intervals specified         MEDICATION TITRATION TEMPLATE SETUP         Select an widing template         Select an widing template         Unit Strength         Unit Strength                                                                                                    | Preview changes       Save changes       Cancel changes         Medication Titration Template with "Empty" Schedule - No From Day / To Day intervals specified         MEDICATION TITRATION TEMPLATE SETUP         Select an exiting template         Grade a New Template         To Day         Unit Strength         Unit Strength         To Day         To Day         To Day         To Day         To Day         To Day         To Day         To Day         To Day         To Day                                                                                                    | Preview changes Save changes Cancel changes Medication Titration Template with "Empty" Schedule - No From Day / To Day intervals specified  MEDICATION TITRATION TEMPLATE SETUP  Sete an exiting template (Menin Disenficienty (Menin  From Day From Day To Day To Da |                                                                                                    |                                                                                                    |
| Medication Titration Template with "Empty" Schedule - No From Day / To Day intervals sp                                                                                                    | Medication Titration Template with "Empty" Schedule - No From Day / To Day intervals specified         MEDICATION TITRATION TEMPLATE SETUP         Selet an existing template: Warm D.Inefficiency (Mile)         Create a New Template         Item         To Day         Item         To Day         Unit Strength                                                                                                    | Medication Titration Template with "Empty" Schedule - No From Day / To Day intervals specified  MEDICATION TITRATION TEMPLATE SETUP  Select an existing template: Vitame D Traditionary (Mile)  Cashe a few Template From Day To Day To Day To Day To Day To Day To Day To Day To Day To Day To Day To Day To Day To Day To Day To Day To Day To Day To Day To Day To Day To Day To Day To Day To Day To Day To Day To Day To Day To Day To Day To Day To Day To Day To Day To Day To Day To Day To Day To Day To Day To Day To Day                                                                                                    | Medication Titration Template with "Empty" Schedule - No From Day / To Day intervals specified         MEDICATION TITRATION TEMPLATE SETUP         Selet an existing template: (Viterrin D Insufficiency (Mile)         Create a New Template         Medication Titration Template Setup         Delete         To Day         Unit Strength         Delete         1         Job Day         Delete                                                                                                    | Medication Titration Template with "Empty" Schedule - No From Day / To Day intervals specified         MEDICATION TITRATION TEMPLATE SETUP         Sets an existing template: "Item D Insufficiency (MI®)         Create a New Template         To Day         To Day         Unit Strength         Datas         1         100                                                                                                    | Medication Titration Template with "Empty" Schedule - No From Day / To Day intervals specified         MEDICATION TITRATION TEMPLATE SETUP         Set an existing template         Ceste a New Template         To Day         Unit Strength         Image: To Day       Unit Strength         Image: To Day       Unit Strength         Image: To Day       Unit Strength                                                                                                    | Medication Titration Template with "Empty" Schedule - No From Day / To Day intervals specified         MEDICATION TITRATION TEMPLATE SETUP         Select an existing template         Caste a lew Template         Caste a lew Template         To Day         To Day         Unit Strength         To Day         To Day         To Day         To Day         To Day         To Day         To Day         To Day         To Day         To Day         To Day         To Day         To Day         To Day         To Day         To Day         To Day         To Day                                                                                                    | Medication Titration Template with "Empty" Schedule - No From Day / To Day intervals specified         MEDICATION TITRATION TEMPLATE SETUP         Select an existing template         Cester a list Template         Template         Template         Delete         Template         Template         Delete         Template         Template         Delete         Template                                                                                                    | Medication Titration Template with "Empty" Schedule - No From Day / To Day intervals specified         MEDICATION TITRATION TEMPLATE SETUP         Select an existing template: Warmo Direafformy (Mile)         Create a New Template         Text         Form Day         To Day         Unit Strength         Schedule                                                                                                    | Medication Titration Template with "Empty" Schedule - No From Day / To Day intervals specified         MEDICATION TITRATION TEMPLATE SETUP         Seted an existing template: Vitamin Directificancy (Mile)         Case a New Template         Template         Template         To Day         Unit Strength         Schedule                                                                                                    | Medication Titration Template with "Empty" Schedule - No From Day / To Day intervals specified         MEDICATION TITRATION TEMPLATE SETUP         Select an existing template: Warm Direutificancy (ML®)         Create a live Template         To Day         Unit Strength         Database         Create a live Template                                                                                                    | Medication Titration Template with "Empty" Schedule - No From Day / To Day intervals specified         MEDICATION TITRATION TEMPLATE SETUP         Select an existing template: Vitamin Diraufficiency (ML)         Coaste a lieur Template         To Day         Data         To Day         Unit Strength         To Day         To Day         To Day         To Day         To Day         To Day         To Day         To Day         To Day         To Day         To Day         To Day         To Day         To Day         To Day                                                                                                    | Medication Titration Template with "Empty" Schedule - No From Day / To Day intervals specified         MEDICATION TITRATION TEMPLATE SETUP         Set an exiting template: Warm DireatFloomy (Mile)         Costs a New Template         To Day         To Day         Unit Strength         To Day         To Day         To Day         To Day         To Day         To Day         To Day         To Day         To Day         To Day         To Day         To Day         To Day         To Day         To Day         To Day                                                                                                    | Medication Titration Template with "Empty" Schedule - No From Day / To Day intervals specified         MEDICATION TITRATION TEMPLATE SETUP         Select an existing template: Vitamo D multiclemy (Mile)         Ceale a New Template         To Day         To Day         Unit Strength         To Day         To Day         To Day         To Day         To Day         To Day         To Day         To Day         To Day         To Day         To Day         To Day         To Day         To Day         To Day         To Day                                                                                                    | Medication Titration Template with "Empty" Schedule - No From Day / To Day intervals specified           MEDICATION TITRATION TEMPLATE SETUP           Select an existing template           Create a few Template           To Day           To Day           To Day           Unit Strength           To Day           To Day           To Day           To Day           To Day           To Day                                                                                                    | Medication Titration Template with "Empty" Schedule - No From Day / To Day intervals specified         MEDICATION TITRATION TEMPLATE SETUP         Set an existing template: Vitemin D Insufficiency (ML)         Coate a New Template         To Day         Unit Strength                                                                                                    | Medication Titration Template with "Empty" Schedule - No From Day / To Day intervals specified         MEDICATION TITRATION TEMPLATE SETUP         Selet an estern template         Create a flem Template         To Day         Day         Interval                                                                                                    | Medication Titration Template with "Empty" Schedule - No From Day / To Day intervals specified<br>MEDICATION TITRATION TEMPLATE SETUP<br>Select an existing template: (Marrin Diraufficency (Mill)<br>Crate a New Template                                                                                                    | Medication Titration Template with "Empty" Schedule - No From Day / To Day intervals specified MEDICATION TITRATION TEMPLATE SETUP Sets an existing template: Vitamin D Insufficiency (Million Costs a New Template                                                                                                    | Medication Titration Template with "Empty" Schedule - No From Day / To Day intervals specified<br>MEDICATION TITRATION TEMPLATE SETUP<br>Stet an uniting template: (Item) D funditiony (Mile)<br>Coste a New Template                                                                                                    | Medication Titration Template with "Empty" Schedule - No From Day / To Day intervals specified<br>MEDICATION TITRATION TEMPLATE SETUP<br>Set a with genfate Vitario Draufficery (Mile)<br>East a feer Template                                                                                                    | Medication Titration Template with "Empty" Schedule - No From Day / To Day intervals specified<br>MEDICATION TITRATION TEMPLATE SETUP<br>Set a saiding template: Vitario Diraufficiency (Mile)<br>Evalua 3 Nov Template                                                                                                    | Medication Titration Template with "Empty" Schedule - No From Day / To Day intervals specified<br>MEDICATION TITRATION TEMPLATE SETUP<br>Set an existing template Vitarie Directificancy (Mill)<br>Caste a tere Template                                                                                                    | Medication Titration Template with "Empty" Schedule - No From Day / To Day intervals specified<br>MEDICATION TITRATION TEMPLATE SETUP<br>Slet an exiting lengther: (Herm D Insufficiency (ML))<br>Casta a New Template                                                                                                    | Medication Titration Template with "Empty" Schedule - No From Day / To Day intervals specified<br>MEDICATION TITRATION TEMPLATE SETUP<br>Select an existing lemplate: Wearin Diruditionary (Miller<br>Costs a New Template                                                                                                    | Medication Titration Template with "Empty" Schedule - No From Day / To Day intervals specified MEDICATION TITRATION TEMPLATE SETUP Seter a using template: Vitaria Direditionsy (Mix*                                                                                                    | Medication Titration Template with "Empty" Schedule - No From Day / To Day intervals specified<br>MEDICATION TITRATION TEMPLATE SETUP<br>Silet a solding template: Vitario Diraufficienty (Mile)<br>Evalua 3 Nov Template                                                                                                    | Medication Titration Template with "Empty" Schedule - No From Day / To Day intervals specified MEDICATION TITRATION TEMPLATE SETUP Select an existing template: Vitemin Diradificiency (Mill*)                                                                                                    | Medication Titration Template with "Empty" Schedule - No From Day / To Day intervals specified<br>MEDICATION TITRATION TEMPLATE SETUP<br>Select an existing lemplate: Weenin Direufficiency (Miller)<br>Costs a New Template                                                                                                    | Medication Titration Template with "Empty" Schedule - No From Day / To Day intervals specified<br>MEDICATION TITRATION TEMPLATE SETUP<br>Select an existing lemplate: Viterin D Insufficiency Vite()<br>Costs a New Template                                                                                                    | Medication Titration Template with "Empty" Schedule - No From Day / To Day intervals specified<br>MEDICATION TITRATION TEMPLATE SETUP<br>Select an exiting tamplate: Warm D Imaificiency (ML*)<br>Create a New Template                                                                                                    | Medication Titration Template with "Empty" Schedule - No From Day / To Day intervals specified<br>MEDICATION TITRATION TEMPLATE SETUP<br>Select an existing template: Vitame D Insufficiency (Mill *<br>Create a Here Template                                                                                                    | Medication Titration Template with "Empty" Schedule - No From Day / To Day intervals specified  MEDICATION TITRATION TEMPLATE SETUP  Select an exiting template: (Vitamin D Insufficiency (Vitar)  Cate a few Template                                                                                                    | Medication Titration Template with "Empty" Schedule - No From Day / To Day intervals specified<br>MEDICATION TITRATION TEMPLATE SETUP<br>Select an existing template: Vitame Disadificiency (Mile)<br>Create a New Template                                                                                                    | Medication Titration Template with "Empty" Schedule - No From Day / To Day intervals specified  MEDICATION TITRATION TEMPLATE SETUP  Select an existing template: Vitamin D Insufficiency (ML*)  Create a flew Template                                                                                                    | Medication Titration Template with "Empty" Schedule - No From Day / To Day intervals specified  MEDICATION TITRATION TEMPLATE SETUP  Select an existing template: (Vitamin D Insufficiency (Vitamin                                                                                                    | Medication Titration Template with "Empty" Schedule - No From Day / To Day intervals specified  MEDICATION TITRATION TEMPLATE SETUP  Select an existing template: (Vitamin D Insufficiency (Vitamin                                                                                                    | Medication Titration Template with "Empty" Schedule - No From Day / To Day intervals specified  MEDICATION TITRATION TEMPLATE SETUP  Select an exiting template: Vitame Diredificiency (Mill)  Create a New Template                                                                                                    | Medication Titration Template with "Empty" Schedule - No From Day / To Day intervals specified         MEDICATION TITRATION TEMPLATE SETUP         Select an existing template: Vitamin Diraufficency (MAI)         Create a New Template         To Day         Unit Strength         Mage: To Day         Unit Strength                                                                                                    | Medication Titration Template with "Empty" Schedule - No From Day / To Day intervals specified         MEDICATION TITRATION TEMPLATE SETUP         Select an existing template: Warrin D.Insufficiency (Mill)         Create a New Template         Image: Create a New Template         To Day         Unit Strength         Medication Titration Template Setup         Create a New Template         Image: To Day         Unit Strength                                                                                                    | Medication Titration Template with "Empty" Schedule - No From Day / To Day intervals specified         MEDICATION TITRATION TEMPLATE SETUP         Selet an existing template: Warm D fraditionary UM.*         Create a New Template         To Day         Unit Strength         Herr       From Day       To Day         Unit Strength                                                                                                    | Medication Titration Template with "Empty" Schedule - No From Day / To Day intervals specified  MEDICATION TITRATION TEMPLATE SETUP  Stelet an existing template: \Utamin Disudficiency (Milling)  Deate a New To Day Unit Strength                                                                                                    | Medication Titration Template with "Empty" Schedule - No From Day / To Day intervals specified         MEDICATION TITRATION TEMPLATE SETUP         Stet an existing template         Create a few Template         To Day         Unit Strength                                                                                                    | Medication Titration Template with "Empty" Schedule - No From Day / To Day intervals specified<br>MEDICATION TITRATION TEMPLATE SETUP<br>Stet an existing template: Vitamin D mediciency (table)<br>Data a New Template<br>To Day<br>Unit Strength                                                                                                    | Medication Titration Template with "Empty" Schedule - No From Day / To Day intervals specified  MEDICATION TITRATION TEMPLATE SETUP  Stet an existing template: (Utanin D Insufficiency (ML)*)  Create a New Template  To Day Unit Strength To Day Unit Strength To Day Unit Strength To Day Unit Strength To Day                                                                                                    | Medication Titration Template with "Empty" Schedule - No From Day / To Day intervals specified         MEDICATION TITRATION TEMPLATE SETUP         Selet an existing template         Colspan="2">Colspan="2">Selet an existing template         To Day Unit Strength         To Day         To Day         Unit Strength         To Day         To Day         To Day         Unit Strength                                                                                                    | Medication Titration Template with "Empty" Schedule - No From Day / To Day intervals specified         MEDICATION TITRATION TEMPLATE SETUP         Selet an existing template: Warm D funditionary (MM)         Create a New Template         To Day         To Day         Delete         To Day         To Day         Unit Strength         Delete                                                                                                    | Medication Titration Template with "Empty" Schedule - No From Day / To Day intervals specified         MEDICATION TITRATION TEMPLATE SETUP         Select an existing template: Vitame D Insufficiency (Mile)         Create a New Template         Image: Prom Day         To Day         Unit Strength         Delate         Image: Vitame D Insufficiency (Mile)         Delate         Image: Prom Day         To Day         Unit Strength         Delate                                                                                                    | Medication Titration Template with "Empty" Schedule - No From Day / To Day intervals specified         MEDICATION TITRATION TEMPLATE SETUP         Select an existing template: Vitame Diredificancy (Mill)         Create a New Template         MEDICATION TITRATION TEMPLATE SETUP         Select an existing template: Vitame Diredificancy (Mill)         Oracle a New Template         Medice         To Day         To Day         Oracle a New Template                                                                                                    | Medication Titration Template with "Empty" Schedule - No From Day / To Day intervals specified         MEDICATION TITRATION TEMPLATE SETUP         Select an exiting template: Version Diradificiency (Mile)         Coaste a New Template         To Day         Unit Strength         Data         1         Solution of the Strength                                                                                                    | Medication Titration Template with "Empty" Schedule - No From Day / To Day intervals specified         MEDICATION TITRATION TEMPLATE SETUP         Selet an existing template: Warm D Insofficiency (Mile)         Create a New Template         To Day         Unit Strength         To Day         Data         Data         Data                                                                                                    | Medication Titration Template with "Empty" Schedule - No From Day / To Day intervals specified         MEDICATION TITRATION TEMPLATE SETUP         Select an existing template: Warme Disedificiency (bill)         Create a New Template         Image: Prom Day       To Day       Unit Strength         Image: Prom Day       To Day       Unit Strength         Image: Delete       1       30       1                                                                                                    | Medication Titration Template with "Empty" Schedule - No From Day / To Day intervals specified         MEDICATION TITRATION TEMPLATE SETUP         Select an existing template: Vitame D Insufficiency (Mil)         Create a New Template         Data         1       30                                                                                                    | Medication Titration Template with "Empty" Schedule - No From Day / To Day intervals specified         MEDICATION TITRATION TEMPLATE SETUP         Select an existing semplate: Vitame D faultificery (Mile)         Coste a few Template         To Day         Unit Strength         Image: Template         Image: Template         Image: Template         Image: Template         Image: Template         Image: Template         Image: Template         Image: Template         Image: Template         Image: Template         Image: Template         Image: Template         Image: Template                                                                                                    | Medication Titration Template with "Empty" Schedule - No From Day / To Day intervals specified         MEDICATION TITRATION TEMPLATE SETUP         Select an existing template: Warm D Insufficiency (MM)         Employed         To Day         To Day         Unit Strength         Delate                                                                                                    | Medication Titration Template with "Empty" Schedule - No From Day / To Day intervals specified         MEDICATION TITRATION TEMPLATE SETUP         Select an existing template: Warm D Intellicency (Male)         Create a New Template         To Day         Unit Strength         Delete                                                                                                    | Medication Titration Template with "Empty" Schedule - No From Day / To Day intervals specified         MEDICATION TITRATION TEMPLATE SETUP         Select an existing simples: Viamin Diradificiency (Mile)         Create a New Timplate         Prom Day         Unit Strength         Schedule - No From Day / To Day intervals specified                                                                                                    |                                                                                                    |                                                                                                    |
| Medication Titration Template with "Empty" Schedule - No From Day / To Day intervals sp                                                                                                    | Medication Titration Template with "Empty" Schedule - No From Day / To Day intervals specified         MEDICATION TITRATION TEMPLATE SETUP         Select an existing template: Warm D Inselficiency (MM)         Create a New Template         To Day         Item         To Day         Unit Strength                                                                                                    | Medication Titration Template with "Empty" Schedule - No From Day / To Day intervals specified                                                                                                    | Medication Titration Template with "Empty" Schedule - No From Day / To Day intervals specified         MEDICATION TITRATION TEMPLATE SETUP         Selet an existing template         Create a New Template         To Day         Unit Strength         To Day         Unit Strength         To Day         To Day         To Day         To Day         To Day         To Day         To Day         To Day                                                                                                    | Medication Titration Template with "Empty" Schedule - No From Day / To Day intervals specified         MEDICATION TITRATION TEMPLATE SETUP         Selet an existing template: Viterin D Insufficiency (Mill)         Case a Stern Template         Medication Titration Template Set up         Data         Data         To Day         Unit Strength         Data         1         Joint Strength                                                                                                    | Medication Titration Template with "Empty" Schedule - No From Day / To Day intervals specified         MEDICATION TITRATION TEMPLATE SETUP         Select an existing template: Vitemen D resufficiency (Mile)         Create a New Template         Medication Titration Template Setup         MEDICATION TITRATION TEMPLATE SETUP         Select an existing template: Vitemen D resufficiency (Mile)         Create a New Template         Mexico Template         Mexico Template         Mexico Template         Detette         To Day         Joint Strength         Joint Strength                                                                                                    | Medication Titration Template with "Empty" Schedule - No From Day / To Day intervals specified         MEDICATION TITRATION TEMPLATE SETUP         Select an existing template:         Coale to New Template         Team         To Day         Unit Strength         Balenta         1         Joint Strength         Dealeta         To Day         Unit Strength         Date         To Day         To Day         To Day         To Day         To Day         To Day         To Day         To Day         To Day         To Day         To Day         To Day                                                                                                    | Medication Titration Template with "Empty" Schedule - No From Day / To Day intervals specified         MEDICATION TITRATION TEMPLATE SETUP         Select an existing template: When D Interficiency (Mill)         Create a New Template         To Day         Delete         To Day         Delete         Delete         Create a New Template         Delete         Delete         Create a New Template                                                                                                    | Medication Titration Template with "Empty" Schedule - No From Day / To Day intervals specified         MEDICATION TITRATION TEMPLATE SETUP         Select an exiting template: Vitem D Insufficency (Mill)         Coale a Jierr Template         To Day         Unit Strength         Select an exiting template: Vitem D Insufficency (Mill)         Coale a Jierr Template         To Day         Unit Strength         Schedule                                                                                                    | Medication Titration Template with "Empty" Schedule - No From Day / To Day intervals specified         MEDICATION TITRATION TEMPLATE SETUP         Select an existing template         Cease a litery Template         Template         Template Warm Direufficiency (Mill)         Select an existing template         Template         Template                                                                                                    | Medication Titration Template with "Empty" Schedule - No From Day / To Day intervals specified         MEDICATION TITRATION TEMPLATE SETUP         Select an existing template         Costs a filew Template         To Day         Database         Costs a filew Template         To Day         Database                                                                                                    | Medication Titration Template with "Empty" Schedule - No From Day / To Day intervals specified         MEDICATION TITRATION TEMPLATE SETUP         Select an existing template         Colspan="2">Colspan="2">Select an existing template         Template         Template                                                                                                    | Medication Titration Template with "Empty" Schedule - No From Day / To Day intervals specified         MEDICATION TITRATION TEMPLATE SETUP         Select an exiting template         Centre a New Template         To Day         Unit Strength         To Day         Unit Strength         To Day         1         To Day         To Day         To Day         To Day         To Day         To Day         To Day                                                                                                    | Medication Titration Template with "Empty" Schedule - No From Day / To Day intervals specified         MEDICATION TITRATION TEMPLATE SETUP         Select an exiting template         Coale a plent implate         Coale a plent implate         To Day         Unit Strength         To Day         Unit Strength         To Day         To Day         To Day         To Day         To Day         To Day         To Day         To Day         To Day         To Day         To Day         To Day         To Day         To Day         To Day         To Day         To Day         To Day                                                                                                    | Medication Titration Template with "Empty" Schedule - No From Day / To Day intervals specified  MEDICATION TITRATION TEMPLATE SETUP  Selet an existing template  Cesale as New Template  To Day  To Day  Unit Strength  To Day  To Day | Medication Titration Template with "Empty" Schedule - No From Day / To Day intervals specified         MEDICATION TITRATION TEMPLATE SETUP         Select an existing template: (Utemin D Insufficiency (ML))         Create a flem Template         To Day         Unit Strength                                                                                                    | Medication Titration Template with "Empty" Schedule - No From Day / To Day intervals specified<br>MEDICATION TITRATION TEMPLATE SETUP<br>Selet an esting template (Utem D Insufficiency (ML))<br>Template<br>Template | Medication Titration Template with "Empty" Schedule - No From Day / To Day intervals specified<br>MEDICATION TITRATION TEMPLATE SETUP<br>Select an existing template: (Itemin Diras/Fidency (ML •)<br>Crate a New Template                                                                                                    | Medication Titration Template with "Empty" Schedule - No From Day / To Day intervals specified<br>MEDICATION TITRATION TEMPLATE SETUP<br>Select an existing template: (Harrin D Traufficiency (ML))<br>Coaste a New Template                                                                                                    | Medication Titration Template with "Empty" Schedule - No From Day / To Day intervals specified<br>MEDICATION TITRATION TEMPLATE SETUP<br>Sited an axisting lamplate: (Marin D. Insufficiency (Mile)<br>Crate a Herry Famplate                                                                                                    | Medication Titration Template with "Empty" Schedule - No From Day / To Day intervals specified<br>MEDICATION TITRATION TEMPLATE SETUP<br>Set an existing template Vitamin Diredificancy (Mile)<br>Create a few Template                                                                                                    | Medication Titration Template with "Empty" Schedule - No From Day / To Day intervals specified<br>MEDICATION TITRATION TEMPLATE SETUP<br>Select an existing template: \Uturnin D insufficiency (Mill)<br>Create a New Template                                                                                                    | Medication Titration Template with "Empty" Schedule - No From Day / To Day intervals specified<br>MEDICATION TITRATION TEMPLATE SETUP<br>Select an existry template: Vitamin Dirustficiency (ML)<br>Create a Herr Template                                                                                                    | Medication Titration Template with "Empty" Schedule - No From Day / To Day intervals specified<br>MEDICATION TITRATION TEMPLATE SETUP<br>Select an existing template: (Utemin D Insufficiency (ML)*)<br>Create a New Template                                                                                                    | Medication Titration Template with "Empty" Schedule - No From Day / To Day intervals specified<br>MEDICATION TITRATION TEMPLATE SETUP<br>Select an existing template: Waterin D Insufficiency (ML.*)<br>Create a New Template                                                                                                    | Medication Titration Template with "Empty" Schedule - No From Day / To Day intervals specified<br>MEDICATION TITRATION TEMPLATE SETUP<br>Select an existing lemplate: Wherein D Insufficiency (ML)<br>Create a New Template                                                                                                    | Medication Titration Template with "Empty" Schedule - No From Day / To Day intervals specified<br>MEDICATION TITRATION TEMPLATE SETUP<br>Select an existing template: \Uturnin D insufficiency (Mill)<br>Create a New Template                                                                                                    | Medication Titration Template with "Empty" Schedule - No From Day / To Day intervals specified<br>MEDICATION TITRATION TEMPLATE SETUP<br>Select an existing template: Wherein D Insufficiency (MM.*)<br>Create a New Template                                                                                                    | Medication Titration Template with "Empty" Schedule - No From Day / To Day intervals specified<br>MEDICATION TITRATION TEMPLATE SETUP<br>Select an existing template: Warm D Insufficiency (ML*)<br>Create a New Template                                                                                                    | Medication Titration Template with "Empty" Schedule - No From Day / To Day intervals specified  MEDICATION TITRATION TEMPLATE SETUP  Select an existing template: Watern D Insufficiency (ML*)  Create a New Template                                                                                                    | Medication Titration Template with "Empty" Schedule - No From Day / To Day intervals specified<br>MEDICATION TITRATION TEMPLATE SETUP<br>Select an exiting template (Views)<br>Create a few Template                                                                                                    | Medication Titration Template with "Empty" Schedule - No From Day / To Day intervals specified<br>MEDICATION TITRATION TEMPLATE SETUP<br>Select an existing template: (Vitarin D Insufficiency (Vitaria)<br>Create a flow Template                                                                                                    | Medication Titration Template with "Empty" Schedule - No From Day / To Day intervals specified<br>MEDICATION TITRATION TEMPLATE SETUP<br>Select an existing template: Vitame D Insufficiency (Mil.*)<br>Create a New Template                                                                                                    | Medication Titration Template with "Empty" Schedule - No From Day / To Day intervals specified<br>MEDICATION TITRATION TEMPLATE SETUP<br>Select an existing template: Viteren D Insufficiency (Mile)<br>Create a New Template                                                                                                    | Medication Titration Template with "Empty" Schedule - No From Day / To Day intervals specified<br>MEDICATION TITRATION TEMPLATE SETUP<br>Select an existing template (Uterms D Insufficiency (Mk))<br>Create a New Template                                                                                                    | Medication Titration Template with "Empty" Schedule - No From Day / To Day intervals specified  MEDICATION TITRATION TEMPLATE SETUP  Select an existing template  Create a New Template                                                                                                    | Medication Titration Template with "Empty" Schedule - No From Day / To Day intervals specified  MEDICATION TITRATION TEMPLATE SETUP  Select an existing template  Create a New Template                                                                                                    | Medication Titration Template with "Empty" Schedule - No From Day / To Day intervals specified<br>MEDICATION TITRATION TEMPLATE SETUP<br>Select an existing template<br>Create a New Template                                                                                                    | Medication Titration Template with "Empty" Schedule - No From Day / To Day intervals specified         MEDICATION TITRATION TEMPLATE SETUP         Select an existing template: Warrin D Texufficency (ML)         Create a New Template         Total a New Template         Total a New Template         Medication Titration Template Setup         Select an existing template: Warrin D Texufficency (ML)         Create a New Template         Medication Titration Template         Total a New Template         Total a New Template                                                                                                    | Medication Titration Template with "Empty" Schedule - No From Day / To Day intervals specified         MEDICATION TITRATION TEMPLATE SETUP         Select an existing template: Warmen D. Insufficiency (MM.*)         Create a New Template         To Day         Unit Strength                                                                                                    | Medication Titration Template with "Empty" Schedule - No From Day / To Day intervals specified         MEDICATION TITRATION TEMPLATE SETUP         Select an existing template: Warme Disselficiency (MM)         Create a New Template         To Day         Unit Strength         Medication Titration Template Setup         MEDICATION TITRATION TEMPLATE SETUP         Select an existing template: Warme Disselficiency (MM)         To Day         Unit Strength                                                                                                    | Medication Titration Template with "Empty" Schedule - No From Day / To Day intervals specified         MEDICATION TITRATION TEMPLATE SETUP         Select an existing template: Vitarin D Insufficiency (Mk) =         Create a term Template         MEDICATION TITRATION TEMPLATE SETUP         Select an existing template: Vitarin D Insufficiency (Mk) =         Create a term Template         Memory To Day         Unit Strength                                                                                                    | Medication Titration Template with "Empty" Schedule - No From Day / To Day intervals specified         MEDICATION TITRATION TEMPLATE SETUP         Select an existing template: Vitamin D Insufficiency (Val.)         Create a New Template         To Day         Unit Strength                                                                                                    | Medication Titration Template with "Empty" Schedule - No From Day / To Day intervals specified  MEDICATION TITRATION TEMPLATE SETUP  Select an existing template  Coasts a few Template  From Day  To Day  Unit Strength                                                                                                    | Medication Titration Template with "Empty" Schedule - No From Day / To Day intervals specified         MEDICATION TITRATION TEMPLATE SETUP         Select an existing template: (Viterin D Insufficiency (Mill)         Create a New Template         Unit Strength         Notes a New Template                                                                                                    | Medication Titration Template with "Empty" Schedule - No From Day / To Day intervals specified         MEDICATION TITRATION TEMPLATE SETUP         Select an soliting template         Could a soliting template         Could a soliting template         To Day         Unit Strength         To Day         Unit Strength                                                                                                    | Medication Titration Template with "Empty" Schedule - No From Day / To Day intervals specified         MEDICATION TITRATION TEMPLATE SETUP         Select an existing template: (Martin D. Insufficiency (Male)         Create a New Template         To Day         Date         1         Solid an existing template: (Martin D. Insufficiency (Male)         Create a New Template         To Day         Date         To Day         To Day         To Day         Date         To Day         To Day         To Day         To Day         To Day         To Day         To Day         To Day         To Day         To Day         To Day                                                                                                    | Medication Titration Template with "Empty" Schedule - No From Day / To Day intervals specified         MEDICATION TITRATION TEMPLATE SETUP         Select an existing template: Warm D Interficienty (Mk)         Create a New Template         To Day         Intervals specified         Intervals specified         Delate         Intervals         Intervals         Intervals         Delate         Intervals         Intervals                                                                                                    | Medication Titration Template with "Empty" Schedule - No From Day / To Day intervals specified         MEDICATION TITRATION TEMPLATE SETUP         Select an existing template: Warm D Inselficienty (MM)         Greate a New Template         To Day         To Day         Unit Strength         To Day         Unit Strength         To Day         To Day                                                                                                    | Medication Titration Template with "Empty" Schedule - No From Day / To Day intervals specified         MEDICATION TITRATION TEMPLATE SETUP         Select an existing template: Vitame D Insufficiency (Mill)         Create a New Template         To Day         Unit Strength         Batter       1       30         1                                                                                                    | Medication Titration Template with "Empty" Schedule - No From Day / To Day intervals specified         MEDICATION TITRATION TEMPLATE SETUP         Select an existing template: Warmin D. Imadificionary (MM)         Create a New Template         Mex       From Day       To Day         Unit Strength       30       1                                                                                                    | Medication Titration Template with "Empty" Schedule - No From Day / To Day intervals specified         MEDICATION TITRATION TEMPLATE SETUP         Select an exiting template: Vitame D Insufficiency (Mill)         Create a New Template         Mean       Prom Day       To Day       Unit Strength         Image: Delete       1       30       1                                                                                                    | Medication Titration Template with "Empty" Schedule - No From Day / To Day intervals specified         MEDICATION TITRATION TEMPLATE SETUP         Select an existing template         Could a New Template         To Day         Unit Strength         To Day         Unit Strength         To Day         Unit Strength                                                                                                    | Medication Titration Template with "Empty" Schedule - No From Day / To Day intervals specified         MEDICATION TITRATION TEMPLATE SETUP         Select an existing template: (Verrin D Insufficiency (Mill)         Create a New Template         To Day         To Day         Unit Strength         Implate         Delete         1         Solution                                                                                                    | Medication Titration Template with "Empty" Schedule - No From Day / To Day intervals specified         MEDICATION TITRATION TEMPLATE SETUP         Select an existing template: "Yamin D Insufficiency (bit):         Create a New Template         To Day         Data         Optimize         To Day         Data         Optimize                                                                                                    | Medication Titration Template with "Empty" Schedule - No From Day / To Day intervals specified<br>MEDICATION TITRATION TEMPLATE SETUP<br>Select an existing template: Vitamin D Insefficiency (Me)<br>Create a Nov Template<br>Unit Strength<br>Deleter<br>To Day<br>Unit Strength                                                                                                    | Medication Titration Template with "Empty" Schedule - No From Day / To Day intervals specified         MEDICATION TITRATION TEMPLATE SETUP         Select an existing template: Vitamin D Insufficiency (Male)         Create a New Template         To Day         Unit Strength         Scient a New Template         To Day         Unit Strength         School ula                                                                                                    |                                                                                                    |                                                                                                    |
|                                                                                                    | MEDICATION TITRATION TEMPLATE SETUP         Select an existing template: Witamin D Insufficiency (Md) *         Create a New Template         Create a New Template         To Day         Unit Strength                                                                                                    | MEDICATION TITRATION TEMPLATE SETUP         Select an existing template: Vitamin D Insufficiency (Mill)         Coale a New Template         Coale a New Template         To Day         Unit Strength         To Day         To Day         To Day         To Day         To Day         To Day                                                                                                    | MEDICATION TITRATION TEMPLATE SETUP         Select an existing template: Vitamin D resufficiency (Mill)         Create a New Template         Create a New Template         Delete         Delete         1         1000                                                                                                    | MEDICATION TITRATION TEMPLATE SETUP         Selet an existing template: Vitamin Diraufficiency (Mill*)         Create a New Template:         Create a New Template:         Mean         Delete         Intervent         Delete         1         30                                                                                                    | MEDICATION TITRATION TEMPLATE SETUP         Select an existing template: Vitamin Dissufficiency (Mill)         Create a New Template         Mexix         From Day         To Day         Unit Strength         Delete         1         30                                                                                                    | MEDICATION TITRATION TEMPLATE SETUP         Select an existing template: Vitamin D Insufficiency (Mill)         Coales a New Template         Coales a New Template         Delete         1       30         1000                                                                                                    | MEDICATION TITRATION TEMPLATE SETUP         Select an existing templater: Vitamin D. Insuffriency (Mill *         Create a New Timplate         New From Day       To Day       Unit Strength         Beate       1       30       100                                                                                                    | MEDICATION TITRATION TEMPLATE SETUP         Select an existing template: Wamm D. Insufficiency (MA/R)         Create a New Template:         To Day       Unit Strength         Delete       1       30       100                                                                                                    | MEDICATION TITRATION TEMPLATE SETUP         Selet an existing templater (Vitamin D.Inufficiency (Mill)         Create a New Template         Meeter         To Day         Unit Strength         Schedule                                                                                                    | MEDICATION TITRATION TEMPLATE SETUP         Select an existing template: Vitamin D.Insufficiency (Mill)         Create a New Template         To Day         Unit Strength         Create a New Template         Datate         Datate         Create a New Template         Datate         Datate         Create a Jean                                                                                                    | MEDICATION TITRATION TEMPLATE SETUP         Select an existing template: Vitamin D Insufficiency (ML)         Create a New Template         Create a New Template         Delete         1       30         Unit Strength         1         30                                                                                                    | MEDICATION TITRATION TEMPLATE SETUP         Select an existing template: Vitamin D. Insufficiency (Mills)         Create a New Template:         Create a New Template:         To Day       Unit Strength         1       30       10                                                                                                    | MEDICATION TITRATION TEMPLATE SETUP         Select an existing template: Vitamin D. Insufficiency (Mill.*)         Create a New Timplate:         To Day         Unit Strength         B       Delete         1       30                                                                                                    | MEDICATION TITRATION TEMPLATE SETUP         Select an existing template: (Vitamin D Insufficiency (Mill)         Create a New Template         Create a New Template         Mem         New Template         Delete         1       30       10                                                                                                    | MEDICATION TITRATION TEMPLATE SETUP         Select an existing template: Utamin D Insufficiency (ML)         Create a New Template         Create a New Template         Description         Description         Item         From Day         Unit Strength                                                                                                    | MEDICATION TITRATION TEMPLATE SETUP         Select an existing template:         Create a New Template         Create a New Template         Drack a New Template         Linit Strength         New Template                                                                                                    | MEDICATION TITRATION TEMPLATE SETUP Select an existing template: (Vitarrin D. Insufficiency (Mill  Create a New Template                                                                                                    | MEDICATION TITRATION TEMPLATE SETUP Select an existing template: Vitamin D Insufficiency (Mill® Create a New Template                                                                                                    | MEDICATION TITRATION TEMPLATE SETUP                                                                                                    | MEDICATION TITRATION TEMPLATE SETUP                                                                                                    | MEDICATION TITRATION TEMPLATE SETUP                                                                                                    | MEDICATION TITRATION TEMPLATE SETUP                                                                                                    | MEDICATION TITRATION TEMPLATE SETUP                                                                                                    | MEDICATION TITRATION TEMPLATE SETUP Select an existing template: Witamin D Insufficiency (MM) Create a New Template                                                                                                    | MEDICATION TITRATION TEMPLATE SETUP Select an existing template: Weerin D Insufficiency (MM.* Croste a New Template                                                                                                    | MEDICATION TITRATION TEMPLATE SETUP Select an existing template: Vitamin D Insufficiency (Mill.* Create a New Template                                                                                                    | MEDICATION TITRATION TEMPLATE SETUP Select an existing template: Vitamin D Insufficiency (Mill.*) Create a New Template                                                                                                    | MEDICATION TITRATION TEMPLATE SETUP Select an existing template: Vitamin D Insufficiency (Mill * Create a New Template                                                                                                    | MEDICATION TITRATION TEMPLATE SETUP Select an existing template: Vitamin D Insufficiency (Mill * Create a New Template                                                                                                    | MEDICATION TITRATION TEMPLATE SETUP                                                                                                    | MEDICATION TITRATION TEMPLATE SETUP Select an existing template: (Vitamin D Insufficiency (Vital *) Create a New Template                                                                                                    | MEDICATION TITRATION TEMPLATE SETUP Select an existing template: Vitamin D Insufficiency (Mill • Craste a New Template                                                                                                    | MEDICATION TITRATION TEMPLATE SETUP Select an existing template: Vitamin D Insufficiency (Mill. Create a New Template                                                                                                    | MEDICATION TITRATION TEMPLATE SETUP Select an existing template Vitamin D Insufficiency (MM  Create a New Template                                                                                                    | MEDICATION TITRATION TEMPLATE SETUP Select an existing template: Vitamin D Insufficiency (Mill. Create a New Template                                                                                                    | MEDICATION TITRATION TEMPLATE SETUP Select an existing template: Vitamin D Insufficiency (Mill. Create a New Template                                                                                                    | MEDICATION TITRATION TEMPLATE SETUP Select an existing template: Vitamin D Insufficiency (Mill. Create a New Template                                                                                                    | MEDICATION TITRATION TEMPLATE SETUP       Select an existing template: Vitamin D Insufficiency (Mill Implate: Vitamin D Insufficiency (Mill Implate: Vitamin D Implate: Vitamin D Insufficiency (Mill Implate: Vitamin D Implate: Vitamin D | MEDICATION TITRATION TEMPLATE SETUP         Select an existing template: "Vitamin D Insufficiency (Mk.*)         Create a New Template         Create a New Template         To Day         Unit Strength                                                                                                    | MEDICATION TITRATION TEMPLATE SETUP         Select an existing template: Witamin D Insufficiency (MM)         Create a New Template         Create a New Template         To Day         Unit Strength                                                                                                    | MEDICATION TITRATION TEMPLATE SETUP         Select an existing template: Vitamin D Insufficiency (Mill)         Greate a text Template:         Missy From Day         Unit Strength                                                                                                    | MEDICATION TITRATION TEMPLATE SETUP         Select an existing template: Vitamin D Insufficiency (Mill *         Create a New Template         Create a New Template         To Day         Unit Strength                                                                                                    | MEDICATION TITRATION TEMPLATE SETUP         Select an existing template: Vitamin D Insufficiency (Val.)         Greate a New Template         Greate a New Template         To Day         Unit Strength                                                                                                    | MEDICATION TITRATION TEMPLATE SETUP       Select an existing template: (Vitamin D Insufficiency (Mal)*)       Create a New Template       Unit Strength       Note     To Day     Unit Strength                                                                                                    | MEDICATION TITRATION TEMPLATE SETUP       Select an existing template:       Create a New Template:       To Day     Unit Strength       Delate       1     30     10                                                                                                    | MEDICATION TITRATION TEMPLATE SETUP         Select an existing template: Vitamin D. Insufficiency (Mill)         Create a New Template         Image: Create a New Template         Delete         To Day         Unit Strength         Delete         1         Solution                                                                                                    | MEDICATION TITRATION TEMPLATE SETUP         Select an existing template: Vitamin D Insufficiency (Mill)         Create a New Template         Create a New Template         Delete         Delete         1         30                                                                                                    | MEDICATION TITRATION TEMPLATE SETUP         Select an existing template: Warrin D Insufficiency (Mill)         Create a New Template         Create a New Template         Delete         Non       No         Delete       1       30       No                                                                                                    | MEDICATION TITRATION TEMPLATE SETUP         Select an existing template: Vitamin D Insufficiency (Mk/x)         Create a New Template         Create a New Template         To Day         Unit Strength         Deleta         1         30                                                                                                    | MEDICATION TITRATION TEMPLATE SETUP         Select an existing template: Witamin D Insufficiency (MM)         Create a New Template         Create a New Template         Mexic Prom Day         To Day         Unit Strength         Delete         1                                                                                                    | MEDICATION TITRATION TEMPLATE SETUP         Select an existing template:         Create a New Template         Create a New Template         New       Prom Day       To Day       Unit Strength         Balate       1       30       1                                                                                                    | MEDICATION TITRATION TEMPLATE SETUP         Select an existing template:         Create a New Template         Create a New Template         Delate         New       From Day         To Day       Unit Strength         Delate       1       30                                                                                                    | MEDICATION TITRATION TEMPLATE SETUP         Select an existing template:         Create a New Template         Create a New Template         To Day         Unit Strength         Item       From Day       To Day       Unit Strength         Datate       1       30       1                                                                                                    | MEDICATION TITRATION TEMPLATE SETUP         Select an existing template: Vitamin D Insufficiency (Mill)         Create a New Template         Oragin to Day         Unit Strength         Delete         Oragin to Day         Oragin to Day         Oragin to Day         Oragin to Day         Oragin to Day         Oragin to Day         Oragin to Day         Oragin to Day         Oragin to Day         Oragin to Day         Oragin to Day         Oragin to Day         Oragin to Day         Oragin to Day                                                                                                    | MEDICATION TITRATION TEMPLATE SETUP         Select an existing template: Vitemin.D.Insufficiency (Mill)         Create a New Template         Create a New Template         Mediate         To Day         Unit Strength         Delate         To Day         To Day         Delate                                                                                                    | MEDICATION TITRATION TEMPLATE SETUP         Select an existing template. Vitamin D. Insufficiency (Mall.*)         Grade a New Template         1       1         1       20         1       30         Schood uite                                                                                                    |                                                                                                    |                                                                                                    |
|                                                                                                    | Select an existing template: Warmin D. Insufficiency (Mk /=                                                                                                    | Select an editing template: Vitamin D Insufficiency (Mill                                                                                                    | Select an existing template: Vitamin D Insufficiency (Mile)                                                                                                    | Select an existing template: Witamin D. Insufficiency (Mill)                                                                                                    | Select an existing template: Warmin D. Insufficiency (Males                                                                                                    | Select an existing template: Vitamin D Insufficiency (Mil                                                                                                    | Select an existing template: Vitamin D Insufficiency (Mile)                                                                                                    | Select an existing template: Witamin D. Insufficiency (Mill)                                                                                                    | Select an existing template: Witamin D. Insufficiency (Mil)                                                                                                    | Select an existing template: Vitamin D Insufficiency (Mile)                                                                                                    | Select an existing template: Vitamin D Insufficiency (Mil • )                                                                                                    | Select an existing template: Witamin D. Insufficiency (Mill)                                                                                                    | Select an existing template: Vitamin D. Insufficiency (Mil)                                                                                                    | Select an existing template: Vitamin D Insufficiency (Mill)                                                                                                    | Select an existing template: Vitamin D. Insufficiency (Millix)                                                                                                    | Select an existing template: Vitamin D Insufficiency (Mill •<br>Create a New Template<br>Here From Day To Day Unit Strength                                                                                                    | Select an existing template: (Vitamin D Insufficiency (Mil. •)<br>Create a New Template                                                                                                    | Select an existing template: Vitamin D Insufficiency (Male<br>Create a New Template                                                                                                    | Select an existing template: [Vitamin D.Insufficiency (Vita]*<br>Cruste a New Template                                                                                                    | Select an existing templater (Vitamin D Insufficiency (Mil • ) Create a New Template                                                                                                    | Select an existing templater (Vitamin D Insufficiency (Mal/*) Create a New Template                                                                                                    | Select an existing templater (Vitamin D.Insufficiency (Mil *)<br>Create a New Template                                                                                                    | Select an existing templater (Vitamin D. Insufficiency (Mil/*)<br>Create a New Template                                                                                                    | Select an existing templater Vitamin D Insufficiency (Mil/*) Create a New Template                                                                                                    | Select an existing templates: Vitamin D Insufficiency (Mk/*) Create a New Template                                                                                                    | Select an existing templater (Vitamin D Insufficiency (Mil/*)<br>Create a New Template                                                                                                    | Select an existing templates: <u>Warnin D Insufficiency (Mikiw</u><br>Create a New Template                                                                                                    | Select an existing templater Vitamin D Insufficiency (Mil/*) Create a New Template                                                                                                    | Select an existing templater Vitamin D. Insufficiency (Mil. *)<br>Create a New Template                                                                                                    | Select an existing template: Vitamin D Insufficiency (Mil. *) Create a New Template                                                                                                    | Select an existing template: Vitamin D Insufficiency (Mil *<br>Create a New Template                                                                                                    | Select an existing template: Vitamin D Insufficiency (Mdl *<br>Create a New Template                                                                                                    | Select an existing template: Vitamin D Insufficiency (Md. *) Create a New Template                                                                                                    | Select an existing template: (Vitamin D Insufficiency (Md. •) Create a New Template                                                                                                    | Select an existing template: Vitamin D Insufficiency (Mil •<br>Create a New Template                                                                                                    | Select an existing template: Vitamin D Insufficiency (Mil •<br>Create a New Template                                                                                                    | Select an existing template: Vitamin D Insufficiency (Mili *<br>Create a New Template                                                                                                    | Select an existing templater (Vtamin D Insufficiency (Md) =                                                                                                    | Select an existing template: Vitamin D. Insufficiency (Mill.*)                                                                                                    | Select an existing template: Vitamin D. Insufficiency (Mill *                                                                                                    | Select an existing template: Vitamin D Insufficiency (Mil *) Create a New Template To Day Unit Strength Unit Strength                                                                                                    | Select an existing template: Vitamin D Insufficiency (Md) =<br>Cests a New Template<br>To Day Unit Strength                                                                                                    | Select an existing template: Vitamin D Insufficiency (Mill +<br>Create a New Template: Vitamin D Insufficiency (Mill +<br>To Day Unit Strength                                                                                                    | Select an existing template: [Vitamin D. Insufficiency (Mil *                                                                                                    | Select an existing template: Vitamin D Insufficiency (Mile)                                                                                                    | Select an existing template: Vitamin D. Insufficiency (Mill •                                                                                                    | Select an existing template: Vitamin D Insufficiency (Mile)                                                                                                    | Select an existing template: Vitamin D Insufficiency (Mile)                                                                                                    | Select an existing templater Vitamin D Insufficiency (Mile)                                                                                                    | Select an existing template: Warmin D. Insufficiency (Mk.*)       Create a New Template       Item     From Day     To Day     Unit Strength       Delete     1     30     1                                                                                                    | Select an existing template: Vitamin D Insufficiency (Mill                                                                                                    | Select an existing template: Vitamin D Insufficiency (Mile)                                                                                                    | Select an existing template: Vitamin D. Insufficiency (Mill • • • • • • • • • • • • • • • • • •                                                                                                    | Select an existing template: Vitamin D Insufficiency (Mile)                                                                                                    | Select an existing template: Vitamin D Insufficiency (Mil                                                                                                    | Select an existing template: Vitamin D Insufficiency (Mile)  Coasts a New Template  Insufficiency (Mile)  Delete  To Day Unit Strength Insufficience Insufficience Insuffi |                                                                                                    |                                                                                                    |
| MEDICATION TITRATION TEMPLATE SETUP                                                                                                    | Create a New Template           Hexr         From Day         To Day         Unit Strength                                                                                                    | Grants a New Template           New         From Day         To Day         Unit Strength                                                                                                    | Interview           New         From Day         To Day         Unit Strength           Delete         1         30         101                                                                                                    | Image: Image:                                                                                                    | Create a New Template       New     From Day     To Day     Unit Strength       Delete     1     30     101                                                                                                    | New         From Day         To Day         Unit Strength           Delete         1         30         100                                                                                                    | Create a New Template           New         From Day         To Day         Unit Strength           Delete         1         30         100                                                                                                    | Mexx         From Day         To Day         Unit Strength           Delete         1         30         100                                                                                                    | Mex         From Day         To Day         Unit Strength           Delete         1         30         10                                                                                                    | Create a New Template       New     From Day     To Day     Unit Strength       Delete     1     30     10                                                                                                    | Hear         From Day         To Day         Unit Strength           Delete         1         30         100                                                                                                    | Create a New Template           New         From Day         To Day         Unit Strength           Date         1         30         10                                                                                                    | Interview           New         From Day         To Day         Unit Strength           Delete         1         30         10                                                                                                    | Form Day         To Day         Unit Strength           Delete         1         30         100                                                                                                    | Create a New Template           Lists         From Day         To Day         Unit Strength                                                                                                    | Create a New Template                                                                                                    | Create a New Template                                                                                                    | Create a New Template                                                                                                    | Create a New Template                                                                                                    | Greate a New Template                                                                                                    | Create a New Template                                                                                                    | Create a New Template                                                                                                    | Create a New Template                                                                                                    | Create a New Template                                                                                                    | Create a New Template                                                                                                    | Create a New Template                                                                                                    | Create a New Template                                                                                                    | Create a New Template                                                                                                    | Create a New Template                                                                                                    | Cruste a New Template                                                                                                    | Create a New Template                                                                                                    | Create a New Template                                                                                                    | Create a New Template                                                                                                    | Create a New Template                                                                                                    | Create a New Template                                                                                                    | Create a New Template                                                                                                    | Create a New Template                                                                                                    | Item         From Day         To Day         Unit Strength                                                                                                    | Insure         Create a New Template           Mex         From Day         To Day         Unit Strength                                                                                                    | From Day         To Day         Unit Strength                                                                                                    | Encoded         From Day         To Day         Unit Strength                                                                                                    | Image: Constant a New Template           Image: End of the image: Second and the image: Second and and the image: Second and the image: Second and th                                                  | Create a New Template           Image: Image Sector Colspan="2">Image Sector Colspan="2">Unit Strength           Image Sector Colspan="2">Image Sector Colspan="2">Image Sector Colspan="2"                                                                                                    | Herry         From Day         To Day         Unit Strength           Delate         1         20         20         20                                                                                                    | Create a New Template           Image: Image of the second second s | Grade a New Template           Image: Margin of the second second s | Grant and the set of the set of | Create a New Template           New         From Day         To Day         Unit Strength           Delete         1         30         1                                                                                                    | Create a New Template           New         From Day         To Day         Unit Strength           Date         Openant         Solution         Solution                                                                                                    | Create a New Template           Mox         From Day         To Day         Unit Strength           Delete         1         30         1                                                                                                    | Grant a New Template           Hear         From Day         To Day         Unit Strength           Datate         1         30         1                                                                                                    | Grade a New Template           New         From Day         To Day         Unit Strength           Delete         1         30         1                                                                                                    | Grade a New Template       New     From Day     To Day     Unit Strength       Delete     1     30     1                                                                                                    | Create a New Template       New     From Day     To Day     Unit Strength       Delete     1     30     1                                                                                                    | Greate a New Template       New     From Day     To Day     Unit Strength       Delete     1     30     10                                                                                                    | New         From Day         To Day         Unit Strength           Data         1         30         1                                                                                                    |                                                                                                    |                                                                                                    |
| MEDICATION TITRATION TEMPLATE SETUP                                                                                                    | From Day To Day Unit Strength                                                                                                    | Herr         From Day         To Day         Unit Strength                                                                                                    | Hew         From Day         To Day         Unit Strength           Delete         1         30         100                                                                                                    | Mexr         From Day         To Day         Unit Strength           Delete         1         30         100                                                                                                    | Mexx         From Day         To Day         Unit Strength           Delete         1         30         100                                                                                                    | Hear         From Day         To Day         Unit Strength           Delete         1         30         100                                                                                                    | Hext         From Day         To Day         Unit Strength           Delete         1         30         100                                                                                                    | Hear         From Day         To Day         Unit Strength           Delete         1         30         100                                                                                                    | Hear     From Day     To Day     Unit Strength       Delete     1     30     10                                                                                                    | Hear         From Day         To Day         Unit Strength           Date:         1         30         10                                                                                                    | New     From Day     To Day     Unit Strength       Delete     1     30     10                                                                                                    | Item         From Day         To Day         Unit Strength           Delete         1         30         10                                                                                                    | Next         From Day         To Day         Unit Strength           Date:         1         30         10                                                                                                    | New         From Day         To Day         Unit Strength           Delete         1         30         10                                                                                                    | From Day To Day Unit Strength                                                                                                    | New From Day To Day Unit Strength                                                                                                    |                                                                                                    |                                                                                                    |                                                                                                    |                                                                                                    |                                                                                                    |                                                                                                    |                                                                                                    |                                                                                                    |                                                                                                    |                                                                                                    |                                                                                                    |                                                                                                    |                                                                                                    |                                                                                                    |                                                                                                    |                                                                                                    |                                                                                                    |                                                                                                    |                                                                                                    |                                                                                                    |                                                                                                    | From Day To Day Unit Strength                                                                                                    | Hiew From Day To Day Unit Strength                                                                                                    | Hear From Day To Day Unit Strength                                                                                                    | Hew From Day To Day Unit Strength                                                                                                    | From Day To Day Unit Strength                                                                                                    | From Day To Day Unit Strength                                                                                                    | New         From Day         To Day         Unit Strength                                                                                                    | New         From Day         To Day         Unit Strength           Delete         1         30         10                                                                                                    | Hear         From Day         To Day         Unit Strength           Delete         1         30         1                                                                                                    | Hear         From Day         To Day         Unit Strength           Delete         1         30         1                                                                                                    | Hear         From Day         To Day         Unit Strength           Delete         1         30         1                                                                                                    | Image: Name         From Day         To Day         Unit Strength           Image: Deleter         Deleter         1         30         1                                                                                                    | Hear         From Day         To Day         Unit Strength           Delete         1         30         1                                                                                                    | Hear         From Day         To Day         Unit Strength           Delete         1         30         1                                                                                                    | Hear         From Day         To Day         Unit Strength           Delete         1         30         1                                                                                                    | Hear         From Day         To Day         Unit Strength           Delete         1         30         1                                                                                                    | Hear         From Day         To Day         Unit Strength           Deleta         1         30         1                                                                                                    | Hear         From Day         To Day         Unit Strength           Delete         1         30         10                                                                                                    | Hear         From Day         To Day         Unit Strength           Delete         1         30         11                                                                                                    |                                                                                                    |                                                                                                    |
| MEDICATION TITRATION TEMPLATE SETUP Select an existing template: (Vitarin D Insufficiency (Mill *) Grade a New Template                                                                                                    |                                                                                                    | 1 Delete 1 100                                                                                                    | Delete 1 30 100                                                                                                    | Delete 1 30 100                                                                                                    | Delete 1 30 100                                                                                                    | Delete 1 30 100                                                                                                    | Delete     1     30     101                                                                                                    | Delete     1     30     100       Schedule     1     100     100                                                                                                    | Delete 1 30 10                                                                                                    | Delete 1 30 10                                                                                                    | Delete 1 30 10                                                                                                    | B <u>Delete</u> 1 30 10                                                                                                    | Delete 1 30 10                                                                                                    | Delete 1 30 10                                                                                                    |                                                                                                    |                                                                                                    | New From Day To Day Unit Strength                                                                                                    | Humon Examples To Day                                                                                                    |                                                                                                    |                                                                                                    |                                                                                                    |                                                                                                    |                                                                                                    |                                                                                                    |                                                                                                    |                                                                                                    |                                                                                                    |                                                                                                    |                                                                                                    |                                                                                                    | Have From Day To Day Up to Street the                                                                                                    | New From Day To Day Unit Strength                                                                                                    | New From Day To Day Unit Strength                                                                                                    | New From Day To Day Unit Strength                                                                                                    | New From Day To Day Unit Strength                                                                                                    | New From Day To Day Unit Strength                                                                                                    | New From Day To Day Unit Strength                                                                                                    |                                                                                                    |                                                                                                    |                                                                                                    |                                                                                                    |                                                                                                    |                                                                                                    |                                                                                                    | Delete 1 30 https://www.commonwork.com/commonwork.com/commonwork.com/commonwork.com/commonwork.com/com/com/com/com/com/com/com/com/com/                                                                                                    | Delete 1 30                                                                                                    | Delete 1 30                                                                                                    | Delete 1 30                                                                                                    | Delete 1 30 1                                                                                                    | Dete 1 30 1                                                                                                    | Delete 1 30 1                                                                                                    | Delete 1 30 1                                                                                                    | Delete 1 30 1                                                                                                    | Delete 1 30 1                                                                                                    |                                                                                                    | Delete     1     30     1                                                                                                    |                                                                                                    |                                                                                                    |
| MEDICATION TITRATION TEMPLATE SETUP         Select an existing template: (Vitamin D /mulficiency (Mil)**         Orante a New Template         Drawt a New Template         Image: Select an existing template: (Vitamin D /mulficiency (Mil)**         Orante a New Template         Image: Select an existing template: (Vitamin D /mulficiency (Mil)**         Orante a New Template         Image: Select an existing template: (Vitamin D /mulficiency (Mil)**         Image: Select an existing template: (Vitamin D /mulficiency (Mil)**         Image: Select an existing template: (Vitamin D /mulficiency (Mil)**         Image: Select an existing template: (Vitamin D /mulficiency (Mil)**                                                                                                    | Delete 1 30 100                                                                                                    |                                                                                                    |                                                                                                    |                                                                                                    |                                                                                                    |                                                                                                    | Schoolula                                                                                                    | Schedule                                                                                                    | Schedule                                                                                                    | Calculation                                                                                                    |                                                                                                    |                                                                                                    |                                                                                                    |                                                                                                    | Delete 1 30                                                                                                    |                                                                                                    |                                                                                                    | Rew rom Day Io Day Unit Strength                                                                                                    | Herr From Day To Day Unit Strength                                                                                                    | Herr From Day To Day Unit Strength                                                                                                    | Hear From Day To Day Unit Strength                                                                                                    | Hexe From Day To Day Unit Strength                                                                                                    | Hew From Day To Day Unit Strength                                                                                                    | Hear From Day To Day Unit Strength                                                                                                    | Herry From Day To Day Unit Strength                                                                                                    | Herry From Day To Day Unit Strength                                                                                                    | Hew From Day To Day Unit Strength                                                                                                    | Hear From Day To Day Unit Strength                                                                                                    | Hexx From Day To Day Unit Strength                                                                                                    | Nex From Day To Day Unit Strength                                                                                                    | rrom bay io bay onit Strength                                                                                                    |                                                                                                    |                                                                                                    |                                                                                                    |                                                                                                    |                                                                                                    |                                                                                                    |                                                                                                    |                                                                                                    | Dolata 30                                                                                                    | Delete 1 30                                                                                                    | Delete 1 30                                                                                                    | Delete 1 30                                                                                                    |                                                                                                    |                                                                                                    |                                                                                                    |                                                                                                    |                                                                                                    |                                                                                                    |                                                                                                    |                                                                                                    |                                                                                                    |                                                                                                    |                                                                                                    |                                                                                                    | Schodula                                                                                                    |                                                                                                    |                                                                                                    |
| MEDICATION TITRATION TEMPLATE SETUP         Select an existing template: (Vitamin D Josufficiency (Mall *         Create a New Template:         To Day         New       From Day         To Day       Unit Strength         Delete       1                                                                                                    |                                                                                                    |                                                                                                    |                                                                                                    |                                                                                                    | Schodulo                                                                                                    | Schedule                                                                                                    | Schedule                                                                                                    |                                                                                                    |                                                                                                    | Schedule                                                                                                    | Schedule                                                                                                    |                                                                                                    |                                                                                                    |                                                                                                    |                                                                                                    | B Delete 1 30 10                                                                                                    | Delete 1 30 h                                                                                                    | Item     rrom uay     is Uay     Unit Strength       Dates     1     30     1                                                                                                    | New         From Day         To Day         Unit Strength           Delete         1         30         1                                                                                                    | Next         From Day         To Day         Unit Strength           Belete         1         30         1                                                                                                    | Herr         From Day         To Day         Unit Strength           Delete         1         30         1         1                                                                                                    | Next         From Day         To Day         Unit Strength           Balate         1         30         1                                                                                                    | Hear         From Day         To Day         Unit Strength           B         Delete         1         30         1                                                                                                    | New         From Day         To Day         Unit Strength           Delete         1         30         1         10                                                                                                    | New         From Day         To Day         Unit Strength           Delete         1         30         1         1                                                                                                    | New         From Day         To Day         Unit Strength           Delate         1         30         1                                                                                                    | Hext         From Day         To Day         Unit Strength           Delete         1         30         1                                                                                                    | Hex         From Day         To Day         Unit Strength           Delete         1         30         1                                                                                                    | Hear         From Day         To Day         Unit Strength           Delete         1         30         1                                                                                                    | Hex         From Day         To Day         Unit Strength           Delete         1         30         1                                                                                                    | Item         rrom Day         to Day         Unit Strength           Delete         1         30         1                                                                                                    | Date         Loss of the start         Notice of the start         One start           Image: Start of the start         1         30         1                                                                                                    | Delete         1         30         10                                                                                                    | Delete         1         30         1                                                                                                    | Delete 1 30 1                                                                                                    | Delete 1 30 1                                                                                                    | Delete 1 30 11                                                                                                    | Delete         1         30         1                                                                                                    | Delete 1 50                                                                                                    |                                                                                                    |                                                                                                    |                                                                                                    |                                                                                                    |                                                                                                    |                                                                                                    |                                                                                                    |                                                                                                    |                                                                                                    |                                                                                                    |                                                                                                    |                                                                                                    | Cabadula                                                                                                    | Schodulo                                                                                                    | Schedule                                                                                                    | Schedule                                                                                                    | Scriedule                                                                                                    |                                                                                                    |                                                                                                    |
| MEDICATION TITRATION TEMPLATE SETUP         Select an existing template: Witamin D Insufficiency (Mill)         Create a New Template:         To Day       Unit Strength         Delete       30       Schedule                                                                                                    | Schedule                                                                                                    | Schedule                                                                                                    | Schedule                                                                                                    | Schedule                                                                                                    | Schedule                                                                                                    |                                                                                                    |                                                                                                    |                                                                                                    |                                                                                                    |                                                                                                    |                                                                                                    | Schedule                                                                                                    | Schedule                                                                                                    | Schedule                                                                                                    | Schedule                                                                                                    | Image: Contract of the second second seco                                                                                                    | Delete 1 30 1                                                                                                    | Item     rrom uay     no uay     Unit Strength       Deleta     1     30     1                                                                                                    | New         From Day         To Day         Unit Strength           Delete         1         30         1                                                                                                    | Next         From Day         To Day         Unit Strength           Belete         1         30         1                                                                                                    | New     From Day     To Day     Unit Strength       Delete     1     30     10                                                                                                    | Next     From Day     To Day     Unit Strength       B     Delete     1     30     11                                                                                                    | Item     From Day     To Day     Unit Strength       Deleta     1     30     10                                                                                                    | New     From Day     To Day     Unit Strength       Delete     1     30     1                                                                                                    | New         From Day         To Day         Unit Strength           Delete         1         30         1                                                                                                    | New         From Day         To Day         Unit Strength           Delate         1         30         1                                                                                                    | Hex     From Day     To Day     Unit Strength       Delete     1     30     10                                                                                                    | Hex     From Day     To Day     Unit Strength       Delete     1     30     1                                                                                                    | Hear     From Day     To Day     Unit Strength       Delete     1     30     1                                                                                                    | Hex     From Day     To Day     Unit Strength       Delate     1     30     1                                                                                                    | Item     rrom Day     to Day     Unit Strength       Dalate     1     30     16                                                                                                    | Delete     1     Schedule                                                                                                    | Delete     1     30     10                                                                                                    | Delete 1 30 1                                                                                                    | Delete 1 30 1                                                                                                    | Delete 1 30 1                                                                                                    | Delete     1     30     1                                                                                                    | Delete     1     30     1                                                                                                    | Belete 1 30 1                                                                                                    | Schedule                                                                                                    | Schedule                                                                                                    | Schedule                                                                                                    | Schedule                                                                                                    | Schedule                                                                                                    | Schedule                                                                                                    | Schedule                                                                                                    | Schedule                                                                                                    | Schedule                                                                                                    | Schedule                                                                                                    | Schedule                                                                                                    | Schedule                                                                                                    | Schedule                                                                                                    | Scredule                                                                                                    | Scheduc                                                                                                    | Schedule                                                                                                    |                                                                                                    |                                                                                                    |                                                                                                    |
| MEDICATION TITRATION TEMPLATE SETUP         Select an existing template: Witamin D Insufficiency (Mill =         Create a New Template:         To Day       Unit Strength         Delete       1       30         Schedule         New       Start Time       Quantity                                                                                                    | Schedule           New         Start Time         Quantity                                                                                                    | Schedule           New         Start Time         Quantity                                                                                                    | Schedule           New         Start Time         Quantity                                                                                                    | New         Start Time         Quantity                                                                                                    | New         Start Time         Quantity                                                                                                    | New Start Time Quantity                                                                                                    | Haw Start Time Quantity                                                                                                    | Rear Start Time Quantity                                                                                                    | Hew StartTime Quantity                                                                                                    | New Start Time Quantity                                                                                                    | New Start Time Quantity                                                                                                    | Schedule           New         Start Time         Quantity                                                                                                    | Schedule           Bitter         Start Time         Quantity                                                                                                    | Schedule           New         Start Time         Quantity                                                                                                    | Schedule           New         Start Time         Quantity                                                                                                    | Delete     1     30     10       Schedule     Quantity     10                                                                                                    | Belete     1     30     1       Schedule       Now     Start Time     Quantity                                                                                                    | Item     rrom Jay     Unit Strength       Deleta     1                                                                                                    | New         From Day         To Day         Unit Strength           Dalete         1         30         1                                                                                                    | Next     From Day     To Day     Unit Strength       Dalate     1     30     1                                                                                                    | New     From Day     To Day     Unit Strength       Delete     1     30     1                                                                                                    | New     From Day     To Day     Unit Strength       B     Delete     1     30     1       Schedule     Schedule     1     1                                                                                                    | New     From Day     To Day     Unit Strength       Deleta     1     30     10       Image: Schedule     Schedule     10     10                                                                                                    | New     From Day     Unit Strength       Delete     1     30                                                                                                    | New     From Day     Unit Strength       Delete     1     30                                                                                                    | New     From Day     Unit Strength       Delate     1     30                                                                                                    | Hex     From Day     Unit Strength       Delete     1     30                                                                                                    | Hear     From Day     Unit Strength       Delete     1     30                                                                                                    | Hear     From Day     Unit Strength       Delate     1     30       Delate     Schedule       Hear     Start Time       Quantity                                                                                                    | Hear     From Day     Unit Strength       Delate     1     30                                                                                                    | Item     rrom Day     is Day     Unit Strength       Delete     1     30     10       Image: Start Time     Quantity     Quantity                                                                                                    | Delete     1     0     0     0       Image: Start Time     Quantity                                                                                                    | Delete     1     30     1       Hear     Start Time     Quantity                                                                                                    | Delete     1     30       Heave     Start Time     Quantity                                                                                                    | Delete     1     30     1       Schedule       New     Start Time     Quantity                                                                                                    | Delete     1     30     1       Schedule       New     Start Time     Quantity                                                                                                    | Delete     1     30       Hear     Start Time     Quantity                                                                                                    | Delete     1     30     1       Schedule       New     Start Time     Quantity                                                                                                    | Belote     1     30       Schedule       New     Start Time     Quantity                                                                                                    | Schedule Quantity                                                                                                    | Schedule Quantity                                                                                                    | Schedule           New         Start Time         Quantity                                                                                                    | Schedule           Maxw         Start Time         Quantity                                                                                                    | Schedule           New         Start Time         Quantity                                                                                                    | Schedule Quantity                                                                                                    | Schedule           New         Start Time         Quantity                                                                                                    | Schedule           New         Start Time         Quantity                                                                                                    | Schedule           New         Start Time         Quantity                                                                                                    | Schedule           New         Start Time         Quantity                                                                                                    | Schedule           New         Start Time         Quantity                                                                                                    | Schedule           New         Start Time         Quantity                                                                                                    | New         Start Time         Quantity                                                                                                    | New         Start Time         Quantity                                                                                                    | New         Start Time         Quantity                                                                                                    | New         Start Time         Quantity                                                                                                    | New Start Time Quantity                                                                                                    |                                                                                                    |                                                                                                    |
| MEDICATION TITRATION TEMPLATE SETUP         Select an existing templake: (Vitamin Dissufficiency (ML)*         Create a New Template:         Create a New Template:         Memory       To Day       Unit Strength         Memory       From Day       To Day       Unit Strength         Delete       1       30       Colspan="2">Create a New Template         New       Start Time       Quantity         Delete       1215 AM       Colspan="2">Colspan="2">Colspan="2"Colspan="2"C                                                                                                    | Image: Start Time         Quantity           Delete         1215 AM         111           Delete         11145 PM         1111                                                                                                    | Item         Schedule           Item         Quantity           Delete         12:5 AM         Quantity           Delete         11:45 PM         Oli 11:45 PM                                                                                                    | Schedule           New         Start Time         Quantity           Detet         12:15 AM         0           Detet         11:45 PM         0                                                                                                    | New         Start Time         Quantity           Delete         12:15 AM         10                                                                                                    | New         Start Time         Quantity           Objects         12:15 AM         10           Delete         11:45 PM         10                                                                                                    | Hear         Start Time         Quantity           Deleta         1215 AM         10           Deleta         1145 PM         11                                                                                                    | New         Start Time         Quantity           Image: Image: Imag | Item         Start Time         Quantity           Delete         12.15 AM         1           Delete         11.45 PM         1                                                                                                    | Herr         Start Time         Quantity           Delete         12:15 AM         1           Delete         11:45 PM         1                                                                                                    | Max         Start Time         Quantity           Deleta         12/15 AM         Quantity           Deleta         12/15 AM         1                                                                                                    | New         Start Time         Quantity           Delete         12:15 AM         1           Delete         11:45 PM         1                                                                                                    | Image: Schedule         Start Time         Quantity           Delete         12:5 AM         0         1           Delete         11:45 PM         0         1                                                                                                    | Bate         Schedule           Item         Start Time         Quantity           Bate         12/5 AM         0         1           bate         11/45 PM         0         1                                                                                                    | Schedule           New         Start Time         Quantity           Delete         12:15 AM         1           Delete         11:45 PM         1                                                                                                    | Schedule           New         Start Time         Quantity           Delete         12:15 AM         1           Delete         11:45 PM         1                                                                                                    | Delete         1         30         10           Schedule           New         Start Time         Quantity           Delete         1215 AM         0         0           Delete         1215 AM         0         0                                                                                                    | Beliefe         1         30         1           Schedule           Heave         Start Time         Quantity           Delete         12/15 AM         0         0         0         0         0         0         0         0         0         0         0         0         0         0         0         0         0         0         0         0         0         0         0         0         0         0         0         0         0         0         0         0         0         0         0         0         0         0         0         0         0         0         0         0         0         0         0         0         0         0         0         0         0         0         0         0         0         0         0         0         0         0         0         0         0         0         0         0         0         0         0         0         0         0         0         0         0         0         0         0         0         0         0         0         0         0         0         0         0         0         0 | Item         rom Jay         Unit Strength           Deleta         1         30         1           Schedule         Schedule         1           Hear         Start Time         Quantity           Deleta         1215 AM         0                                                                                                    | New         From Day         To Day         Unit Strength           Delete         1         30         1           Schedule         Schedule         1           Hear         Start Time         Quantity           Delete         11/45 PM         1                                                                                                    | Next         From Day         To Day         Unit Strength           Delete         1         30         1           Schedule         Schedule         1         30         1           Image: Schedule         Schedule         1         1         1         1           Image: Schedule         Schedule         Schedule         1         1         1         1         1         1         1         1         1         1         1         1         1         1         1         1         1         1         1         1         1         1         1         1         1         1         1         1         1         1         1         1         1         1         1         1         1         1         1         1         1         1         1         1         1         1         1         1         1         1         1         1         1         1         1         1         1         1         1         1         1         1         1         1         1         1         1         1         1         1         1         1         1         1         1         1                                                                                                    | New         From Day         Unit Strength           Delete         1         30         0         10           Schedule         Schedule         10         10         10           New         Start Time         Quantity         Quantity         10         10           Delete         11/15 PM         11/15 PM         10         10         10         10                                                                                                    | New         From Day         To Day         Unit Strength           Delete         1         30         1           Schedule         Schedule         1         1           Hear         Start Time         Quantity         Quantity           Delete         11/15 AM         0         0                                                                                                    | New         From Day         To Day         Unit Strength           Delete         1         30         1           Schedule         Schedule         1         1           Mex         Start Time         Quantity         1           Delete         1215 AM         1         1                                                                                                    | New         From Day         Unit Strength           Delate         1         30         1           Schedule         Schedule         1         1           New         Start Time         Quantity         1           Delate         12/5 AM         1         1                                                                                                    | New         From Day         Unit Strength           Dalate         30         30         10           Schedule         Schedule         10         10           New         Start Time         Quantity         10           Delete         11/15 PM         10         10                                                                                                    | New         From Day         Unit Strength           Delete         30         30         1           Schedule         Schedule         1         1         1         1         1         1         1         1         1         1         1         1         1         1         1         1         1         1         1         1         1         1         1         1         1         1         1         1         1         1         1         1         1         1         1         1         1         1         1         1         1         1         1         1         1         1         1         1         1         1         1         1         1         1         1         1         1         1         1         1         1         1         1         1         1         1         1         1         1         1         1         1         1         1         1         1         1         1         1         1         1         1         1         1         1         1         1         1         1         1         1         1         1         1 <td>Hex         From Day         Unit Strength           Delete         1         30         1           Image: Schedule         Schedule         1           Image: Schedule         1         1         1           Image: Schedule         Schedule         1         1           Image: Schedule         1         1         1           Image: Schedule         1         1         1           Image: Schedule         1         1         1           Image: Schedule         1         1         1           Image: Schedule         1         1         1</td> <td>Hex         From Day         Unit Strength           Delete         1         30         1           Schedule         Schedule         1           Heave         Start Time         Quantity           Delete         1215 AM         4           Delete         11/45 PM         4</td> <td>Hear         From Day         Unit Strength           Delete         1         30         1           Schedule         Schedule         1           Hear         Start Time         Quantity           Delete         12/5 AM         1</td> <td>Hex         From Day         Unit Strength           Delate         1         30         1           Schedule         Schedule         1           Heave         Start Time         Quantity           Delate         1215 AM         1</td> <td>Item         Information         Information         Information         Information           Delete         Delete         Schedule         Information         Information         Information           Hear         Start Time         Quantity         Quantity         Information         Information           Delete         11/25 AM         Information         Information         Information         Information</td> <td>Item         Start Time         Quantity           Delete         Start Time         Quantity           Delete         Time         Quantity           Delete         Time         Quantity</td> <td>Image: Control of the second second secon</td> <td>Image: Non-Section of the section of the se</td> <td>Delete         1         30         1           Schedule           New         Start Time         Quantity           Delete         12.15 AM</td> <td>Delete         1         30         1           Schedule           New         Start Time         Quantity           Delete         12.15 AM</td> <td>Image: Second second second</td> <td>Delete         1         30         1           Schedule           New         Start Time         Quantity           Delete         1/2/5 AM         0         0           Delete         1/2/5 AM         0         0</td> <td>Delete         1         30         1           Schedule           New         Start Time         Quantity           Delete         12:15 AM         0           Delete         12:15 AM         0</td> <td>New     Start Time     Quantity       Delete     12:15 AM        Delete     1145 PM</td> <td>Schedule  Schedule  Quantity  Defete  Defete  1215 AM  Defete  1245 PM</td> <td>Schedule  Schedule  Quantity  Delete  Delete  Itals PM  Delete  Delete Delete  Delete Delete  Delete Delete Dele</td> <td>Schedule  Schedule  Quantity  Delete  Delete  1245 AM  Delete  Delete Delete  Delete Delete Del</td> <td>Schedule Schedule           New         Start Time         Quantity           Delete         12/5 AM</td> <td>Schedule         Quantity           New         Start Time         Quantity           Delete         1215 AM         Control of the start of the start of the</td> <td>Start Time         Quantity           Delete         1215 AM           Delete         1145 PM</td> <td>New         Start Time         Quantity           Delete         1215 AM</td> <td>New         Start Time         Quantity           Delete         1215 AM</td> <td>Mean         Start Time         Quantity           Delete         1215 AM        </td> <td>Schedule         Quantity           New         Start Time         Quantity           Date         Time         Quantity           Date         Time         Quantity</td> <td>New         Start Time         Quantity           Dates         12.15 AM             Dates         11.45 PM</td> <td>New         Start Time         Quantity           Delete         12/15 AM</td> <td>New         Start Time         Quantity           Delete         1215 AM</td> <td>New         Start Time         Quantity           Delete         1215 AM</td> <td>Image: Image: Image:</td> <td>Mean         Start Time         Quantity           Delete         1215 AM            Delete         1145 PM</td> | Hex         From Day         Unit Strength           Delete         1         30         1           Image: Schedule         Schedule         1           Image: Schedule         1         1         1           Image: Schedule         Schedule         1         1           Image: Schedule         1         1         1           Image: Schedule         1         1         1           Image: Schedule         1         1         1           Image: Schedule         1         1         1           Image: Schedule         1         1         1                                                                                                    | Hex         From Day         Unit Strength           Delete         1         30         1           Schedule         Schedule         1           Heave         Start Time         Quantity           Delete         1215 AM         4           Delete         11/45 PM         4                                                                                                    | Hear         From Day         Unit Strength           Delete         1         30         1           Schedule         Schedule         1           Hear         Start Time         Quantity           Delete         12/5 AM         1                                                                                                    | Hex         From Day         Unit Strength           Delate         1         30         1           Schedule         Schedule         1           Heave         Start Time         Quantity           Delate         1215 AM         1                                                                                                    | Item         Information         Information         Information         Information           Delete         Delete         Schedule         Information         Information         Information           Hear         Start Time         Quantity         Quantity         Information         Information           Delete         11/25 AM         Information         Information         Information         Information                                                                                                    | Item         Start Time         Quantity           Delete         Start Time         Quantity           Delete         Time         Quantity           Delete         Time         Quantity                                                                                                    | Image: Control of the second second secon                                                                                                    | Image: Non-Section of the section of the se       | Delete         1         30         1           Schedule           New         Start Time         Quantity           Delete         12.15 AM                                                                                                    | Delete         1         30         1           Schedule           New         Start Time         Quantity           Delete         12.15 AM                                                                                                    | Image: Second second second | Delete         1         30         1           Schedule           New         Start Time         Quantity           Delete         1/2/5 AM         0         0           Delete         1/2/5 AM         0         0                                                                                                    | Delete         1         30         1           Schedule           New         Start Time         Quantity           Delete         12:15 AM         0           Delete         12:15 AM         0                                                                                                    | New     Start Time     Quantity       Delete     12:15 AM        Delete     1145 PM                                                                                                    | Schedule  Schedule  Quantity  Defete  Defete  1215 AM  Defete  1245 PM                                                                                                    | Schedule  Schedule  Quantity  Delete  Delete  Itals PM  Delete  Delete Delete  Delete Delete  Delete Delete Dele | Schedule  Schedule  Quantity  Delete  Delete  1245 AM  Delete  Delete Delete  Delete Delete Del | Schedule Schedule           New         Start Time         Quantity           Delete         12/5 AM                                                                                                    | Schedule         Quantity           New         Start Time         Quantity           Delete         1215 AM         Control of the start of the start of the                                                             | Start Time         Quantity           Delete         1215 AM           Delete         1145 PM                                                                                                    | New         Start Time         Quantity           Delete         1215 AM                                                                                                    | New         Start Time         Quantity           Delete         1215 AM                                                                                                    | Mean         Start Time         Quantity           Delete         1215 AM                                                                                                    | Schedule         Quantity           New         Start Time         Quantity           Date         Time         Quantity           Date         Time         Quantity                                                                                                    | New         Start Time         Quantity           Dates         12.15 AM             Dates         11.45 PM                                                                                                    | New         Start Time         Quantity           Delete         12/15 AM                                                                                                    | New         Start Time         Quantity           Delete         1215 AM                                                                                                    | New         Start Time         Quantity           Delete         1215 AM                                                                                                    | Image: Image: | Mean         Start Time         Quantity           Delete         1215 AM            Delete         1145 PM                                                                                                    |                                                                                                    |                                                                                                    |
| MEDICATION TITRATION TEMPLATE SETUP                                                                                                    | New From Day To Day Unit Strength                                                                                                    | Image: Image:                         | New         From Day         To Day         Unit Strength           Delete         1         30         100                                                                                                    | Hear         From Day         To Day         Unit Strength           Delete         1         30         100                                                                                                    | Herr         From Day         To Day         Unit Strength           Delete         1         30         100                                                                                                    | New         From Day         To Day         Unit Strength           Delete         1         30         100                                                                                                    | Hear         From Day         To Day         Unit Strength           Delete         1         30         100                                                                                                    | Item         From Day         To Day         Unit Strength           Delete         1         30         100                                                                                                    | Hear         From Day         To Day         Unit Strength           Datata         1         30         10                                                                                                    | Hear         From Day         To Day         Unit Strength           Delete         1         30         10                                                                                                    | Hear         From Day         To Day         Unit Strength           Delete         1         30         10                                                                                                    | New         From Day         To Day         Unit Strength           Dates         1         30         10                                                                                                    | New         From Day         To Day         Unit Strength           Dates         1         30         10                                                                                                    | Hear         From Day         To Day         Unit Strength           Delete         1         30         10                                                                                                    | New         From Day         To Day         Unit Strength                                                                                                    | New From Day To Day Unit Strength                                                                                                    |                                                                                                    |                                                                                                    |                                                                                                    |                                                                                                    |                                                                                                    |                                                                                                    |                                                                                                    |                                                                                                    |                                                                                                    |                                                                                                    |                                                                                                    |                                                                                                    |                                                                                                    |                                                                                                    |                                                                                                    |                                                                                                    |                                                                                                    |                                                                                                    |                                                                                                    |                                                                                                    |                                                                                                    | Hear From Day To Day Unit Strength                                                                                                    | ter from Day To Day Unit Strength                                                                                                    | New         From Day         To Day         Unit Strength                                                                                                    | Herr From Day To Day Unit Strength                                                                                                    | Hear         From Day         To Day         Unit Strength                                                                                                    | Herr From Day To Day Unit Strength                                                                                                    | Image: Image: | Herr         From Day         To Day         Unit Strength           Delete         1         30         10                                                                                                    | Here         From Day         To Day         Unit Strength           Image: Comparison of the strength         Image: Comparison of the strength         Image: Comparison of the strength                                                                                                    | Here         From Day         To Day         Unit Strength           Delete         1         30         0                                                                                                    | Herry         From Day         To Day         Unit Strength           Delete         0         0         0         0                                                                                                    | Herr         From Day         To Day         Unit Strength           Delete         1         30         1                                                                                                    | Herr         From Day         To Day         Unit Strength           Delete         1         30         1                                                                                                    | Here:     From Day     To Day     Unit Strength       Delete     1     30     1                                                                                                    | Here         From Day         To Day         Unit Strength           Delete         1         30         1                                                                                                    | Herry         From Day         To Day         Unit Strength           Delete         1         30         1                                                                                                    | Herry         From Day         To Day         Unit Strength           Delete         1         30         1                                                                                                    | Hear         From Day         To Day         Unit Strength           Delete         1         30         10                                                                                                    | Herry         From Day         To Day         Unit Strength           Date         1         30         10                                                                                                    |                                                                                                    |                                                                                                    |
| MEDICATION TITRATION TEMPLATE SETUP                                                                                                    | Delete 1 30 100                                                                                                    | E Delete                                                                                                    |                                                                                                    |                                                                                                    |                                                                                                    |                                                                                                    | Schodulo                                                                                                    | Schedule                                                                                                    | Schedule                                                                                                    | Cristian                                                                                                    |                                                                                                    |                                                                                                    |                                                                                                    |                                                                                                    | Delete 1 30 10                                                                                                    |                                                                                                    | New From Day To Day Unit Strength                                                                                                    | Hun Exam Day To Day 16th Percent                                                                                                    |                                                                                                    |                                                                                                    |                                                                                                    |                                                                                                    |                                                                                                    |                                                                                                    |                                                                                                    |                                                                                                    |                                                                                                    |                                                                                                    |                                                                                                    |                                                                                                    | Human Errore Day To Day                                                                                                    | New From Day To Day Light Strength                                                                                                    | New From Day To Day Unit Strength                                                                                                    | New From Day To Day Unit Strength                                                                                                    | New From Day To Day Unit Strength                                                                                                    | New From Day To Day Unit Strength                                                                                                    | New From Day To Day Unit Strength                                                                                                    |                                                                                                    |                                                                                                    | Deleta 1 30                                                                                                    | Delete 1 30 1                                                                                                    | Delete 1 30 1/                                                                                                    | Delete 1 30 14                                                                                                    | UC Desete                                                                                                    |                                                                                                    |                                                                                                    |                                                                                                    |                                                                                                    |                                                                                                    |                                                                                                    |                                                                                                    |                                                                                                    |                                                                                                    |                                                                                                    |                                                                                                    | Schodula                                                                                                    |                                                                                                    |                                                                                                    |
| MEDICATION TITRATION TEMPLATE SETUP Select an existing template: Vitamin D Insufficiency (Mill * Create a New Template                                                                                                    |                                                                                                    |                                                                                                    | B Delete 1 30 100                                                                                                    | Delete 1 30 100                                                                                                    | Delete 1 30 100                                                                                                    |                                                                                                    | Belete 1 30 100                                                                                                    | Delete     1     Schedule                                                                                                    | B Delete 1 30 10                                                                                                    |                                                                                                    | Delete 1 30 10                                                                                                    | Delete 1 30 10                                                                                                    | B Delete 1 30 10                                                                                                    | Delete 1 30 10                                                                                                    |                                                                                                    | io bay on our other gan                                                                                                    | New From Day To Day Unit Strength                                                                                                    | Harrison Day Ta Day Harrison Harrison                                                                                                    |                                                                                                    |                                                                                                    |                                                                                                    |                                                                                                    |                                                                                                    |                                                                                                    |                                                                                                    |                                                                                                    |                                                                                                    |                                                                                                    |                                                                                                    |                                                                                                    | Have From Day To Day Up to Street the                                                                                                    | New From Day To Day Unit Strength                                                                                                    | New From Day To Day Unit Strength                                                                                                    | New From Day To Day Unit Strength                                                                                                    | New From Day To Day Unit Strength                                                                                                    | New From Day To Day Unit Strength                                                                                                    | New From Day To Day Unit Strength                                                                                                    |                                                                                                    |                                                                                                    |                                                                                                    |                                                                                                    |                                                                                                    |                                                                                                    |                                                                                                    | Delete 1 30 11                                                                                                    | Bette 1 30 1                                                                                                    | Delete 1 30                                                                                                    | Belete 1 30                                                                                                    | Delete 1 30 1                                                                                                    | B Delete 1 30 1                                                                                                    | Delete 1 30 1                                                                                                    | Dalete 1 30 h                                                                                                    | Delete 1 30 1                                                                                                    |                                                                                                    | Delete 1 30 10                                                                                                    | Belate     1     Schodula                                                                                                    |                                                                                                    |                                                                                                    |
| MEDICATION TITRATION TEMPLATE SETUP Select an existing template: (Marrin D Insufficiency (Marrin Create a New Torplate Insure Torpan Unit Streamth                                                                                                    | Delete 1 30 100                                                                                                    |                                                                                                    |                                                                                                    |                                                                                                    |                                                                                                    |                                                                                                    | Cabadula                                                                                                    | Schedule                                                                                                    | Schedule                                                                                                    |                                                                                                    |                                                                                                    |                                                                                                    |                                                                                                    |                                                                                                    | Delete 1 30 10                                                                                                    |                                                                                                    | in our offerenden                                                                                                    | New From Lay IO Lay                                                                                                    | New From Day To Day Unit Strength                                                                                                    | New From Day To Day Unit Strength                                                                                                    | New From Day To Day Unit Strength                                                                                                    | New From Day To Day Unit Strength                                                                                                    | New From Day To Day Linit Strength                                                                                                    | New From Day To Day Unit Strength                                                                                                    | New From Day To Day Unit Strength                                                                                                    | New From Day To Day Unit Strength                                                                                                    | New From Day To Day Unit Strength                                                                                                    | New From Day To Day Unit Strength                                                                                                    | New From Day To Day Unit Strength                                                                                                    | New From Day To Day Linit Strength                                                                                                    | In the second second seco |                                                                                                    |                                                                                                    |                                                                                                    | in the second second se | in the second second se |                                                                                                    |                                                                                                    |                                                                                                    | Deleta 1 30                                                                                                    | Delete 1 30                                                                                                    | Delete 1 30                                                                                                    | Delete 1 30                                                                                                    |                                                                                                    |                                                                                                    |                                                                                                    |                                                                                                    |                                                                                                    |                                                                                                    |                                                                                                    |                                                                                                    |                                                                                                    |                                                                                                    |                                                                                                    |                                                                                                    | C chadula                                                                                                    |                                                                                                    |                                                                                                    |
| MEDICATION TITRATION TEMPLATE SETUP Select an existing template: Vitamin Dinufficiency (Mile) Create a New Template                                                                                                    |                                                                                                    |                                                                                                    | Delete 1 30                                                                                                    | Delete 1 30                                                                                                    | Delete 1 30 1                                                                                                    | Delete 1 30 h                                                                                                    | Delete 1 30 h                                                                                                    | Delete 1 30 1                                                                                                    | Dekte 1 30 1                                                                                                    |                                                                                                    | Delete 1 30 1                                                                                                    | Delete 1 30                                                                                                    | Delete 1 30 1                                                                                                    | Delete 1 30                                                                                                    |                                                                                                    | in our of the second second se                                                                                                    | New From Day To Day Unit Strength                                                                                                    | La Liau La Liau                                                                                                    | The Day                                                                                                    | The Data State State Sta | To Day                                                                                                    | To Day                                                                                                    | To Day                                                                                                    | To Day                                                                                                    | The Data State State Sta | The Data State State Sta                                                                                                    | The Data State State Sta | To Day                                                                                                    | To Day                                                                                                    | To Day                                                                                                    | La Linu La Linu                                                                                                    | New From Day Lo Day Linit Strength                                                                                                    | New From Day Io Day Unit Strength                                                                                                    | New From Day Io Day Unit Strength                                                                                                    | New From Day To Day Unit Strength                                                                                                    | New From Day To Day Unit Strength                                                                                                    | New From Day Io Day Unit Strength                                                                                                    |                                                                                                    |                                                                                                    |                                                                                                    |                                                                                                    |                                                                                                    |                                                                                                    |                                                                                                    | Delete 1 30                                                                                                    | Bette 1 30 1                                                                                                    | Delete 1 30                                                                                                    | Delete 1 30                                                                                                    | Delete 1 30                                                                                                    | Delete 1 30 1                                                                                                    | Delete 1 30 1                                                                                                    | Dakte 1 30 1                                                                                                    | Delete 1 30 1                                                                                                    |                                                                                                    |                                                                                                    | Belete 1 30 1                                                                                                    |                                                                                                    |                                                                                                    |
| MEDICATION TITRATION TEMPLATE SETUP         Select an existing template: "Uterin D Insufficiency (ML®)         Create a New Template         Create a New Template                                                                                                    |                                                                                                    |                                                                                                    | Dekte 1 30                                                                                                    | Delete 1 30                                                                                                    | Delete 1 30 1                                                                                                    | Delete 1 30 1                                                                                                    | Delete 1 30 1                                                                                                    | Delete 1 30 1                                                                                                    | Delete 1 30 1                                                                                                    | Delete 1 30 P                                                                                                    | Delete 1 30 1                                                                                                    | Delete 1 30                                                                                                    | B Delete 1 30                                                                                                    |                                                                                                    |                                                                                                    | in the second second se                                                                                                    | new promibay lo bay unit Strength                                                                                                    |                                                                                                    | New Exam Day                                                                                                    | New Erem Day                                                                                                    | New Exam Day                                                                                                    | New Exam Day                                                                                                    | Te Day                                                                                                    | New Day To Day                                                                                                    | New Erem Day                                                                                                    | To Day                                                                                                    | New Erem Day                                                                                                    | New Exam Day                                                                                                    | New Day To Day                                                                                                    | Te Day                                                                                                    |                                                                                                    | New From Lay Inclusive Unit Strength                                                                                                    | riom vay lo Day Unit Strength                                                                                                    | new promivay lo vay Unit Strength                                                                                                    | new From Day Io Day Unit Strength                                                                                                    | new From Day Io Day Unit Strength                                                                                                    | New Promitian Day In Day Unit Strength                                                                                                    |                                                                                                    |                                                                                                    |                                                                                                    |                                                                                                    |                                                                                                    |                                                                                                    |                                                                                                    | Delete 1 30                                                                                                    | Belete 1 30                                                                                                    | Dekte 1 30                                                                                                    | B Delete 1 30                                                                                                    | Delete 1 30 1                                                                                                    | Delete 1 30 1                                                                                                    | Delete 1 30 1                                                                                                    | Delete 1 30 1                                                                                                    |                                                                                                    |                                                                                                    |                                                                                                    | Delete     1     Schodula                                                                                                    |                                                                                                    |                                                                                                    |
| MEDICATION TITRATION TEMPLATE SETUP Select an existing template. Vitamin D Insufficiency (Mill # Create a New Template Template T |                                                                                                    |                                                                                                    | Delete 1 30                                                                                                    | Delete 1 30 1                                                                                                    | Delete 1 30 1                                                                                                    | Delete 1 30 1                                                                                                    | Delete     1     30     1                                                                                                    | Delete 1 30 1                                                                                                    | Dekte     1     Schedule                                                                                                    |                                                                                                    | Delete 1 30 1                                                                                                    | Delete 1 30 1                                                                                                    | Delete 1 30 1                                                                                                    | B Delete 1 30                                                                                                    |                                                                                                    | in our our our our our our our our our our                                                                                                    | New From Day To Day Unit Strength                                                                                                    | La Linu                                                                                                    | The Data State State Sta | The Data State State Sta | To Day                                                                                                    | To Day                                                                                                    | To Day                                                                                                    | To Day                                                                                                    | The Data State State Sta | N From Day                                                                                                    | The Data State State Sta | To Day                                                                                                    | To Day                                                                                                    | To Day                                                                                                    | La Linu                                                                                                    | New From Day Lo Day Linit Strength                                                                                                    | New From Day Io Day Unit Strength                                                                                                    | New From Day Io Day Unit Strength                                                                                                    | New From Day To Day Unit Strength                                                                                                    | New From Day To Day Unit Strength                                                                                                    | New From Day Io Day Unit Strength                                                                                                    |                                                                                                    |                                                                                                    |                                                                                                    |                                                                                                    |                                                                                                    |                                                                                                    |                                                                                                    | Delete 1 30 1                                                                                                    | B Dete 1 30 1                                                                                                    | Delete 1 30                                                                                                    | Belete 1 30                                                                                                    | Delete 1 30 1                                                                                                    | Delete 1 30 1                                                                                                    | Delete 1 30 1                                                                                                    | Dakte 1 30 1                                                                                                    | Dekte 1 30 1                                                                                                    |                                                                                                    |                                                                                                    | Delete 1 30 1                                                                                                    |                                                                                                    |                                                                                                    |
| MEDICATION TITRATION TEMPLATE SETUP Select an existing template: Vitamin D Insufficiency (Mill® Create a New Template                                                                                                    |                                                                                                    |                                                                                                    | Bekte 1 30 1                                                                                                    | Delete 1 30 1                                                                                                    | Delete 1 30 1                                                                                                    | Delete 1 30 1                                                                                                    | Delate 1 30 1                                                                                                    | Delete 1 30 1                                                                                                    | Delete 1 30 1                                                                                                    | Dekte 1 30 1                                                                                                    | Delete 1 30 1                                                                                                    | Delete 1 30 1                                                                                                    | Delete 1 30 1                                                                                                    | Delete 1 50 1                                                                                                    |                                                                                                    | i o uy o u o u o u o u o u o u o u o u o                                                                                                    | New From Day To Day Unit Strength                                                                                                    | Te Day                                                                                                    |                                                                                                    |                                                                                                    |                                                                                                    |                                                                                                    |                                                                                                    |                                                                                                    |                                                                                                    |                                                                                                    |                                                                                                    |                                                                                                    |                                                                                                    |                                                                                                    | Te Day                                                                                                    | New From Day To Day Unit Strepoth                                                                                                    | New From Day To Day Unit Strength                                                                                                    | New From Day To Day Unit Strength                                                                                                    | New From Day To Day Unit Strength                                                                                                    | New From Day To Day Unit Strength                                                                                                    | New From Day To Day Unit Strength                                                                                                    |                                                                                                    |                                                                                                    |                                                                                                    |                                                                                                    |                                                                                                    |                                                                                                    |                                                                                                    | Delete 1 30                                                                                                    | Delete 1 30 1                                                                                                    | Dekte 1 30                                                                                                    | Belete 1 30                                                                                                    | Delete 1 30 1                                                                                                    | Delete 1 30 1                                                                                                    | Delete 1 30 1                                                                                                    | Dakte 1 30 1                                                                                                    | Dakte 1 30 1                                                                                                    |                                                                                                    |                                                                                                    | Delete 1 30 1                                                                                                    |                                                                                                    |                                                                                                    |
| MEDICATION TITRATION TEMPLATE SETUP Select an exiting template. Vitamin D Insufficiency (Mill ® Create a New Template                                                                                                    |                                                                                                    |                                                                                                    |                                                                                                    | Delete 1 30 1                                                                                                    | Delete 1 30 1                                                                                                    | Pelete 1 30 1                                                                                                    |                                                                                                    | Delete     1     Schedule                                                                                                    | Delete     1     Schedule                                                                                                    |                                                                                                    | Delete 1 30 1                                                                                                    | Delete 1 30 1                                                                                                    | Delete 1 30 1                                                                                                    |                                                                                                    |                                                                                                    | i v v v                                                                                                    | New From Day To Day Unit Strength                                                                                                    | Te Day John Street Day                                                                                                    |                                                                                                    |                                                                                                    |                                                                                                    |                                                                                                    |                                                                                                    |                                                                                                    |                                                                                                    |                                                                                                    |                                                                                                    |                                                                                                    |                                                                                                    |                                                                                                    | Te Day John Street Day                                                                                                    | New From Day To Day Unit Strength                                                                                                    | New From Day To Day Unit Strength                                                                                                    | New From Day To Day Unit Strength                                                                                                    | New From Day To Day Unit Strength                                                                                                    | New From Day To Day Unit Strength                                                                                                    | New From Day To Day Unit Strength                                                                                                    |                                                                                                    |                                                                                                    |                                                                                                    |                                                                                                    |                                                                                                    |                                                                                                    |                                                                                                    |                                                                                                    |                                                                                                    |                                                                                                    | Delete 1 30 1                                                                                                    | Delete 1 30 1                                                                                                    | Delete 1 30 1                                                                                                    | Delete 1 30 1                                                                                                    | Pelete 1 50 1                                                                                                    | Delete 1 50 1                                                                                                    |                                                                                                    |                                                                                                    | Delete 1 30 1                                                                                                    |                                                                                                    |                                                                                                    |
| MEDICATION TITRATION TEMPLATE SETUP Select an exiting template. Vitamin D Insufficiency (Mill ® Create a New Template                                                                                                    |                                                                                                    |                                                                                                    |                                                                                                    | Delete 1 30 1                                                                                                    | Delete 1 30 1                                                                                                    | Pelete 1 30 1                                                                                                    |                                                                                                    | Delete     1     Schedule                                                                                                    | Delete     1     Schedule                                                                                                    |                                                                                                    | Delete 1 30 1                                                                                                    | Delete 1 30 1                                                                                                    | Delete 1 30 1                                                                                                    |                                                                                                    |                                                                                                    | i v v v                                                                                                    | New From Day To Day Unit Strength                                                                                                    | Te Day                                                                                                    |                                                                                                    |                                                                                                    |                                                                                                    |                                                                                                    |                                                                                                    |                                                                                                    |                                                                                                    |                                                                                                    |                                                                                                    |                                                                                                    |                                                                                                    |                                                                                                    | Te Day                                                                                                    | New From Day To Day Linit Strength                                                                                                    | New From Day To Day Unit Strength                                                                                                    | New From Day To Day Unit Strength                                                                                                    | New From Day To Day Unit Strength                                                                                                    | New From Day To Day Unit Strength                                                                                                    | New From Day To Day Unit Strength                                                                                                    |                                                                                                    |                                                                                                    |                                                                                                    |                                                                                                    |                                                                                                    |                                                                                                    |                                                                                                    |                                                                                                    |                                                                                                    |                                                                                                    | Delete 1 30 1                                                                                                    | Delete 1 30 1                                                                                                    | Delete 1 30 1                                                                                                    | Delete 1 30 1                                                                                                    | Pelete 1 50 1                                                                                                    | Delete 1 50 1                                                                                                    |                                                                                                    |                                                                                                    | Delete 1 30 1                                                                                                    |                                                                                                    |                                                                                                    |
| MEDICATION TITRATION TEMPLATE SETUP Select an exiting template. Vitamin D Insufficiency (Million Create a New Template                                                                                                    |                                                                                                    |                                                                                                    | Delete 1 30 1                                                                                                    | Delete 1 30 1                                                                                                    | Delete 1 30 1                                                                                                    | Delete 1 30 1                                                                                                    | Delete 1 30 1                                                                                                    | Delete 1 30 1                                                                                                    | Delete 1 30 1                                                                                                    |                                                                                                    | Delete 1 30 1                                                                                                    | Delete 1 30 1                                                                                                    | Delete 1 30 1                                                                                                    | Pelete 1 30 1                                                                                                    |                                                                                                    | i buy birtouright                                                                                                    | New From Day To Day Unit Strength                                                                                                    | La La La La La La La La La La La La La L                                                                                                    | To Day                                                                                                    | To Day                                                                                                    | To Day                                                                                                    | To Day                                                                                                    | To Day                                                                                                    | To Day                                                                                                    | To Day                                                                                                    | The Day State State Sta                                                                                                    | To Day                                                                                                    | To Day                                                                                                    | To Day                                                                                                    | To Day                                                                                                    | La La La La La La La La La La La La La L                                                                                                    | New From Day Lipit Strength                                                                                                    | New From Day Io Day Unit Strength                                                                                                    | New From Day Io Day Unit Strength                                                                                                    | New From Day To Day Unit Strength                                                                                                    | New From Day To Day Unit Strength                                                                                                    | New From Day Io Day Unit Strength                                                                                                    |                                                                                                    |                                                                                                    |                                                                                                    |                                                                                                    |                                                                                                    |                                                                                                    |                                                                                                    | Delete 1 30                                                                                                    | Delete 1 30 1                                                                                                    | Delete 1 30 1                                                                                                    | Delete 1 30 1                                                                                                    | Delete 1 30 1                                                                                                    | Delete 1 30 1                                                                                                    | Delete 1 30 1                                                                                                    | Delete 1 30 1                                                                                                    | Delete 1 30 1                                                                                                    |                                                                                                    |                                                                                                    | Delete 1 30 1                                                                                                    |                                                                                                    |                                                                                                    |
| MEDICATION TITRATION TEMPLATE SETUP         Select an existing template:         Ceste a nexisting template:         Ceste a Nexis Template:         Day         Unit Strength                                                                                                    |                                                                                                    |                                                                                                    | Delete 1 30                                                                                                    | B Delete 1 30 1                                                                                                    | Delete 1 30 1                                                                                                    | Dekte 1 30 1                                                                                                    | Delete     1     30     1                                                                                                    | Image: Contract of the second second seco                  | Dakta     1     30     1                                                                                                    |                                                                                                    | Delete 1 30 1                                                                                                    | B Delete 1 30 1                                                                                                    | B Delete 1 30 1                                                                                                    | Delete 1 30                                                                                                    |                                                                                                    | in ordinari                                                                                                    |                                                                                                    | New From Day IO Day Unit Strength                                                                                                    | New From Day To Day Unit Strength                                                                                                    | New From Day To Day Unit Strength                                                                                                    | New From Day To Day Unit Strength                                                                                                    | New From Day To Day Unit Strength                                                                                                    | New From Day To Day Unit Strength                                                                                                    | New From Day To Day Unit Strength                                                                                                    | New From Day To Day Unit Strength                                                                                                    | New From Day To Day Unit Strength                                                                                                    | New From Day To Day Unit Strength                                                                                                    | New From Day To Day Unit Strength                                                                                                    | New From Day To Day Unit Strength                                                                                                    | New From Day To Day Unit Strength                                                                                                    | New From Day IO Day Unit Strength                                                                                                    |                                                                                                    |                                                                                                    |                                                                                                    |                                                                                                    |                                                                                                    |                                                                                                    |                                                                                                    |                                                                                                    |                                                                                                    |                                                                                                    |                                                                                                    |                                                                                                    |                                                                                                    | Delete 1 30                                                                                                    | Delete 1 30                                                                                                    | Delete 1 30                                                                                                    | Delete 1 30                                                                                                    | Baleta 1 30 1                                                                                                    | Delete 1 30 1                                                                                                    | Delete 1 30 1                                                                                                    | Delete 1 30 1                                                                                                    | Delete 1 30 1                                                                                                    |                                                                                                    |                                                                                                    | Balata 1 30 1                                                                                                    |                                                                                                    |                                                                                                    |
| MEDICATION TITRATION TEMPLATE SETUP         Select an existing template: Warmin D Insufficiency (MM)         Create a New Template         Delete         Delete         On the set of the set of th                                                                                                    | Chindren                                                                                                    | Calculation                                                                                                    | Cabadula                                                                                                    |                                                                                                    | Schooling                                                                                                    | Schedule                                                                                                    | Schedule                                                                                                    |                                                                                                    |                                                                                                    | Schedule                                                                                                    | Schedule                                                                                                    | Calcadula                                                                                                    | Cabadala                                                                                                    |                                                                                                    |                                                                                                    | Delete 1 30 h                                                                                                    |                                                                                                    | Item     From Lay     to Lay     Unit Strength       Delete     1     30     1                                                                                                    | Hear         From Day         To Day         Unit Strength           Delete         1         30         1                                                                                                    | Hear         From Day         To Day         Unit Strength           Delete         1         30         1                                                                                                    | Hear         From Day         To Day         Unit Strength           Delete         1         30         1                                                                                                    | Hear         From Day         To Day         Unit Strength           Delete         1         30         1                                                                                                    | Hear     From Day     To Day     Unit Strength       Delete     1     30     1                                                                                                    | Hex     From Day     To Day     Unit Strength       Delete     1     30     1                                                                                                    | Hear         From Day         To Day         Unit Strength           Delete         1         30         1                                                                                                    | Hear         From Day         To Day         Unit Strength           Delete         1         30         1                                                                                                    | Hear         From Day         To Day         Unit Strength           Delete         1         30         1                                                                                                    | Hext         From Day         To Day         Unit Strength           Delete         1         30         1                                                                                                    | Hex     From Day     To Day     Unit Strength       Delete     1     30     1                                                                                                    | Hear     From Day     To Day     Unit Strength       Delete     1     30     1                                                                                                    | Item     From Day     Io Day     Unit Strength       Delete     1     30     1                                                                                                    | Date         Date         Org         One of the prior                                                                                                    |                                                                                                    |                                                                                                    |                                                                                                    |                                                                                                    |                                                                                                    |                                                                                                    |                                                                                                    |                                                                                                    |                                                                                                    |                                                                                                    |                                                                                                    | Cabadda                                                                                                    |                                                                                                    |                                                                                                    | E de adult                                                                                                    | Chindle                                                                                                    | Chindrid                                                                                                    | Cabadada                                                                                                    | Calcadula                                                                                                    |                                                                                                    | Schodullo                                                                                                    | Schedule                                                                                                    | Schedule                                                                                                    | Schedule                                                                                                    |                                                                                                    |                                                                                                    |
| MEDICATION TITRATION TEMPLATE SETUP         Select an existing template: Vitamin Diraufficiency (Maline)         Create a New Template: Vitamin Diraufficiency (Maline)         Create a New Template: Vitamin Diraufficiency (Maline)         Mexic       From Day       Unit Strength         Deleter       1       50                                                                                                    |                                                                                                    |                                                                                                    |                                                                                                    |                                                                                                    | Schodulo                                                                                                    | Schedule                                                                                                    | DETECTIVE                                                                                                    | Juliquite                                                                                                    |                                                                                                    | Schedule                                                                                                    | Schedule                                                                                                    |                                                                                                    |                                                                                                    |                                                                                                    |                                                                                                    |                                                                                                    | Dete 1 30 1                                                                                                    | Item         rom Lay         to Uay         Unit Strength           Delete         1         30         1                                                                                                    | Hear         From Day         To Day         Unit Strength           Delete         1         30         1                                                                                                    | Hear         From Day         To Day         Unit Strength           Delete         1         30         10                                                                                                    | Hear         From Day         To Day         Unit Strength           Delete         1         30         10                                                                                                    | Hext         From Day         To Day         Unit Strength           Delete         1         30         10                                                                                                    | Hear     From Day     To Day     Unit Strength       Delete     1     30     10                                                                                                    | Hex         From Day         To Day         Unit Strength           Delete         1         30         10                                                                                                    | Hear         From Day         To Day         Unit Strength           Delete         1         30         10                                                                                                    | Hear         From Day         To Day         Unit Strength           Delete         1         30         1                                                                                                    | Hear         From Day         To Day         Unit Strength           Delete         1         30         10                                                                                                    | Hear     From Day     To Day     Unit Strength       Delete     1     30     1                                                                                                    | Hext     From Day     To Day     Unit Strength       Delete     1     30     1                                                                                                    | Herr         From Day         To Day         Unit Strength           Delete         1         30         1                                                                                                    | Item         room Day         to Uay         Unit Strength           Delete         1         30         10                                                                                                    | Image: State in the state in the state i                                                                                                    | Image: State of the state of the state o                                                                                                    | Image: State of the state of the state o | Deter 1 30 1                                                                                                    | Deter 1 30 1                                                                                                    | Basic     1     30     1                                                                                                    |                                                                                                    |                                                                                                    |                                                                                                    |                                                                                                    |                                                                                                    |                                                                                                    |                                                                                                    |                                                                                                    |                                                                                                    |                                                                                                    |                                                                                                    |                                                                                                    |                                                                                                    |                                                                                                    | E also adulta                                                                                                    | Schodulo                                                                                                    | Schedule                                                                                                    | Schedule                                                                                                    | NUPPOLIP                                                                                                    |                                                                                                    |                                                                                                    |
| MEDICATION TITRATION TEMPLATE SETUP         Select an existing template: Vitamin D Insufficiency (Mill)         Create a New Template         Create a New Template         Mann D Insufficiency (Mill)         Create a New Template         Mann D Insufficiency (Mill)         Delete         Delete         1         30                                                                                                    |                                                                                                    |                                                                                                    |                                                                                                    |                                                                                                    | Schodula                                                                                                    | Schodulo                                                                                                    |                                                                                                    | Schedule                                                                                                    | SUPPORT                                                                                                    | SZARALIDA                                                                                                    | Schodulo                                                                                                    |                                                                                                    |                                                                                                    |                                                                                                    |                                                                                                    | Belete 1 30 11                                                                                                    | Delete 1 30 1                                                                                                    | Item         Information         Information         Unit Strength           Delete         1         30         1                                                                                                    | Mexr     From Day     To Day     Unit Strength       Delete     1     30     1                                                                                                    | Next         From Day         To Day         Unit Strength           Delete         1         30         10                                                                                                    | Hear         From Day         To Day         Unit Strength           Delete         1         30         10                                                                                                    | Hear         From Day         To Day         Unit Strength           Delete         1         30         10                                                                                                    | Item         From Day         To Day         Unit Strength           Datate         1         30         1                                                                                                    | Hear         From Day         To Day         Unit Strength           Delete         1         30         10                                                                                                    | Next         From Day         To Day         Unit Strength           Delete         1         30         10                                                                                                    | Hear         From Day         To Day         Unit Strength           Delete         1         30         1                                                                                                    | Next         From Day         To Day         Unit Strength           Delete         1         30         10                                                                                                    | Hear         From Day         To Day         Unit Strength           Delete         1         30         1                                                                                                    | Hear         From Day         To Day         Unit Strength           Delete         1         30         1                                                                                                    | Hear         From Day         To Day         Unit Strength           Datate         1         30         1                                                                                                    | Instruction         Prom Day         Io Day         Unit Strength           Deleter         1         30         1                                                                                                    | Delete         1         30         Million         Million                                                                                                    | Deleter     1     30     1                                                                                                    | Delete     1     30     1                                                                                                    | Pelete 1 30 1                                                                                                    | Pelete 1 30 1                                                                                                    | Data     1     30     1                                                                                                    |                                                                                                    |                                                                                                    |                                                                                                    |                                                                                                    |                                                                                                    |                                                                                                    |                                                                                                    |                                                                                                    |                                                                                                    |                                                                                                    |                                                                                                    |                                                                                                    |                                                                                                    |                                                                                                    | Calcadula                                                                                                    | Schodula                                                                                                    | Schodulo                                                                                                    | Schodula                                                                                                    |                                                                                                    |                                                                                                    |                                                                                                    |
| MEDICATION TITRATION TEMPLATE SETUP         Select an existing template: 'Utarrin Dissufficiency (Maline)         Grade a New Template: 'Utarrin Dissufficiency (Maline)         Oragin a New Template: 'Utarrin Dissufficiency (Maline)         Oragin a New Template: 'Utarrin Dissufficiency (Maline)         Oragin a New Template: 'Utarrin Dissufficiency (Maline)         Oragin a New Template: 'Utarrin Dissufficiency (Maline)         Delete       1       30                                                                                                    |                                                                                                    |                                                                                                    |                                                                                                    |                                                                                                    | Schodulo                                                                                                    | Schodulo                                                                                                    |                                                                                                    | Schedule                                                                                                    | SUIPUUP                                                                                                    | Schoolulo                                                                                                    | Schodulo                                                                                                    |                                                                                                    |                                                                                                    |                                                                                                    |                                                                                                    | Delete 1 30 10                                                                                                    | Deter 1 30 1                                                                                                    | Item         rom Lay         to Lay         Unit Strength           Delete         1         30         1                                                                                                    | Hear     From Day     To Day     Unit Strength       Delete     1     30     1                                                                                                    | Hear         From Day         To Day         Unit Strength           Delete         1         30         11                                                                                                    | Hear         From Day         To Day         Unit Strength           Delete         1         30         10                                                                                                    | Hear         From Day         To Day         Unit Strength           Delete         1         30         10                                                                                                    | Item         From Day         To Day         Unit Strength           Image: Comparison of the strength         1         30         1                                                                                                    | Hex         From Day         To Day         Unit Strength           Delete         1         30         10                                                                                                    | Hear         From Day         To Day         Unit Strength           Delete         1         30         11                                                                                                    | Item         From Day         To Day         Unit Strength           Delete         1         30         1                                                                                                    | Hear         From Day         To Day         Unit Strength           Delete         1         30         11                                                                                                    | Hear         From Day         To Day         Unit Strength           Delete         1         30         1                                                                                                    | Hexr         From Day         To Day         Unit Strength           Delete         1         30         1                                                                                                    | Item         From Day         To Day         Unit Strength           Delete         1         30         1                                                                                                    | Item         rom Lay         to Uay         Unit Strength           Delete         1         30         1                                                                                                    | Interview         Interview         Interview <t< td=""><td></td><td>Image: State of the state of the state o</td><td>Defete 1 30 1</td><td>Defete 1 30 1</td><td>Defer</td><td>Delete 1 30 1</td><td></td><td></td><td></td><td></td><td></td><td></td><td></td><td></td><td></td><td></td><td></td><td></td><td></td><td>Calcadeda</td><td>Schodulo</td><td>Schodulo</td><td>Schodulo</td><td></td></t<> |                                                                                                    | Image: State of the state of the state o | Defete 1 30 1                                                                                                    | Defete 1 30 1                                                                                                    | Defer                                                                                                    | Delete 1 30 1                                                                                                    |                                                                                                    |                                                                                                    |                                                                                                    |                                                                                                    |                                                                                                    |                                                                                                    |                                                                                                    |                                                                                                    |                                                                                                    |                                                                                                    |                                                                                                    |                                                                                                    |                                                                                                    | Calcadeda                                                                                                    | Schodulo                                                                                                    | Schodulo                                                                                                    | Schodulo                                                                                                    |                                                                                                    |                                                                                                    |                                                                                                    |

Issues Resolved: Note: These are examples only and should NOT be assumed to be medically accurate

| Release 11.15.0                                                                       |                                                                                                    |
|---------------------------------------------------------------------------------------|----------------------------------------------------------------------------------------------------|
| Accuracy improved<br>in Badge Count in<br>Reminders                                   | NextStep Home Screen > Purple Menu Bar > Reminders<br>The Badge count on <b>Reminders</b> on the Main Menu Bar is supposed to show the number of case<br>assignments for the user that have not been acknowledged. There was an issue where this count was<br>including discharged clients. This issue has been addressed.                                                                                                    |
| Deposit Sheet<br>report does not<br>match between<br>billing app and<br>clinical site | Clinical > Practice Management > Billing Reports > Deposit Sheet<br>This report now has a <b>Group Panel</b> feature for the user to group information by the selected column(s).<br>It also now includes a <b>Source</b> column (OTHER, CREDIT CARD, CHECK, and CASH) to match the Source<br>categorization as seen in the NextStep Billing report of the same name.<br>To use the Group Panel feature, click the new <b>Group Panel</b> button. Then drag a column header to the top<br>to group by that column. Multiple columns can be dragged to the top for grouping. You can also drag<br>the column back into the grid to not order by that column anymore. |
| Two Scroll Bars in<br>eMAR                                                            | Main Menu > Treatment Planning > eMAR > select a building > click on a client name<br>There was an issue with the <b>Medication and Treatment Info</b> section of the eMAR where it was showing<br>two vertical scrollbars. This issue has been fixed so there is only one vertical scroll bar and the header<br>remains visible as the user scrolls up and down.                                                                                                    |

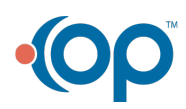

| Release 11.15.0                                                                                                    |                                                                                                    |
|----------------------------------------------------------------------------------------------------|----------------------------------------------------------------------------------------------------|
| Release TT. 15.0<br>eMAR selected<br>Client clears in side<br>panel when view is<br>changed                                    | Main Menu > Treatment Planning > eMAR In the past, when users navigated through different views in eMAR, some of them did not clear the selected client (as shown in orange below) when the views changed in the main panel. This could cause things to appear out of sync when users selected different clients from the Med and Treatment Pass screen and the header for those clients came up on theMed and Treatment Pass screen. A similar issue could occur if the user changed the sort order above the client selector list between Name and Room. These issues have been fixed.                                                                                                    |
| Overnight, client's<br>cards appeared in<br>the Today's Late<br>Passes section even<br>when the clients<br>had no late passes. | <ul> <li>Main Menu &gt; Treatment Planning &gt; eMAR</li> <li>A customer reported an issue where there was a period of time in their overnight shifts where a number of their admitted clients would appear to have late passes for today on the overall Med and Treatment</li> <li>Pass screen when the Late Passes grids on their individual Med and Treatment Pass screens did not show any late passes. The issue would resolve itself at the end of one of their pass windows. This has been addressed.</li> <li>Note: Some agencies may still observe cases where clients' cards appear to be miscategorized based on additional factors unrelated to the issue addressed here. If you continue to have issues with client cards appearing to be incorrectly sorted, please contact support so we can evaluate and provide steps that can be taken.</li> </ul> |
| Special characters<br>in user Display<br>Names had issues<br>auto-populating into<br>signatures to sign-<br>off on items       | Various documents requiring sign-off<br>In the past, users who have "special characters," like the apostrophe in O'Donnell, in their display names<br>had issues when trying to sign some documents. The auto-populate feature was not working properly<br>for them.<br>This issue has been fixed in several areas and continues to be worked on. If you encounter a problem<br>with this after receiving the 11.15 release, please contact support so that we may follow up.                                                                                                    |

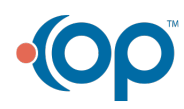